HRTM58

# Tietokone Windows 10 Internet

## Sisällysluettelo

| Tietokone                                                     | 4  |
|---------------------------------------------------------------|----|
| Tietokoneen osat                                              | 4  |
| Yleistä                                                       | 5  |
| Microsoft -tili                                               | 6  |
| Näppäimistö                                                   | 8  |
| Tiedostot                                                     | 9  |
| Yleisimmät tiedostomuodot                                     | 11 |
| Tietokoneen käyttö                                            | 12 |
| Toimintokeskus                                                | 13 |
| Aloitusvalikkoon kiinnitetyt ruudut                           | 14 |
| Ohjelman kuvakkeen kiinnittäminen                             | 16 |
| Tehtävänäkymä                                                 | 18 |
| Ohjelmien päivitys                                            | 20 |
| Asetukset                                                     | 22 |
| Ihmiset -sovellus                                             | 26 |
| Hae, Etsi                                                     | 28 |
| Resurssienhallinta                                            | 29 |
| Resurssienhallinnan asetukset                                 | 30 |
| Tietojen muuttaminen                                          | 31 |
| Leikkaa, Kopioi, Liitä                                        | 32 |
| Näppäinkomennot eli pikanäppäimet                             | 33 |
| Tehtävienhallinta                                             | 34 |
| Laitehallinta                                                 | 36 |
| Ohjelmaikkunoiden ryhmittely                                  | 37 |
| OneDrive                                                      | 38 |
| Kuvien kopioiminen ja tallentaminen Internetistä              | 42 |
| Ohjelman lataaminen internetistä ja asentaminen tietokoneelle | 45 |
| Työpöytäohjelma                                               | 45 |
| Järjestelmätyyppi                                             | 52 |
| UWP – sovellukset                                             | 53 |
| Windowsin suojaus                                             | 55 |
| Ohjelman käynnistys automaattisesti tietokoneen käynnistyessä | 57 |
| Lähijako                                                      | 60 |
| Tiedoston jakaminen                                           | 60 |
| Internet -linkin jakaminen                                    | 62 |
| Valokuvan jakaminen Valokuvat -sovelluksessa                  | 63 |
| Lähijaon asetukset                                            | 64 |
| Ilmoitukset ja toiminnot                                      | 65 |
| Keskittymisavustaja                                           | 67 |

| Tallennustilan hallinta                                  | 70  |
|----------------------------------------------------------|-----|
| Puhelimeni -sovellus                                     | 73  |
| Tulostaminen tiedostoon                                  | 77  |
| Internet                                                 | 80  |
| Mobiililaajakaista                                       | 81  |
| Kiinteä laajakaista                                      | 83  |
| Langattoman lähiverkon turvallisuus                      | 84  |
| Reitittimen turvallisuus                                 | 85  |
| Internetin käyttäminen                                   | 85  |
| Selain                                                   | 86  |
| Tiedostojen lataus                                       | 88  |
| Muut sovellukset                                         | 88  |
| Internetin turvallisuus                                  | 89  |
| Selainten näppäinkomennot                                | 91  |
| Sähköposti                                               | 92  |
| Liitteet sähköpostissa                                   | 94  |
| Sähköinen asiointi                                       | 96  |
| Muun muassa seuraavia asioita voidaan hoitaa sähköisesti | 96  |
| Tietokoneella käytettävät tunnistautumistavat:           | 98  |
| Pankkitunnukset                                          | 99  |
| Pankin mobiilivarmenne                                   | 100 |
| Operaattoreiden mobiilivarmenne                          | 101 |
| Varmennekortti                                           | 101 |
| Puhelimella tunnistautuminen                             | 102 |
| Vinkit -sovellus                                         | 104 |
| Sanastoa ja lyhenteitä                                   | 105 |

# **Tietokone**

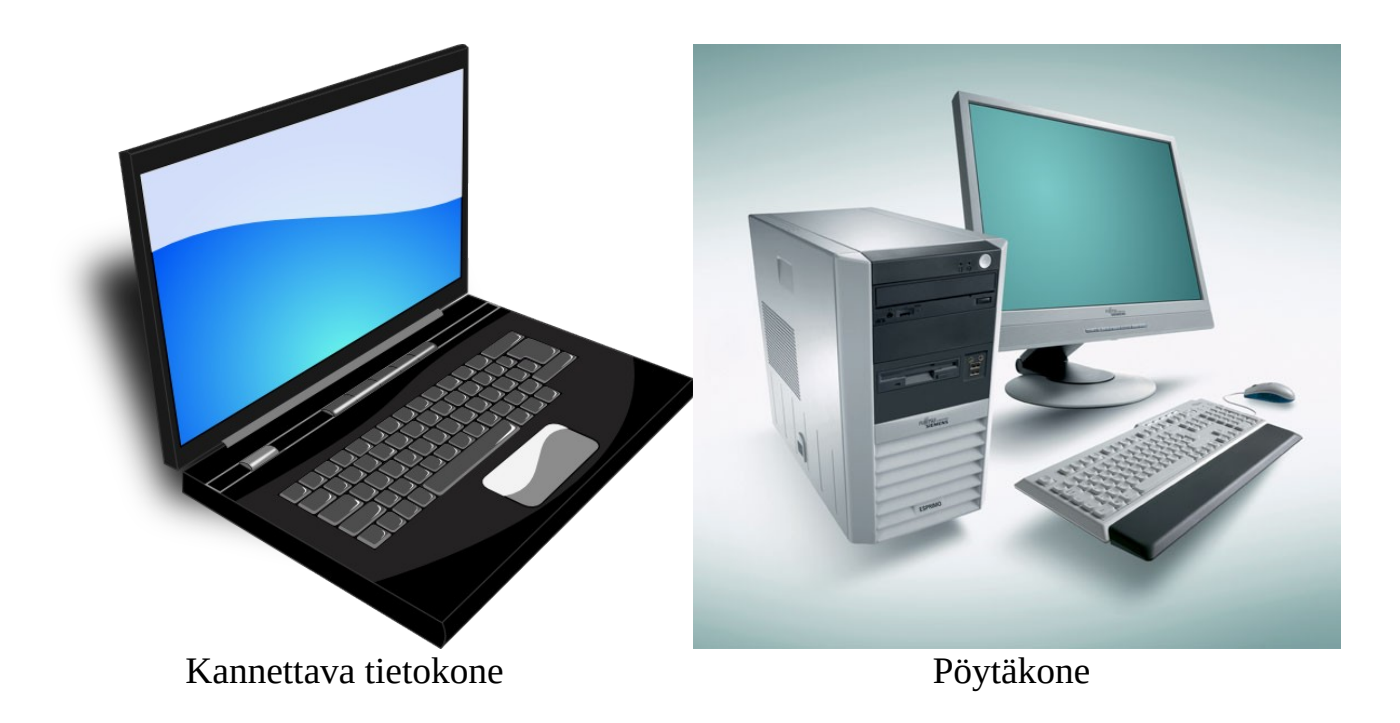

## Tietokoneen osat

Tietokoneessa on seuraavat osat:

- Prosessori. Intel ja AMD yleisimmät tietokoneissa
- Keskusmuisti (RAM). Ohjelmat suoritetaan prosessorissa ja keskusmuistissa
- Kiintolevy joko HDD (Hard Disk Drive) tai SSD (Solid State Drive) tiedostojen tallentamista varten.
- Näytönohjain ohjaa näyttöä, sijaitsee koneen sisällä
- Näyttö
- Näppäimistö
- Hiiri

Tietoliikenne:

- WLAN 802.11 a/b/g/n/ac langatonta lähiverkkoa varten
- Ethernet langallista lähiverkkoa varten

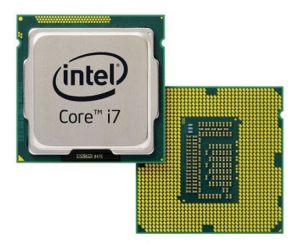

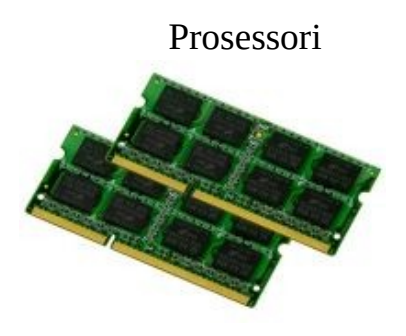

Keskusmuisti

• Bluetooth 4.1 esim. yhteys puhelimeen Liitännät:

- USB -portti, esim. ulkoinen kiintolevy, puhelimen lataus
- Kuuloke-/mikrofoniliitäntä
- HDMI -portti, esim. TV liitäntää varten
- Näyttö -portti ulkoista näyttöä varten
- RJ-45 (Ethernet) -portti

## <u>Yleistä</u>

Tämä ohje ja esimerkkikuvat on tehty Windows 10 – käyttöjärjestelmällä. Windows on selvästi suosituin käyttöjärjestelmä tietokoneissa (88.29 prosenttia maaliskuu 2020 / NetMarketShare ). Muita käyttöjärjestelmiä ovat Apple MacOS (9,33 prosenttia) ja Linux (1.78 prosenttia). Windowsista on käytössä monta eri versiota: Windows 8.0 ja 8.1 sekä Windows 10. Windows 7:n tuki loppui 14.01.2020. Windows on Microsoftin tekemä käyttöjärjestelmä.

Nimensä mukaisesti tietokonetta käytetään käyttöjärjestelmän avulla.

Tietokoneessa käytetään sovelluksia eli ohjelmia. Uuden tietokoneen mukana tulee yleensä myös erilaisia ohjelmia, joista osa voi olla turhia. Joissakin valmiiksi asennetuissa ohjelmissa voi olla rajattu käyttöaika, esim. 90 vuorokautta. Työpöytäohjelmia voi ladata internetistä, esim.: <u>https://www.ilmaisohjelmat.fi/etusivu</u> Kun ohjelman lataa koneelle, se pitää asentaa eli käynnistää ladattu tiedosto. UWP -sovelluksia ladataan ja asennetaan Microsoft Storesta.

Tietokonetta käytetään hiirellä. Hiiren osoitin liikkuu hiiren liikkeiden mukaan. Hiiren 1. painikkeella tehdään valintoja, 2. painikkeella saadaan lisätoimintoja. Rullalla voidaan selata sivuja alaspäin ja ylöspäin.

Kun tietokone odottaa jotakin tietoa syötettäväksi, kohdistin (kursori) vilkkuu halutussa kohdassa. Tämä voi olla tietty kenttä, esim. nimikenttä tai vaikka koko sivu tekstinkäsittelyssä.

## Microsoft -tili

Windowsin käyttäjätilin voi luoda joko paikallisena tai Microsoft -tiliä käyttämällä.

Paikallinen tili tallentaa käyttäjän tiedot nimensä mukaisesti vain käytössä olevalle tietokoneelle, jolloin Microsoftin monet verkkopalvelut ja muut toiminnot eivät ole käytössä.

Microsoft -tili yhdistää Windowsin Microsoftin pilvipalveluihin, jolloin erilaisia tietoja ja asetuksia on helppo synkronoida kaikkien käytössä olevien tietokoneiden välillä.

Microsoft-tilin avulla voi esimerkiksi ottaa käyttöön saman ulkoasuteeman ja taustakuvan kaikilla koneilla. Valitaan Asetukset  $\rightarrow$  Tilit  $\rightarrow$  Synkronoi asetukset:

| ŵ     | Aloitus                               | Synkronoi asetukset                               |
|-------|---------------------------------------|---------------------------------------------------|
| Et    | tsi asetus タ                          |                                                   |
| Tilit | t                                     | Synkronoi asetuksesi muihin laitteisiin käyttäen: |
| ЯΞ    | Tietosi                               | Miten synkronointi toimii?                        |
|       | Sähköposti ja tilit                   | Synkronoi asetukset                               |
| q     | Kirjautumisasetukset                  | CO Käytössä                                       |
| ¢     | Käytä työpaikan tai koulun resursseja | Yksittäiset synkronointiasetukset                 |
| Ą,    | Perheenjäsenet ja muut käyttäjät      | Teema Käytössä                                    |
| С     | Synkronoi asetukset                   | Salasanat                                         |
|       |                                       | Käytössä                                          |
|       |                                       | Kieliasetukset                                    |
|       |                                       | Ei käytössä                                       |
|       |                                       | Aputoiminnot                                      |
|       |                                       | CO Käytössä                                       |
|       |                                       | Muut Windowsin asetukset                          |
|       |                                       | CO Käytössä                                       |

Käyttäjä voi valita asetukset, jotka synkronoidaan kaikkiin Windows 10 -laitteisiin, joihin hän on kirjautunut sisään omalla Microsoft-tilillään.

Microsoft Store -sovelluskaupasta ostetut tai ilmaiseksi ladatut sovellukset ovat myös helposti asennettavissa kaikille laitteille, joille kirjaudutaan samalla Microsoft-tilillä.

Nettipuhelupalvelu Skypeen voi kirjautua myös Microsoft-tilillä, jolloin Skypeen tallennetut yhteystiedot saa helposti synkronoitua Windows 10:n yhteystietojen (Ihmiset -sovellus) kanssa.

Outlook.com -,Hotmail.com - ja Windowslive.com -sähköpostiosoitteet toimivat myös Microsoft-tilinä.

Voit tarvittaessa luoda itsellesi Microsoft-tilin helposti Microsoftin sivustolla olevan ohjatun toiminnon avulla: <u>https://www.microsoft.com/fi-fi</u>

Microsoft -tilin suomenkieliset ohjeet löytyvät : Microsoft-tilin ohje

Kun käytetään Microsoft -tiliä, käytöstä tallennetaan erilaisia tietoja. Näitä tietoja pääsee muuttamaan valitsemalla: Asetukset → Tietosuoja. Tietosuoja -asetuksissa on useita kohtia, jotka kaikki kannattaa käydä läpi ja muuttaa haluamakseen; ainakin Yleiset ja Diagnostiikka ja palaute.

| ය Aloitus                                         | Yleiset                                                                                                    |
|---------------------------------------------------|----------------------------------------------------------------------------------------------------|
| Etsi asetus 🖉                                     | Muuta tietosuoja-asetuksia                                                                                                    |
| Tietosuoja                                        | Anna sovellusten käyttää mainontatunnusta ja muokata<br>mainoksista aiempaa kiinnostavampia sovellusten käytön<br>perusteella. (Tämän poistaminen käytöstä nollaa tunnuksesi.) |
| Windows-oikeudet                                  | Ei käytössä                                                                                                    |
| A Yleiset                                         | Anna sivustojen käyttää kieliluetteloa paikallisesti merkittävän<br>sisällön tarjoamiseen                                                                                      |
| R) Puhe                                           | Ei käytössä                                                                                                    |
| Käsinkirjoituksen ja kirjoittamisen mukauttaminen | Anna Windowsin parantaa aloitusta ja hakutuloksia seuraamalla<br>sovellusten käynnistyksiä                                                                                     |
| 쥿 Diagnostiikka ja palaute                        | <ul> <li>Ei käytössä</li> <li>Näytä ehdotettua sisältöä Asetukset-sovelluksessa</li> </ul>                                                                                     |
| 턷 Toimintahistoria                                | Käytössä                                                                                                    |

## **Näppäimistö**

Ohjelmille syötetään tietoa näppäimistöltä. Tietokonetta pystyy käyttämään erilaisilla näppäinyhdistelmillä eli näppäinkomennoilla jopa ilman hiirtä. Sehän on hankalaa, mutta jotkin näppäinkomennot opittuaan ne nopeuttavat toimintaa.

Windows 10 näppäinkomennot löytyvät:

https://support.microsoft.com/fi-fi/help/12445/windows-keyboard-shortcuts

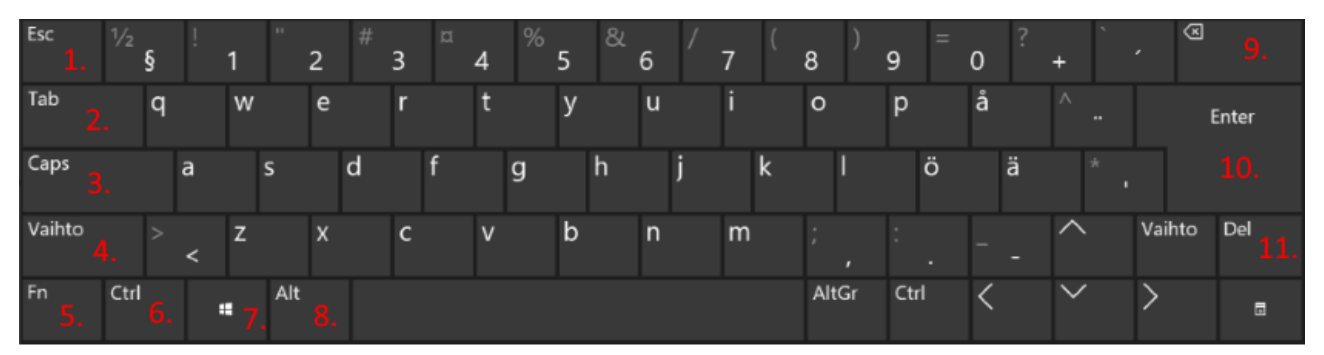

- 1. Esc: Poistu, Takaisin
- 2. Tab: Sarkain, seuraava kenttä
- 3. Caps: Isot kirjaimet
- 4. Vaihto: Näppäimen toinen toiminta.
- Esim. isot kirjaimet, prosentti, huutomerkki
- 5. Fn: Näppäimen kolmas toiminta
- 6. Ctrl: Näppäinkomennot

- 7. Win: Aloitusvalikko, näppäinkomennot
- 8. Alt: Näppäinkomennot
- 9. Poista: Poistaa merkin vasemmalta
- 10. Enter: Rivinvaihto
- 11. Del: Poistaa merkin oikealta, poistaa valitun

Näppäimistössä on joukko erikoisnäppäimiä, jotka muuttavat näppäimistön toimintaa tai antavat ohjelmalle tietyn komennon.

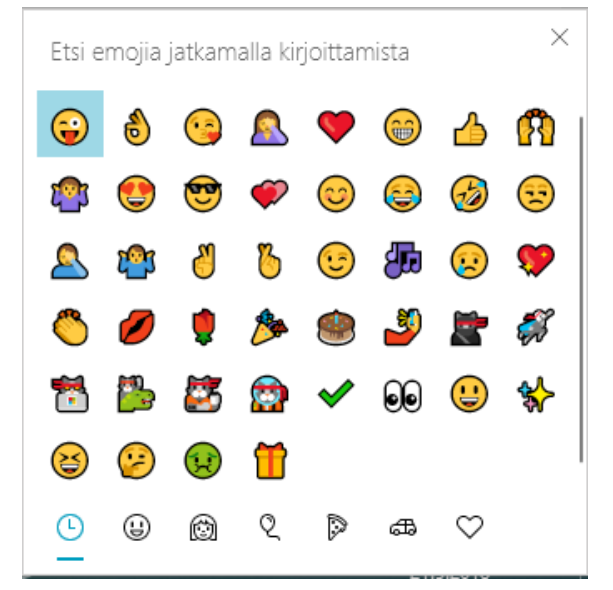

## **Tiedostot**

Tiedostot sijaitsevat tietokoneen kiintolevyllä.

Tietokone käsittelee tietoa tiedostoina. Tiedosto voi olla tekstitiedosto, kuvatiedosto, video tai vaikkapa tämä ohje, joka sisältää tekstiä ja kuvia. Tiedostoja käsitellään erilaisilla ohjelmilla, tämä ohje on kirjoitettu LibreOffice Writerilla. Myös sovellus eli ohjelma koostuu tiedostoista. Tiedostot voidaan tallentaa eri kansioihin. Näin tiedostot pysyvät järjestyksessä.

Tietokoneen tapaa käsitellä tiedostoja voi verrata vaikkapa kirjastoon: Yksi kirja on tiedosto ja kirjaston osastot ovat kansioita. Tiedostoja voi siirtää tai kopioida toiseen kansioon. Niitä voi myös poistaa. Tiedoston ja kansion nimeä voidaan muuttaa. Ohjelmien omille tiedostoille tai kansioille ei kuitenkaan saa tehdä mitään, sillä ohjelma voi lopettaa toimintansa.

| Nimi                    | Muokkauspäiv    |
|-------------------------|-----------------|
| Effects                 | 25.3.2018 20.55 |
| FileTypes               | 25.3.2018 20.55 |
| Resources               | 25.3.2018 20.55 |
| , resx                  | 25.3.2018 20.55 |
|                         | 25.3.2018 20.55 |
| 📑 Staging               | 25.3.2018 20.55 |
| SxS                     | 25.3.2018 20.55 |
| lnterop.WIA.dll         | 26.11.2005 22.5 |
| License.txt             | 25.8.2013 17.57 |
| PaintDotNet.Base.dll    | 14.1.2018 18.55 |
| PaintDotNet.Base.pdb    | 14.1.2018 18.54 |
| PaintDotNet.Core.dll    | 14.1.2018 18.55 |
| PaintDotNet.Core.pdb    | 14.1.2018 18.55 |
| PaintDotNet.Data.dll    | 14.1.2018 18.56 |
| 📑 PaintDotNet.Data.pdb  | 14.1.2018 18.55 |
| PaintDotNet.Effects.dll | 14.1.2018 18.56 |
| PaintDotNet.Effects.pdb | 14.1.2018 18.5€ |
| 🛃 PaintDotNet.exe       | 14.1.2018 18.5€ |
| PaintDotNet.exe.config  | 22.10.2017 19.0 |
|                         |                 |

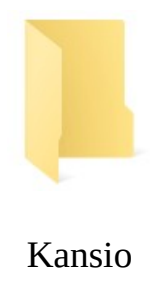

Tässä näkyy osa kuvankäsittelyohjelman Paint.net kansioista ja tiedostoista.

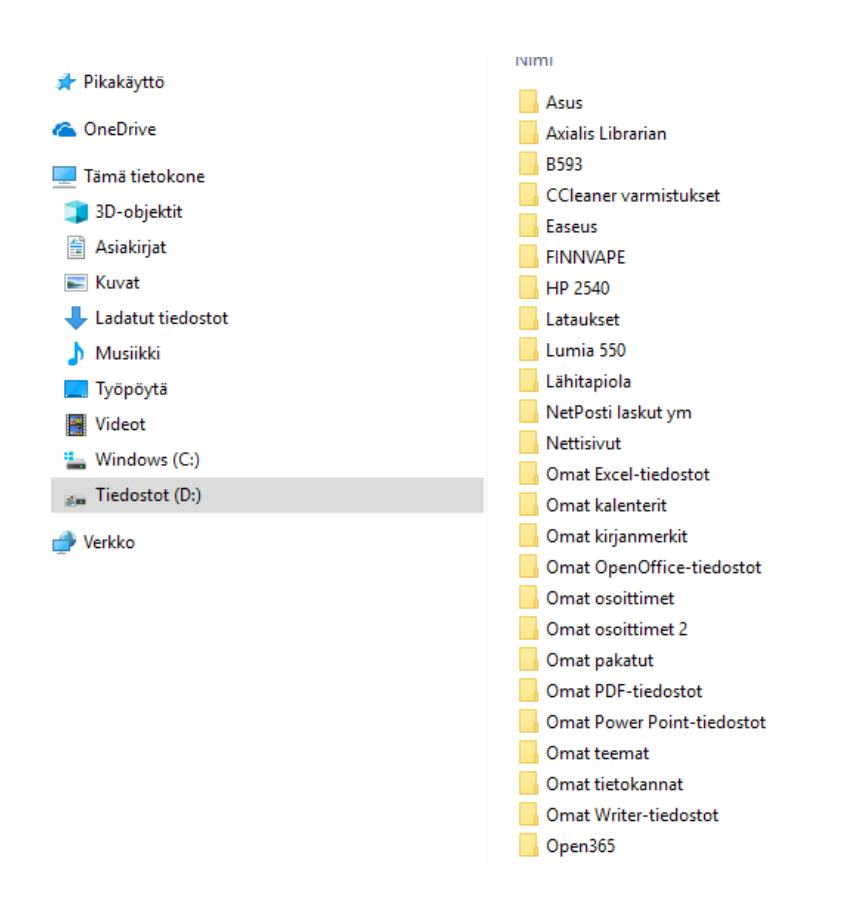

Tässä kuvassa tietokoneen kiintolevy on jaettu kahteen osaan. Asema Windows (C:) sisältää Windowsin ja kaikki ohjelmat. Asema Tiedostot (D:) sisältää kaikki Omat tiedostot, ladatut tiedostot sekä muulla tavalla luodut tiedostot.

Tiedoston nimi koostuu kahdesta osasta eli nimestä ja päätteestä: Tiedoston nimi.txt tai Tiedoston.Nimi.txt

Tiedoston nimi ja Tiedoston.Nimi ovat nimiä, txt on pääte. Viimeinen piste erottelee nimen ja päätteen.

Tiedostopäätteet kertovat tiedoston tyypin. <u>**Tiedostopäätettä ei saa muuttaa**</u>. <u>https://fi.wikipedia.org/wiki/Tiedostomuoto</u>

## Yleisimmät tiedostomuodot

#### **Tekstinkäsittely:**

- .TXT yksinkertaiset tekstit, Muistio
- .RTF useita fontteja tai kappalemuotoiluja, Wordpad
- .DOC laajat muotoilut, Word
- .ODT open document, järjestelmäriippumaton, LibreOffice, OpenOffice

#### Kuvat:

- .BMP Paint
- .GIF kuvakkeet, animaatio
- .JPG pakattu valokuva, täydet värit, myös .PNG
- .RAW kaikki kamerasta tullut tieto, myös aikaleima

#### Julkaisu ja esitys:

- .PDF pakattu, yhdistetty kuva ja teksti, Acrobat tai Foxit
- .PPT esitysgrafiikka, kuvia ja tekstiä yhdisteltynä
- .HTML nettisivu

### Ääni ja video:

- .WMA MediaPlayer -tiedosto
- .MP3 pakattu äänitiedosto
- .AVI sisältää kuvaa ja ääntä
- .MPEG1,2,4,7 tai 21 sisältää kuvaa ja ääntä
- .DIVX pakattu elokuvamuoto

#### Pakatut tiedostot:

- .ZIP
- .RAR

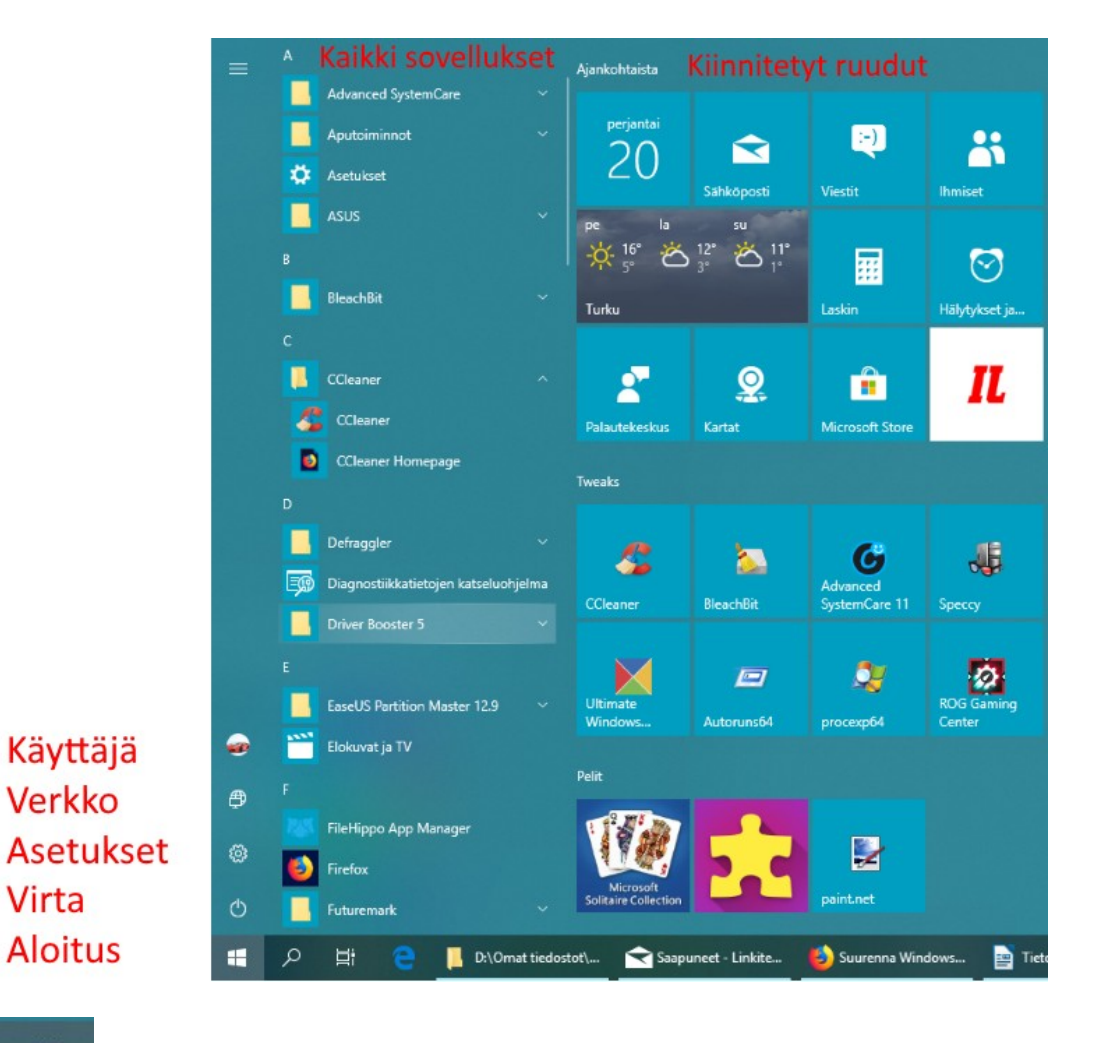

## <u>Tietokoneen käyttö</u>

#### H

Ohjelma käynnistetään tuplaklikkaamalla ohjelman pikakuvaketta työpöydällä tai valitsemalla vasemmasta alakulmasta Aloitus. Aloitusvalikosta valitaan joko kiinnitetty ohjelman ruutu tai Kaikki sovellukset -listasta haluttu ohjelma. Kun ohjelma käynnistetään, ohjelman suoritettavat osat latautuvat kiintolevyltä keskusmuistiin. Ohjelma toimii siis keskusmuistissa, mutta tarvittaessa se lukee ja tallentaa tietoja kiintolevylle. Ohjelmia voi olla samanaikaisesti käynnissä useita. Niiden välillä voidaan liikkua valitsemalla tehtäväpalkista haluttu ohjelma.

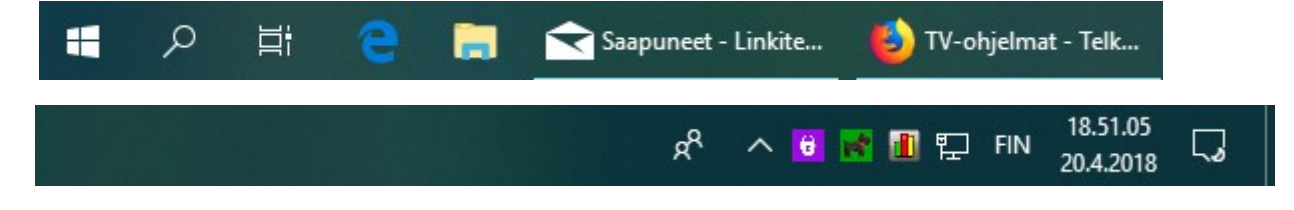

Tehtäväpalkki sijaitsee yleensä näytön alaosassa. Vasemmalla on Aloitus – kuvake. Seuraavaksi on Haku, Tehtävänäkymä ja tehtäväpalkkiin kiinnitetyt ohjelmien kuvakkeet. Seuraavaksi ovat käynnissä olevat ohjelmat. Oikealla on ilmoitusalue. Siinä näkyvät jotkin käynnissä olevat ohjelmat ja halutut järjestelmäkuvakkeet. Viimeinen oikealla on toimintokeskus. Tehtäväpalkin kuvakkeita ja asetuksia pääsee muuttamaan klikkaamalla tehtäväpalkkia hiiren 2. painikkeella.

|    | Työkalurivit >                       |  |
|----|--------------------------------------|--|
|    | Hae >                                |  |
| ~  | Näytä tehtävänäkymän painike         |  |
| ~  | Näytä Ihmiset tehtäväpalkissa        |  |
|    | Näytä Windows Inkin työtilan painike |  |
|    | Näytä kosketusnäppäimistön painike   |  |
|    | Limitä ikkunat                       |  |
|    | Näytä ikkunat päällekkäin            |  |
|    | Näytä ikkunat vierekkäin             |  |
|    | Näytä työpöytä                       |  |
|    | Tehtävienhallinta                    |  |
| ~  | Lukitse tehtäväpalkki                |  |
| \$ | Tehtäväpalkin asetukset              |  |

## **Toimintokeskus**

Toimintokeskuksessa näkee, mitkä toiminnot ovat päällä. Myös asetukset löytyvät sieltä. Kaikki valitut ilmoitukset näkyvät toimintokeskuksessa, esim. saapuneet sähköpostit ja eri ohjelmien ilmoitukset.

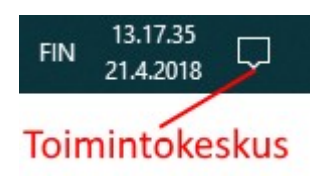

| L9                                      |                          | 0                | ц <mark>у</mark> |  |  |
|-----------------------------------------|--------------------------|------------------|------------------|--|--|
| Tablettitila                            | Verkko                   | Kaikki asetukset | Lentotila        |  |  |
| ക്                                      | D                        |                  | *                |  |  |
| Sijainti                                | Keskittymis-<br>avustaja | 95%              | Ei yhteyttä      |  |  |
| ~~~~~~~~~~~~~~~~~~~~~~~~~~~~~~~~~~~~~~~ |                          | Ð                | <b>-</b>         |  |  |
| VPN                                     |                          | Näytä toisessa   | Yhdistä          |  |  |
| (ျာ)                                    | ×.                       |                  |                  |  |  |
| Mobiilitukiasem<br>a                    | Yövalo                   |                  |                  |  |  |
| g <sup>R</sup> ∧ 🖸 📝 🗓 🖫 FIN 21.37.10 💭 |                          |                  |                  |  |  |

## Aloitusvalikkoon kiinnitetyt ruudut

Tietokoneessa käytetään kahdenlaisia sovelluksia eli ohjelmia:

- Microsoft Store:sta ladattavia sovelluksia, eli UWP (Universal Windows Platform) programs, UWP – sovelluksia. Esim. Kalenteri, Sähköposti ja Microsoft Solitaire Collection.
- Win32 ohjelmat eli työpöytäohjelmat, joita voi ladata tai ostaa internetistä. Esim. LibreOffice, Firefox selain ja CCleaner.

Ohjelman tyypistä riippuen seuraavat kohdat ja esimerkit voivat poiketa ohjelman mukaan.

Ruutuja voi lisätä klikkaamalla ohjelmaa Kaikki sovellukset -listassa hiiren 2. painikkeella ja valitsemalla Kiinnitä aloitukseen. Ruutujen paikkaa voi vaihtaa "raahaamalla" eli pitämällä hiiren 1. painiketta pohjassa ja siirtämällä haluttuun paikkaan.

| = | Ajankohtaista                                |                               |                         |                     |                     | Apuohjelmat                  |                    |
|---|----------------------------------------------|-------------------------------|-------------------------|---------------------|---------------------|------------------------------|--------------------|
|   | <sup>perjantai</sup><br>20                   | Sähkõposti                    | (inclusion)<br>Viestit  | Lhmiset             |                     | Chjauspaneeli                | Macrium<br>Reflect |
|   | Enimmäkseen pilv<br>10° <sup>16°</sup><br>5° | ristā<br>♦ 87%<br>▲ 6 I /L    |                         | Ø                   |                     | FaseUS                       | OBS Studio         |
|   | Turku                                        | ダオ Poista kiinn<br>Muuta koko | itys aloituksesta<br>oa | set <sub>.</sub>    | ja                  | Partition                    | (64bit)            |
|   | 2                                            | Enemmän                       |                         | ><br>;;             | 1 <del>.</del> Pois | ta tapahtumaruutu kā         | iytöstä            |
|   | Palautekeskus                                | 🗐 Poista aseni                | nus                     | -:                  | ⊐ Kiinı             | nitä tehtäväpalkkiin         |                    |
|   | Tweaks                                       |                               |                         | \$<br>{             | } Sove<br>⊨ Arvo    | ellusten asetukset<br>ostele |                    |
|   | ~                                            | 2                             | <b>Č</b><br>Advanced    | e<br>v <del>y</del> | > Jaa               |                              |                    |
|   | CCleaner                                     | BleachBit                     | SystemCare 11           | Speccy              |                     | <u>A</u>                     |                    |

Ruutuja voidaan muuttaa klikkaamalla ko. ruutua hiiren 2. painikkeella:

- Poista kiinnitys aloituksesta: Poistaa ko. ruudun.
- Muuta kokoa: Muuttaa ruudun kokoa.
- Ota tapahtumaruutu käyttöön: Näyttää sovelluksen tietoja.
- Poista tapahtumaruutu käytöstä: Näyttää vain ohjelman nimen ja kuvan, ei tietoja (esim. säätiedot). Vain UWP ohjelmat.
- Sovelluksen asetukset: Voidaan muuttaa ko. Ohjelman asetuksia. Vain UWPohjelmat.
- Poista asennus: poistaa ohjelman tietokoneelta.

UWP -sovellukset kiinnitetään työpöydälle (luodaan pikakuvake) raahaamalla ruutu työpöydälle. Myös suurin osa työpöytäohjelmista voidaan kiinnittää samalla tavalla työpöydälle, ei kuitenkaan kaikki.

## Ohjelman kuvakkeen kiinnittäminen

Kuvakkeen kiinnittäminen tehdään Kaikki sovellukset -listassa hiiren 2. painikkeella:

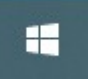

Aloitus  $\rightarrow$  Kaikki sovellukset -lista  $\rightarrow$  Haluttu ohjelma  $\rightarrow$  Hiiren 2. painike:

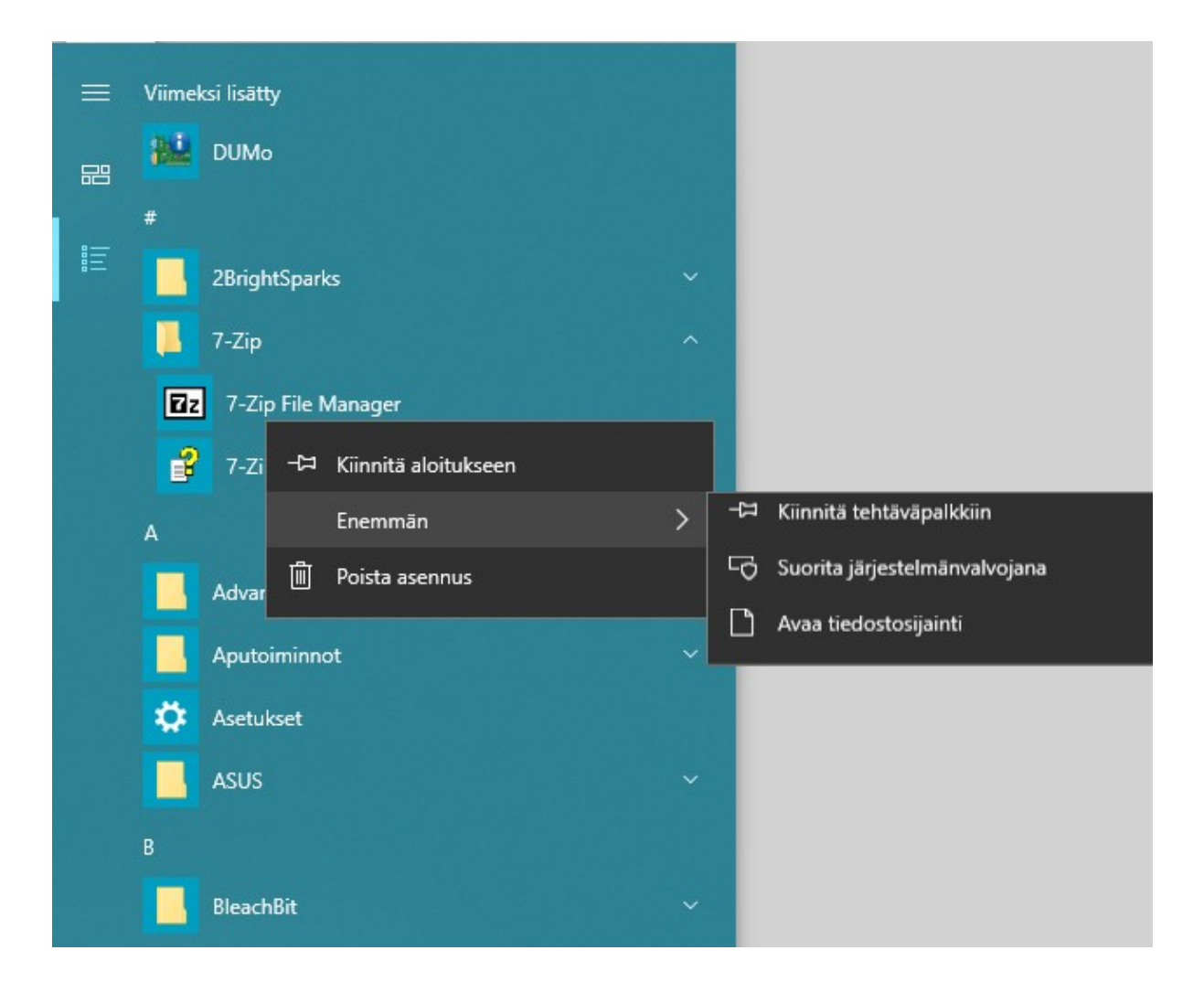

- Kiinnitä aloitukseen: Lisää ruudun aloitusvalikkoon.
- Enemmän → Kiinnitä tehtäväpalkkiin.
- Enemmän → Avaa tiedostosijainti: Näyttää kuvakkeen tiedoston resurssienhallinnassa. Kun sen valitsee hiiren 2. painikkeella, saa lisävalintoja. Valitaan Lähetä kohteeseen: → Työpöytä (luo pikakuvake). Tämä toimii vain työpöytäohjelmissa.

Ruutujen ryhmälle voi antaa nimen. Ryhmässä voi olla maksimissaan neljä keskikokoista ruutua vierekkäin. Riippuu asetuksista. Allekkain voi olla useampia.

| eForce PP 2540 series Intel(R) Driver & Support | oneen ohjelmat        |                           |                              |  |
|-------------------------------------------------|-----------------------|---------------------------|------------------------------|--|
| jelmien päivitys                                | GeForce<br>Experience | HP Deskjet<br>2540 series | Intel(R) Driver<br>& Support |  |
| FileHippo App Driver Booster<br>JMo Manager 5   | hjelmien päivitys     |                           |                              |  |
| FileHippo App Driver Booster                    |                       |                           |                              |  |
|                                                 | SUMo                  | FileHippo App<br>Manager  | Driver Booster<br>5          |  |

Samankaltaisista ohjelmista voi tehdä myös kansion. Kun kaksi ruutua laittaa päällekkäin, muodostuu kansio. Siihen voi lisätä lisää ruutuja. Myös kansiolle voi antaa nimen.

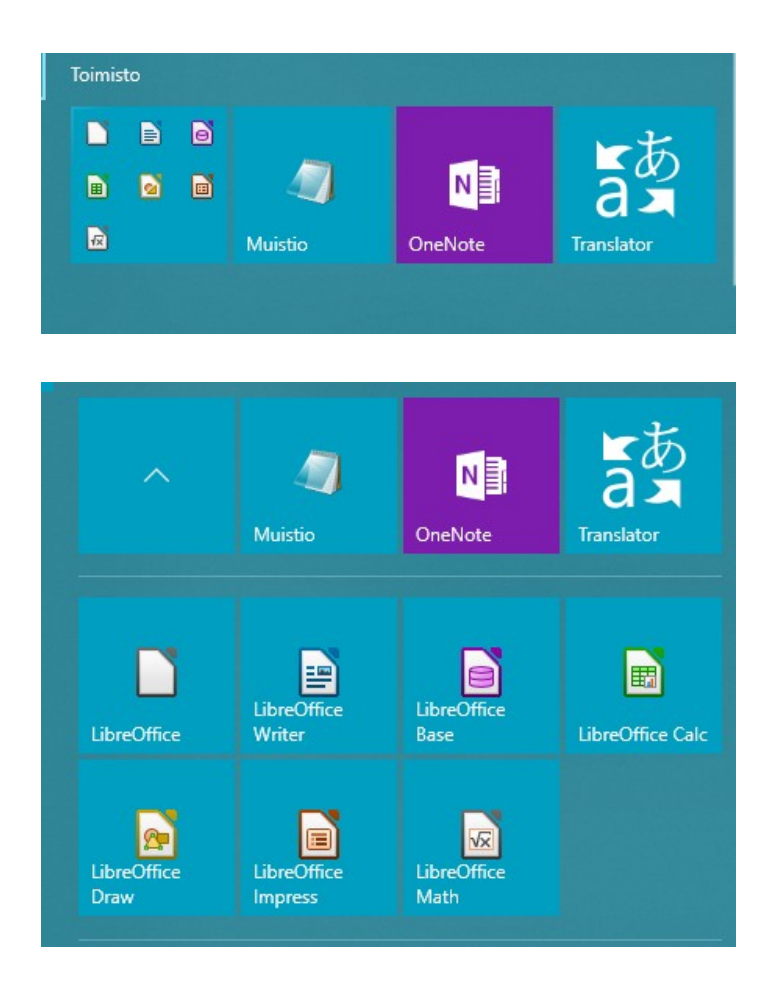

## Tehtävänäkymä

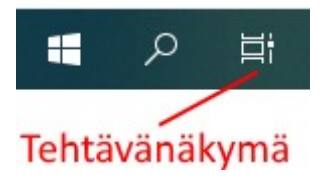

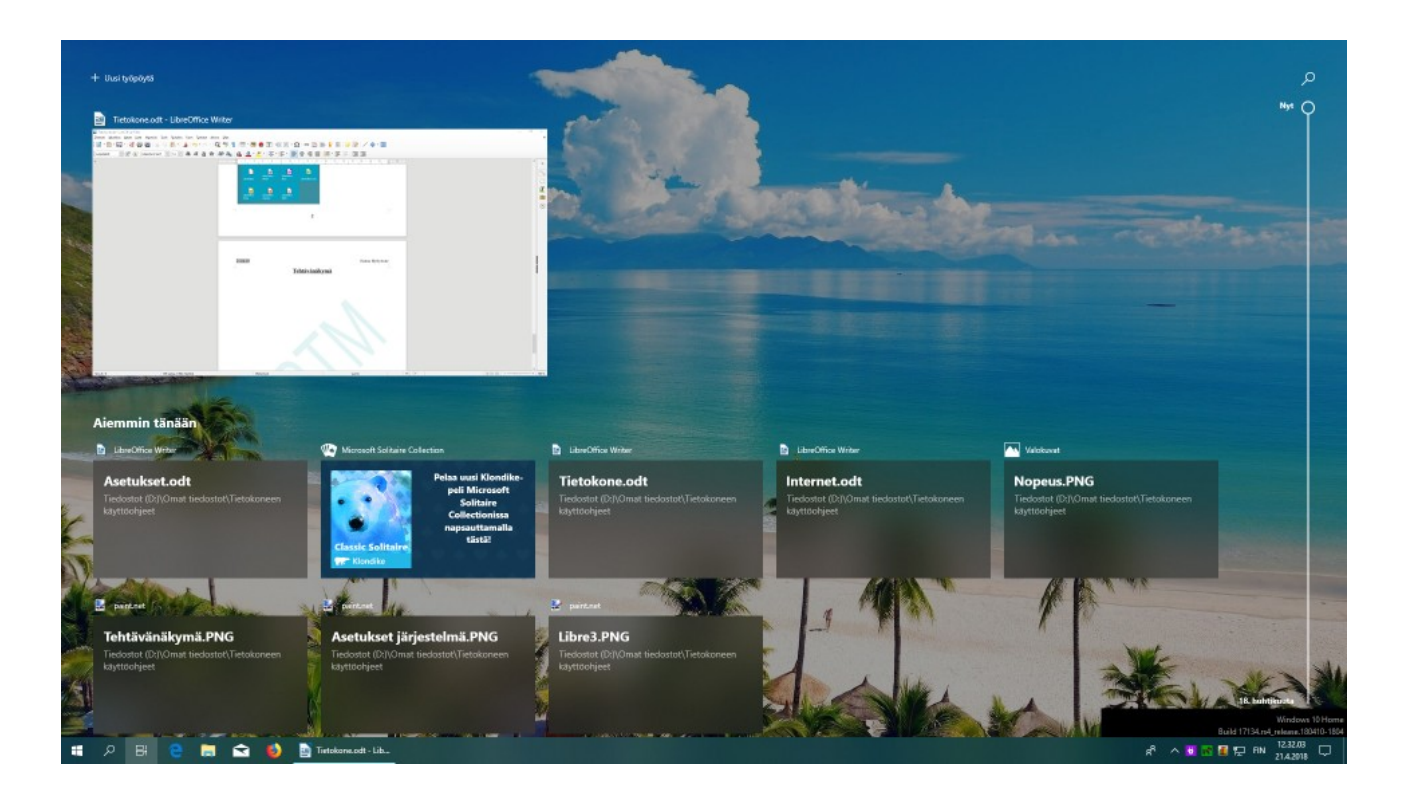

Tehtävänäkymässä näkyy kaikki käynnissä olevat tehtävät. Siinä näkyy myös aikaisemmin tehdyt tehtävät (max 30 päivää, riippuu asetuksista). Tehtävänäkymässä ei siis näy pelkästään ohjelmat, vaan ohjelmalla suoritetut tehtävät.

#### Esimerkki:

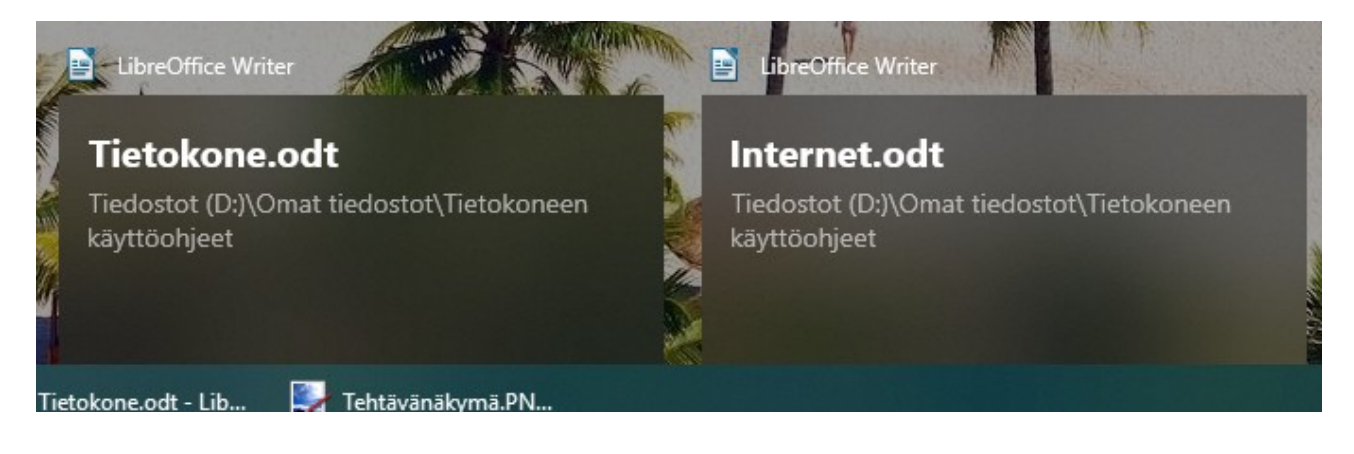

Kun valitsee Internet.odt, käynnistyy LibreOffice Writer ja siihen avautuu Internet.odt – tiedosto.

Tehtävänäkymässä voi avata myös uuden työpöydän. Tietokoneella voi olla useampia työpöytiä samanaikaisesti käytössä.

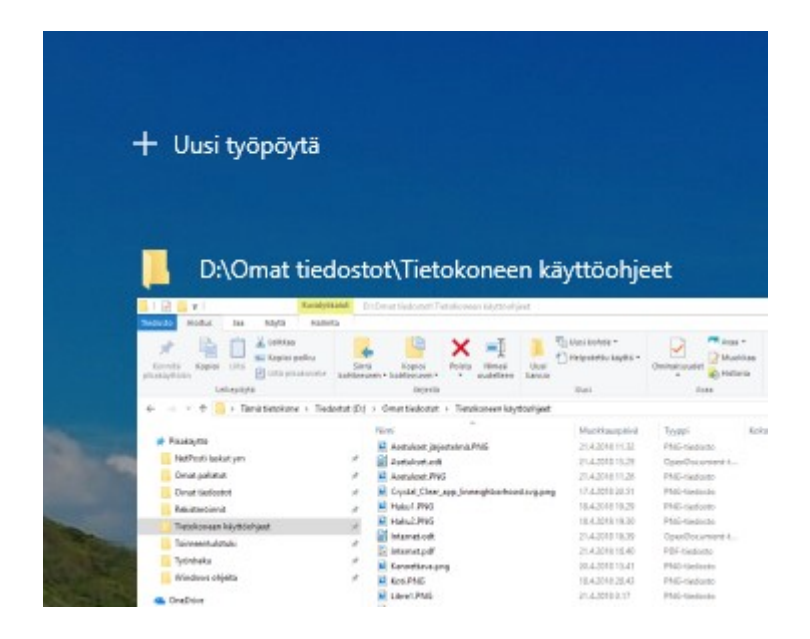

Niiden välillä voi liikkua tehtävänäkymän kautta. Kaikissa työpöydissä voi olla useita eri ohjelmia auki.

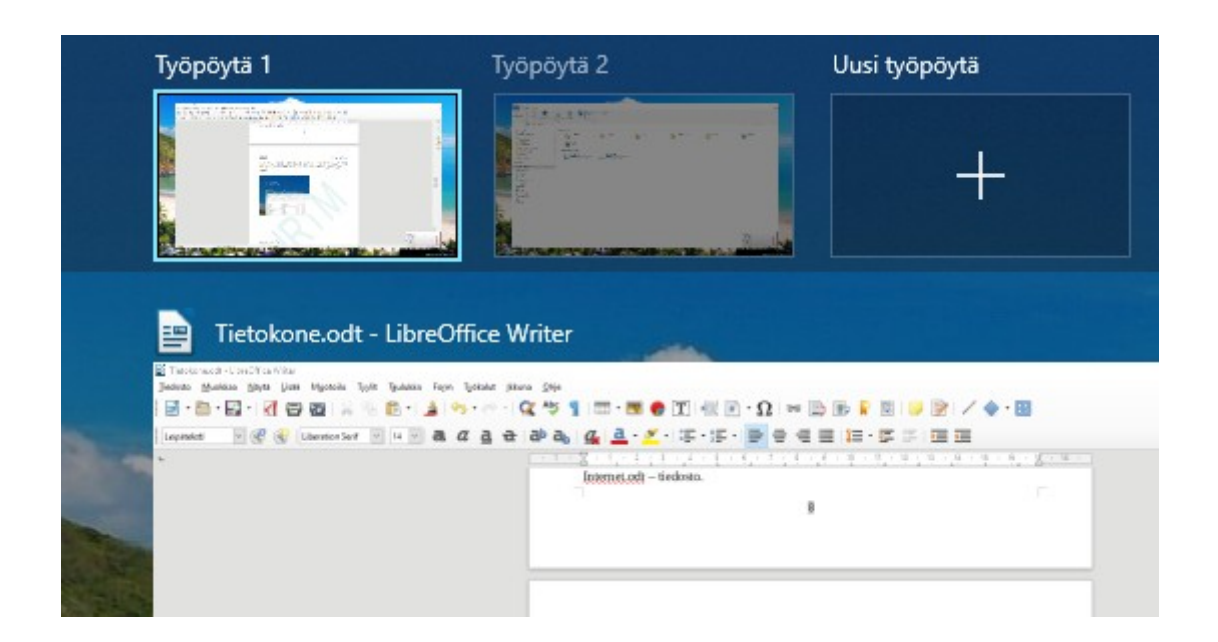

## <u>Ohjelmien päivitys</u>

Yksi tietokoneen turvallisuuteen vaikuttava asia on käyttöjärjestelmän sekä kaikkien ohjelmien pitäminen ajan tasalla. Käyttöjärjestelmästä ja ohjelmista tulee tasaisin väliajoin uusia versioita. Niitä kutsutaan päivityksiksi. Käyttöjärjestelmä ja jotkin ohjelmat voivat päivittää automaattisesti uudet versiot. Jotkin ohjelmat tarkistavat uudet päivitykset ohjelman käynnistyksen yhteydessä, ja kertovat uudesta versiosta. Joissakin ohjelmissa on mahdollisuus itse tutkia, onko päivityksiä saatavilla. Tietokoneelle on saatavilla päivitysohjelmia, jotka tarkistavat koneeseen asennetut ohjelmat ja niiden versiot.

Yleisimmät päivitysohjelmat ja tietoja päivityksistä löytyy esim. osoitteesta: <u>https://neptunet.net/2015/01/11/ohjelmien-paivitys/</u>

Microsoft päivittää Windowsin uudet päivitykset joka kuukauden toinen tiistai. Voit myös itse tarkistaa, löytyykö uusia päivityksiä: Asetukset  $\rightarrow$  Päivittäminen ja suojaus  $\rightarrow$  Windows Update  $\rightarrow$  Tarkista päivitykset

| Asetukset                |                                                             |
|--------------------------|-------------------------------------------------------------|
| 命 Aloitus                | Windows Update                                              |
| Etsi asetus $\wp$        | Laite on ajan tasalla<br>Viimeksi tarkistettu: tänään 10.25 |
| Päivittäminen ja suojaus |                                                             |
|                          | Tarkista päivitykset                                        |
| Windowsin suojaus        | Muuta aktiivista aikaa                                      |
| ↑ Varmuuskopioi          | Lisäasetukset                                               |
| <i>Vianmääritys</i>      |                                                             |
|                          |                                                             |

Kaupan –sovellukset päivitetään Microsoft Store:ssa: Lataukset ja päivitykset. Ne voidaan päivittää myös automaattisesti:

| Valitaan:    | ,o           | -       |         | ×   |             |
|--------------|--------------|---------|---------|-----|-------------|
|              | Lataukset    | ja päiv | itykset |     |             |
| B            | Asetukset    |         |         |     |             |
| Se           | Oma kirjas   | sto     |         |     |             |
|              | Lunasta ko   | oodi    |         |     |             |
| <b>C</b>     | Näytä tili   |         |         |     |             |
|              | Maksutava    | at      |         |     |             |
| ← Microso    | oft Store    |         |         |     |             |
| Aloitussivu  | Sovellu      | kset    | Pelit   | Elo | kuvat ja TV |
| Asetuk       | set          |         |         |     |             |
| Sovellus     | oäivityks    | et      |         |     |             |
| Päivitä sove | llukset auto | omaatti | isesti  |     |             |
| Ei I         | käytössä     |         |         |     |             |
|              |              |         |         |     |             |

## Asetukset

Käyttöjärjestelmässä ja lähes kaikissa ohjelmissa on mahdollisuus muuttaa toimintaa tai ulkonäköä. Nämä muutokset voidaan tehdä käyttöjärjestelmän tai ohjelman asetuksissa.

Käyttöjärjestelmän asetuksia ovat esim.:

- Taustakuvan, värien ja muiden näyttöön vaikuttavien asetusten muuttaminen.
- Aloitusvalikon ja tehtäväpalkin asetukset.
- Tietokoneeseen liitettyjen laitteiden ja tallennustilojen hallinta.
- Verkon ja internetin asetukset.
- Oletusohjelmien määrittäminen ja ohjelmien poistaminen.
- Päivittäminen ja suojaus.

Ohjelmien asetusten muuttaminen:

- Jotkin ohjelmat haluavat käynnistyä tietokoneen käynnistyessä. Tämä on aivan turhaa ja hidastaa tietokoneen käynnistystä ja käyttöä. Vain virustorjunnan, palomuurin ja muiden tietoturvaohjelmien käynnistys on suotavaa.
- Jotkin ohjelmat haluavat tarkistaa ohjelman päivitykset automaattisesti. Tämäkin on turhaa, koska silloin jokin osa ohjelmasta on aina päällä. Paras vaihtoehto on, että ohjelma tarkistaa päivitykset aina, kun ohjelman käynnistää.
- Ohjelmaa suljettaessa jotkin haluavat pienentyä ilmoitusalueelle (tehtäväpalkkiin). Tämäkin on turhaa, ja vie resursseja muilta ohjelmilta. Kun ohjelman sulkee, pitää sen myös sulkeutua.

Tässä kuvassa näkyy erään ohjelman asetuksia; olen poistanut valinnat kaikista

Asetukset
iset
'Yleiset
Käynnistä automaattisesti Windowsin käynnistyessä
Ristus
Jaimet
Muista aiemmin avatun ikkunan koko ja sijainti

kohdista.

#### Windows 10 asetuksia pääsee muuttamaan:

| <ul> <li>Aloitus → Asetukset</li> <li>Aloitus hiiren 2. painikkeella → Asetukset</li> <li>Toimintokeskus → Kaikki asetukset</li> </ul> |                                                                    |   |                                                                     |   |                                                                     |            |                                                                           |
|----------------------------------------------------------------------------------------------------|--------------------------------------------------------------------|---|---------------------------------------------------------------------|---|---------------------------------------------------------------------|------------|---------------------------------------------------------------------------|
|                                                                                                    |                                                                    |   | ktsi asetus                                                         |   | ۶                                                                   |            |                                                                           |
| 口                                                                                                    | <b>Järjestelmä</b><br>Näyttö, ääni, ilmoitukset, virta             |   | <b>Laitteet</b><br>Bluetooth, tulostimet, hiiri                     |   | <b>Puhelin</b><br>Linkitä Androidisi, iPhonesi                      |            | <b>Verkko ja Internet</b><br>WLAN, lentotila, VPN                         |
| ¥                                                                                                    | Mukauttaminen<br>Tausta, lukitusnäyttö, värit                      |   | Sovellukset<br>Poista, oletusasetukset,<br>valinnaiset ominaisuudet | 8 | <b>Tilit</b><br>Omat tilit, sähköposti,<br>synkronointi, työ, perhe | <b>A</b> ₽ | <b>Aika ja kieli</b><br>Puhe, alue, päivämäärä                            |
| 8                                                                                                    | <b>Pelaaminen</b><br>Pelipalkki, näyttökuvat, lähetys,<br>pelitila | Ģ | <b>Aputoiminnot</b><br>Lukija, suurennuslasi, suuri<br>kontrasti    | ۵ | <b>Tietosuoja</b><br>Sijainti, kamera                               | Ç          | Päivittäminen ja suojaus<br>Windows Update, palautus,<br>varmuuskopiointi |
| Q                                                                                                    | <b>Haku</b><br>Kieli, oikeudet, historia                           |   |                                                                     |   |                                                                     |            |                                                                           |

Asetuksissa voidaan muuttaa tietokoneen toimintaan ja näkymään vaikuttavia asioita. Kun asetuksia muuttaa, ne astuvat voimaan välittömästi. Asetuksissa voidaan lisätä, muuttaa tai poistaa tietokoneeseen kytkettyjä laitteita. Asetuksissa voidaan hallita verkon ja internetin asetuksia.

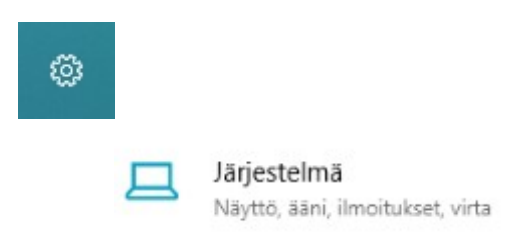

Järjestelmän asetuksissa voi muuttaa esim. yövaloa, toimintokeskuksen asetuksia sekä virran ja lepotilan asetuksia.

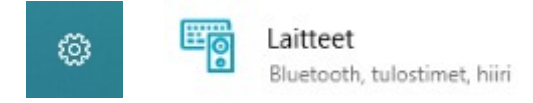

Laitteen asetuksissa voidaan lisätä, muuttaa tai poistaa tietokoneeseen kytkettyjä laitteita.

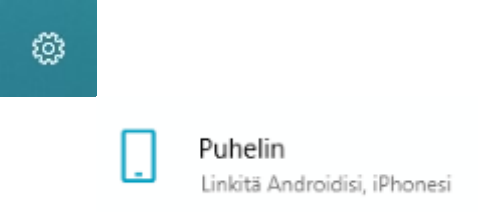

Puhelimen asetuksissa voidaan Android – tai iPhone – puhelin liittää tietokoneeseen.

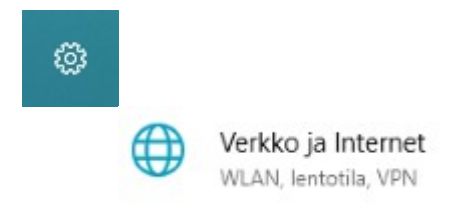

Verkko ja Internet asetuksissa voidaan muuttaa verkon asetuksia.

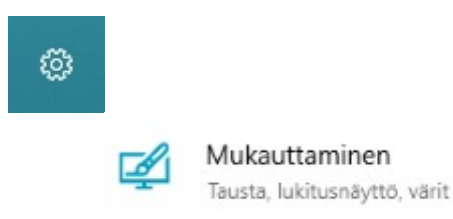

Mukauttaminen asetuksissa voidaan vaihtaa näytön ja lukitusnäytön taustakuvaa, näytön värejä, teemoja ja fontteja. Täällä voidaan muuttaa myös aloitusvalikon ja tehtäväpalkin asetuksia.

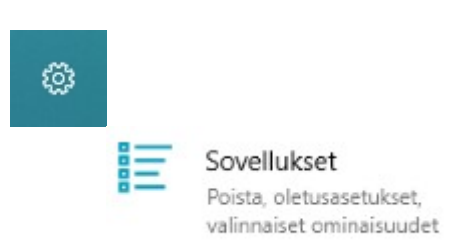

Sovellukset asetuksissa voidaan poistaa sovelluksia. Voidaan myös määritellä oletussovellukset ja mitkä sovellukset käynnistyvät kirjautumisen yhteydessä.

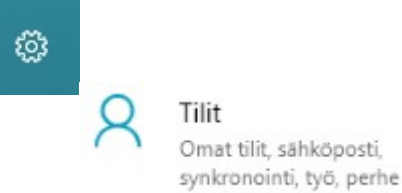

Tilit asetuksessa voidaan muuttaa oman tilin asetuksia ja kirjautumistietoja. Voidaan myös lisätä esim. perheenjäsenten tilejä. Voidaan synkronoida Windowsin asetukset toisille Windows – laitteille.

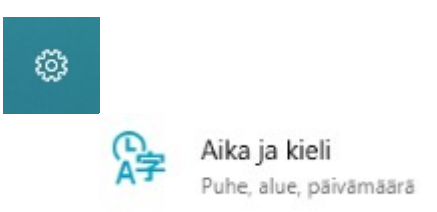

Aika ja kieli asetuksissa voidaan muuttaa ajan ja päivämäärän esitysmuotoa. Voidaan vaihtaa alueen ja kielen asetuksia.

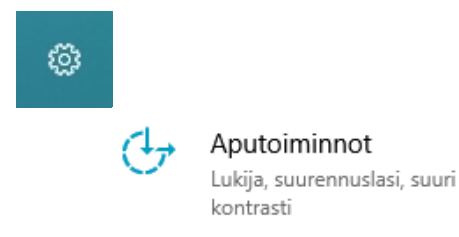

Aputoiminnot asetuksissa voidaan muuttaa asetuksia, jotka vaikuttavat näkökyvyn, kuulon ja vuorovaikutuksen hallintaan.

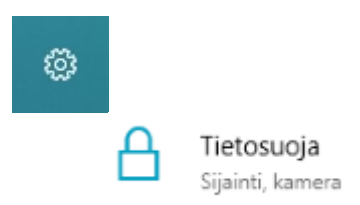

Tietosuoja asetuksissa voidaan muuttaa Windowsin oikeuksia kerätä tietoa koneen käytöstä. Voidaan muuttaa myös sovellusten oikeuksia.

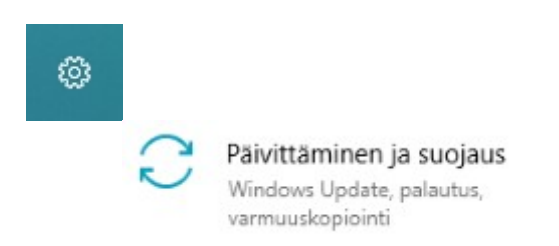

Päivittäminen ja suojaus asetuksissa voidaan tarkistaa Windowsin päivitykset. Jos tietokoneessa on ongelmia, voidaan tehdä vianmääritys. Voidaan tarkistaa Windowsin suojaus.

## **Ihmiset -sovellus**

Ihmiset -sovelluksella voidaan ylläpitää yhteystietoja. Niihin voidaan tallentaa kunkin henkilön tai yrityksen puhelinnumero, sähköpostiosoite ja osoite sekä lisätiedot.

| Ihmise |                                       |            | - D X                 |
|--------|---------------------------------------|------------|-----------------------|
| =      | Hae O                                 |            | Uusi yhteystieto: Msn |
| 8      | Nimi                                  | Sähköposti | $\frown$              |
| +      | н                                     |            | Lisää<br>valokuva     |
| 7      | <b>S</b>                              |            |                       |
|        | I I I I I I I I I I I I I I I I I I I |            | Tallenna kohteeseen   |
|        | (b)                                   |            | Msn ~                 |
|        |                                       |            | Nimi                  |
|        |                                       |            | 0                     |
|        | I                                     |            | Matkapuhelin 🗸        |
|        | •                                     |            |                       |
|        | J                                     |            | + Puhelin             |
|        | 0 —                                   |            | Sähköpostiosoite 🗸    |
|        | к                                     |            |                       |
|        | æ                                     |            | + Sahkoposti          |
|        |                                       |            | + Osoite              |
|        | 0                                     |            | + Muu                 |

Yhteystietoja voidaan käyttää esim. sähköpostin lähetyksessä; ei tarvitse kirjoittaa koko osoitetta, vaan sähköpostiohjelma ehdottaa kirjoitettujen merkkien mukaan yhteyshenkilöitä joista voi valita haluamansa.

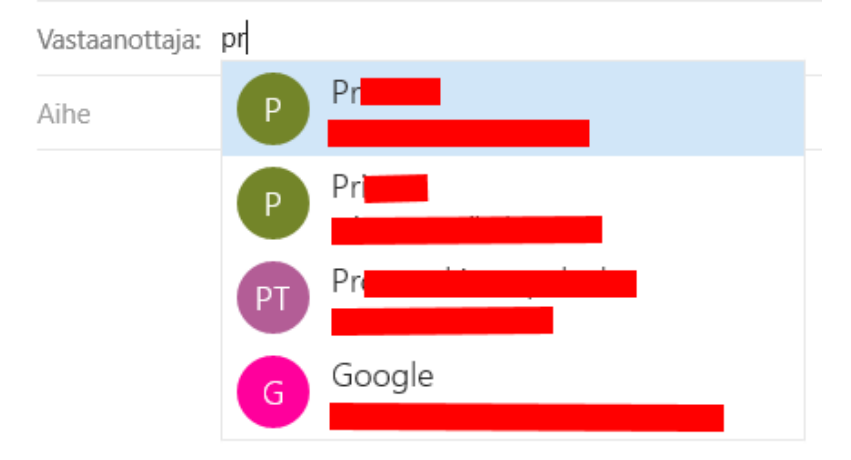

බ Mukau 🖾 Ta Va Ca Lu 🕼 Te A Fo 28 Al 🖂 Te Näytä Oma piiri -sovellusehdotukset Käytössä R Etsi ja kiinnitä yhteystiedot へ 😼 🛃 🚹 🔛 🗉 RR

Valitaan tehtäväpalkista Ihmiset ja valitaan haluttu yhteystieto.

Kun yhteystieto on kiinnitetty tehtäväpalkkiin, siinä näkyvät tiedot ja yhteydenotot. Jos sähköpostin asetuksissa on sallittu Näytä ilmoitukset toimintokeskuksessa, näkyy lukemattomien sähköpostien määrä myös yhteystiedon kuvakkeessa.

| Asetu              | kset $\rightarrow$ Mukauttaminen $\rightarrow$ Tehtä                                                                                                    | iväpalkki                                                                                                    |
|--------------------|----------------------------------------------------------------------------------------------------|----------------------------------------------------------------------------------------------------|
| Mukau<br>Tausta, I | ttaminen<br>ukitusnäyttö, värit                                                                                                    |                                                                                                    |
| ttaminen           | Useita näyttöjä                                                                                                    | Ihmiset Sovellukset                                                                                                    |
| usta<br>rit        | Näytä tehtäväpalkki kaikissa näytöissä                                                                                                    | Ehdotettu                                                                                                    |
| kitusnäyttö        | Näytä tehtäväpalkkipainikkeet kohteessa<br>Kaikki tehtäväpalkit                                                                                                    | ۱                                                                                                    |
| emat<br>ntit       | Yhdistä muiden tehtäväpalkkien painikkeet<br>Aina, piilota otsikot                                                                                                    | PR                                                                                                    |
| bitus              |                                                                                                    |                                                                                                    |
| ıtäväpalkki        | Ihmiset<br>Naytä yhteystiedot tehtäväpalkissa<br>Käytössä<br>Valitse, miten monta yhteystietoa näytetään<br>10 ~<br>Näytä Oma piiri -ilmoitukset<br>Käytössä<br>Anna äänimerkki, kun Oma piiri -ilmoitus saapuu | P         Image: Control of the control of the co |
|                    | Ei käytössä                                                                                                    |                                                                                                    |

## Hae, Etsi

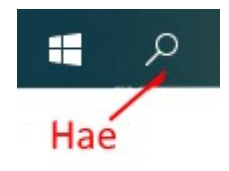

Haku -toiminnolla voidaan hakea tietokoneelta tiedostoja, ohjelmia, sähköposteja, asetuksia sekä henkilöitä tai internetistä verkkohaun tuloksia. Hakua voidaan rajata tyypin mukaan. Haun asetuksia pääsee muuttamaan: Asetukset → Haku.

| = | Kaikki Asiakirjat Sähköpostit Ihmiset | Asetu         | kset Suodattimet 🗸              |
|---|---------------------------------------|---------------|---------------------------------|
| ŵ | Paras vastaavuus                      |               |                                 |
|   | CCleaner<br>Työpöytäsovellus          | $\rightarrow$ | R.                              |
|   | Verkkosivustot                        |               |                                 |
|   | CCleaner Homepage                     |               | CCleaner                        |
|   |                                       |               | Työpöytäsovellus                |
|   |                                       |               | ⊡* Avaa                         |
|   |                                       |               | Suorita CCleaner                |
|   |                                       |               | 🤞 Siivous                       |
|   |                                       |               | 📑 Rekisteri                     |
|   |                                       |               | 🚔 Työkalut                      |
|   |                                       |               | Asetukset                       |
|   |                                       |               | 🗟 Suorita järjestelmänvalvojana |
|   |                                       |               | 🗋 Avaa tiedostosijainti         |
|   |                                       |               | A Poista kiinnitys aloituksesta |
|   |                                       |               | -🛱 Kiinnitä tehtäväpalkkiin     |
|   |                                       |               | 🔟 Poista asennus                |
|   |                                       |               |                                 |
|   |                                       |               |                                 |
|   |                                       |               |                                 |
| ~ |                                       |               |                                 |
| ŝ |                                       |               |                                 |
| 2 |                                       | - 1           | Insider Preview                 |
|   | ,                                     |               |                                 |

## **Resurssienhallinta**

Resurssienhallintaa käytetään tiedostojen ja kansioiden hallintaan. Resurssienhallintaan pääsee:

- Valitaan tehtäväpalkista kansion kuva
- Aloitus hiiren 2. painikkeella → Resurssienhallinta
- Painetaan Win + E
- Aloitus → Kaikki sovellukset -lista → Windows -järjestelmä → Resurssienhallinta

Resurssienhallinnassa voidaan muun muassa:

- Kopioida tiedostoja kansiosta toiseen kansioon tai toiseen asemaan
- Siirtää tiedostoja kansiosta toiseen kansioon tai toiseen asemaan
- Poistaa tiedostoja
- Nimetä uudelleen tiedostoja
- Avata tiedosto ohjelmassa
- Jakaa tiedosto toisen tietokoneen kanssa
- Luoda tiedostosta pikakuvake työpöydälle

Kansioille voidaan tehdä samat toimenpiteet kuin tiedostoillekin, paitsi avata ohjelmassa. Resurssienhallinnassa voidaan myös luoda uusia kansioita.

| 🔜 I 💆 🔜 🗢 I 🛛 👘                                                                                                    | luvatyökalut         | D:\Omat tiedostot\Tietokoneen käyttöohjeet           |                                               |                         |                                                        |  |  |
|----------------------------------------------------------------------------------------------------|----------------------|------------------------------------------------------|-----------------------------------------------|-------------------------|--------------------------------------------------------|--|--|
| Tiedosto Aloitus Jaa Näytä                                                                                                    | Hallinta             |                                                      |                                               |                         |                                                        |  |  |
| Kiinnitä<br>pikakäyttöön<br>kepioi Liitä kepiotä                                                                                                    | ku Si<br>uvake kohte | Siliră<br>kopioi<br>teesen ~ kohteeseen ~<br>Isriară | Jusi kohde •<br>T Helpotettu käyttö •<br>Jusi | Ominaisuudet            | Valitse kaikki<br>Valitse kaikki<br>Käänteinen valinta |  |  |
|                                                                                                    |                      | Juljesta                                             | 0031                                          | Avaa                    | vantse                                                 |  |  |
| ← → * ↑ → Tämä tietokone                                                                                                    | > Tiedostot (E       | (D:) > Omat tiedostot > Tietokoneen käyttöö          | hjeet                                         |                         |                                                        |  |  |
| 🗸 📌 Pikakäyttö                                                                                                    |                      | Nimi                                                 | Muokkauspäivä<br>22.4.2018.16.46              | Tyyppi<br>ODT#-tiedosto | Koko                                                   |  |  |
| NetPosti laskut ym                                                                                                    | 1                    |                                                      | 20.4.2018 13.08                               | PNG-tiedosto            | 1 kt                                                   |  |  |
| 📙 Omat pakatut                                                                                                    | 1                    | Asetukset aika.png                                   | 22.4.2018 16.28                               | PNG-tiedosto            | 4 kt                                                   |  |  |
| 📙 Omat tiedostot                                                                                                    | 1                    | Asetukset helppo.png                                 | 22,4,2018 16,31                               | PNG-tiedosto            | 5 kt                                                   |  |  |
| Rekisteröinnit                                                                                                    | 1                    | <ul> <li>Asetukset järjestelmä.PNG</li> </ul>        | 22.4.2018 15.58                               | PNG-tiedosto            | 4 kt                                                   |  |  |
| Tietokoneen käyttöohjeet                                                                                                    | *                    | Asetukset kuvake.png                                 | 22.4.2018 15.57                               | PNG-tiedosto            | 3 kt                                                   |  |  |
| Windows objeita                                                                                                    | 4                    | Asetukset laitteet.png                               | 22.4.2018 16.08                               | PNG-tiedosto            | 4 kt                                                   |  |  |
| > ConeDrive                                                                                                    |                      | Asetukset mukauttaminen.png                          | 22.4.2018 16.17                               | PNG-tiedosto            | 4 kt                                                   |  |  |
|                                                                                                    |                      | Asetukset puhelin.png                                | 22.4.2018 16.11                               | PNG-tiedosto            | iedosto 3 kt                                           |  |  |
| 🗸 💻 Tämä tietokone                                                                                                    |                      | Asetukset päivitys.png                               | 22.4.2018 16.39                               | PNG-tiedosto            | 6 kt                                                   |  |  |
| > 1 3D-objektit                                                                                                    |                      | Asetukset sovellukset.png                            | 22.4.2018 16.21                               | PNG-tiedosto            | 5 kt                                                   |  |  |
|                                                                                                    |                      | Asetukset tietosuoja.png                             | 22.4.2018 16.35                               | PNG-tiedosto            | 3 kt                                                   |  |  |
|                                                                                                    |                      | Asetukset tilit.png                                  | 22.4.2018 16.24                               | PNG-tiedosto            | 4 kt                                                   |  |  |
| > 🛌 Kuvat                                                                                                    |                      | Asetukset verkko.png                                 | 22.4.2018 16.14                               | PNG-tiedosto            | 5 kt                                                   |  |  |
| > 🕂 Ladatut tiedostot                                                                                                    |                      | Asetukset.odt                                        | 22.4.2018 14.48                               | OpenDocument-t          | 69 kt                                                  |  |  |
| > 🎝 Musiikki                                                                                                    |                      | Asetukset.PNG                                        | 21.4.2018 11.26                               | PNG-tiedosto            | 52 kt                                                  |  |  |
| > 📃 Työpöytä                                                                                                    |                      | Crystal_Clear_app_linneighborhood.sv                 | g.png 17.4.2018 20.51                         | PNG-tiedosto            | 238 kt                                                 |  |  |
| > 📑 Videot                                                                                                    |                      | Haku1.PNG                                            | 18.4.2018 19.29                               | PNG-tiedosto            | 12 kt                                                  |  |  |
| > 늘 Windows (C:)                                                                                                    |                      | Haku2.PNG                                            | 18.4.2018 19.30                               | PNG-tiedosto            | 2 kt                                                   |  |  |
| Tiedostot (D:)                                                                                                    |                      | lnternet.odt                                         | 21.4.2018 18.39                               | OpenDocument-t          | 1 824 kt                                               |  |  |
| and the second second s |                      | 📄 Internet.pdf                                       | 21.4.2018 18.40                               | PDF-tiedosto            | 1 115 kt                                               |  |  |
| > 💣 Verkko                                                                                                    |                      | Kannettava.png                                       | 20.4.2018 13.41                               | PNG-tiedosto            | 126 kt                                                 |  |  |
|                                                                                                    |                      | THE REPORT                                           | 10 4 2010 20 42                               | DATE OF 1               | 1011                                                   |  |  |

Ylhäällä näkyvät välilehdet: Tiedosto | Aloitus | Jaa | Näytä | Hallinta. Niiden alapuolella näkyy työkalupalkki, jonka saa piiloon näytön oikeasta yläkulmasta:

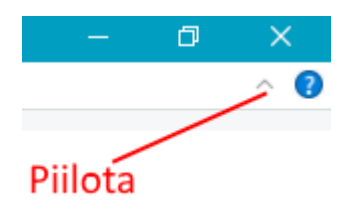

Työkalupalkin alapuolella on osoiterivi.

Vasemmassa sarakkeessa ylinnä on pikakäyttö. Siihen voidaan kiinnittää kaikki kansiot, joita käyttää usein. Seuraavaksi on Microsoftin OneDrive, eli pilvitallennuspaikka.

Sen alla on Tämä tietokone, jossa näkyy kaikki tietokoneeseen liittyvät tallennuspaikat. Alinna on verkko.

Näiden oikealla puolella olevassa sarakkeessa näkyy valitun kohteen sisältö. Resurssienhallinnassa valintoja tehdään hiiren 1. painikkeella. Hiiren 2. painikkeella saadaan lisävalintoja.

## Resurssienhallinnan asetukset

Näytä -välilehdellä voidaan muuttaa näkyviä asetuksia.

| IIIIIIIIIIIIIIIIIIIIIIIIIIIIIIIIIIIII            | t/Tietokoneen käyttöohjeet                                   | välilehti                                           |                                             |                  |                                                                                     |                                                              |                              |
|--------------------------------------------------|--------------------------------------------------------------|-----------------------------------------------------|---------------------------------------------|------------------|-------------------------------------------------------------------------------------|--------------------------------------------------------------|------------------------------|
| Esikatseluruutu<br>Siirtymisruutu 🛅 Tiedot-ruutu | Suurimmat kuvakkeet     Pienet kuvakkeet     Furek kuvakkeet | Suuret kuvakkeet                                    | EE Keskikokoiset kuvakkeet -<br>EE Tiedot - | Lajitteluperuste | Ryhmittelyperuste      Gyina sarakkeita -     Sovita kaliki sarakkeet koko näkymään | Kohteiden valintaruudut Tiedostotunnisteet Filotetut kohteet | Piliota valitut<br>kohteet   |
| Ruudut<br>← → ~ ↑ → Tāmā tie                     | tokone + Tiedostot (D:) >                                    | Asettelu<br>Omat tiedostot > Tietokone              | en käyttöchjeet                             |                  | Nykytnen näkymä                                                                     | Nayta/piilota                                                | /                            |
| Pikakäyttö<br>NetPosti laskut ym<br>Gmat pakatut |                                                              | Voidaan muuttaa<br>resurssienhallinnar<br>ulkonäköä | Voidaan muut<br>kohteiden ulko              | taa<br>onäköä    | Voidaan muuttaa lajittelu<br>ja ryhmittelyä                                         |                                                              | Kansio - ja<br>hakuasetukset |
| Omat tiedostot                                   |                                                              |                                                     |                                             |                  | voidaan näyttää/pi                                                                  | liottaa esim. tiedos                                         | totunnisteet                 |

Asetuksia pääsee muuttamaan: Näytä -välilehti  $\rightarrow$  Asetukset  $\rightarrow$  Muuta kansio – ja hakuasetuksia.

#### 📕 🛛 🔂 🖬 🖬 🖬 – 1. Valitaan Näytä -välilehti Aloitus Näytä Jaa Hallinta III Suurimmat kuvakkeet 📕 Suuret kuvakkeet C Keskikokoiset kuvakkeet Ryhmittelyperuste • Kohteiden valintaruudur Esikatseluruutu 8 Pienet kuvakkeet E Luettelo III Tiedot Lisää sarakkeita \* ✓ Tiedostotunnisteet Lajitteluperuste Pillota valitut Asetukset Slirtymisruutu 🛄 Tiedot-ruutu 👯 Kuvakkeet ja tiedot E Sisalto Ruudut Asettelu Nykyinen näkymä Nayta/p → \* ↑ 📒 > Tāmā tietokone > Tiedostot (D:) > Omat tiedostot > Tietokoneen kāyttöohjeet Тууррі Nimi Muokkauspäivä Koko \* Pikakäyttö 26.4.2018 11.30 PNG-tiedosto Nopeus.PNG 42 kt 2. Valitaan Asetukset NetPosti laskut ym Chjelma.PNG 20.4.2018 15.59 PNG-tiedosto 21 kt 3. Valitaan Muuta kansio- ja hakuasetuksia Omat pakatut 22,4,2018 17,28 PNG-tiedosto 200 kt PNG-tiedosto 20,4,2018 16:51 427 kt Omat tiedostot Yleiset Näytä Haku PNG-tiedosto 20.4.2018 17.13 416 kt Rekisteröinnit 20.4 2018 22 20 PNG-tiedesto 138 kt Avaa Resussienhallinta: Tāmā tietokone Tietokoneen käyttööhjeet 30.4.2018 0.19 PNG-tiedosto 71 kt Selas kansioita Avaa kansiot samassa ikkunassa Avaa kansiot erillisessä ikkunassa Avaa kansiot erillisessä ikkunassa 22,4,2018 16.59 PNG-tiedosto 3 kt 22.4.2018 14.06 PNG-tiedosto 106 kt Windows objeita 20.4.2018 13.42 JPG-tiedosto 34 kt Alevityas juurite esoitamalia (vaitse osoitamalia) Napsauta kohteita seuraavasti Omat Excel-tiedostot 22.4.2018 16.57 PNG-tiedosto 159 kt 30.4.2018 18.18 PNG-tiedosto 100 kt Aleviivaa kuvakenimet selainasetusten mukaai Aleviivaa kuvakenimet niitä osoitettaessa C OneDrive PNG-tiedosto 50 k 4. Kansion asetukset Tämä tietokone 19.4 2018 12.44 Philadentosta 50.04 Avaa kohde kaksoisnapsauttamalla (valtse napsauttamalla) 3D-objektit 18.4.2018 19.09 PNG-tiedosto 27 kt Tietosuoja 18,4,2018 19,14 PNG-tiedosto 😫 Asiakirjat 22 kt Näytä viimeksi käytetyt tiedostot pikakäytössä ☑ Näytä usein käytetyt kansiot pikakäytössä 24,4.2018 22.35 OpenDocument-t. 15 kt Kuvat 24.4.2018 22.35 PDF-tiedosto 21 kt Ladatut tiedostot 20.4.2018 12.14 PNG-tiedosto 160 kt Tyhjennä Resutstenhallinnan historia Tyhjennä h Musiikki 20.4.2018 12.18 PNG-tiedosto 6 kt Tyopovta Palauta oletusarvot 20.4.2018 13.16 PNG-tiedosto 85 kt Videot 19.4.2018 12.56 PNG-tiedosto 725 kt Windows (C:) 29.4.2018 23.16 PNG-tiedosto 25 kt OK Perusta Kilyta Im Tiedostot (D:) 29,4,2018 23,18 PNG-tiedosto 89 kt 30.4.2018 0.21 PNG-tiedosto 161 kt Jerkko Store4.PNG 30.4.2018 0.26 PNG-tiedosto 32 kt 5 PNR 10.4 2018 0 20 DN/G-tiadorto

## **Tietojen muuttaminen**

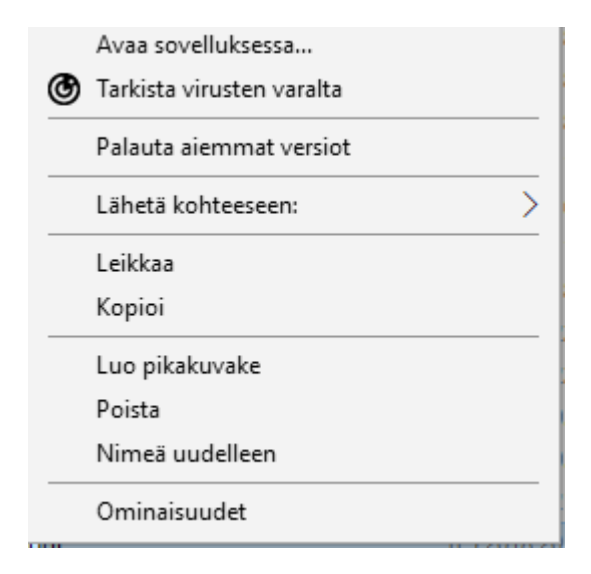

Tiedostoille ja kansioille voidaan tehdä erilaisia toimenpiteitä.

Ne saa näkyviin valitsemalla halutun kohteen ja klikkaamalla hiiren 2. painikkeella. Toimenpiteet vaihtelevat tiedoston tyypin ja kansion mukaan.

31

#### HRTM58

Tiedostoja voidaan esim. Leikata tai Kopioida eri kansioon leikepöydän kautta:

- Valitaan haluttu tiedosto.
- Valitaan, mitä halutaan tehdä: Hiiren 2. painike → Leikkaa eli siirrä tai Kopioi.
- Valitaan, minne halutaan Leikata tai Kopioida: Hiiren 2. painike → Liitä.

## Leikkaa, Kopioi, Liitä

Tietokoneella voidaan leikata tai kopioida myös tekstiä, kuvia, linkkejä ym. leikepöydälle. Sieltä se voidaan liittää haluttuun paikkaan.

- Ensin haluttu tieto pitää merkitä eli "maalata": Pidetään hiiren 1. painike pohjassa ja valitaan haluttu tieto.
- Valitaan, mitä halutaan tehdä: Hiiren 2. painike → Leikkaa eli siirrä tai Kopioi.
- Valitaan, minne halutaan Leikata tai Kopioida: Hiiren 2. painike → Liitä.

Tietoa voidaan leikata tai kopioida eri ohjelmasta toiseen, esimerkiksi selaimesta tekstinkäsittelyyn. Internetistä ei kuitenkaan saa kopioida mitä tahansa, vaan pitää huomioida tekijänoikeudet.

Windows 10 leikepöydälle voidaan tallentaa myös monta objektia myöhempää käyttöä varten. Näppäinyhdistelmällä Windows-näppäin + V voidaan tarkastella leikepöydälle tallennettuja objekteja ja liittää siitä halutut.

Toiminto otetaan käyttöön: Asetukset -> Järjestelmä -> Leikepöytä ja valitse Tallenna useita kohteita -toiminto.

| 命 Aloitus                  | L         |
|----------------------------|-----------|
| Etsi asetus                | р К<br>Ie |
| Järjestelmä                | т         |
| 🖵 Näyttö                   | Т         |
| d») Ääni                   | N<br>te   |
| 💭 Ilmoitukset ja toiminnot | •         |

## eikepöytä

Kun kopioit tai leikkaat jotain Windowsissa, se kopioidaan leikepöydälle liitettäväksi.

#### Tallenna useita kohteita

Tallenna useita leikepöydän kohteita myöhempää käyttöä varten. Näytä historia painamalla Windows-näppäin + V ja valitse liitettävä teksti.

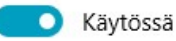

### Windows -näppäin + v

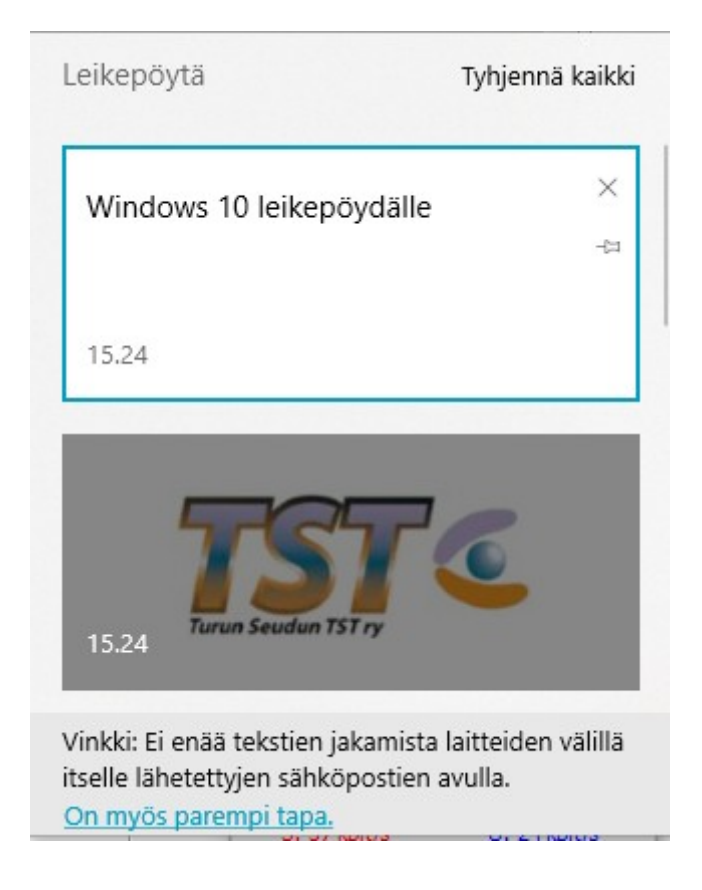

## Näppäinkomennot eli pikanäppäimet

Windowsissa on lukematon määrä näppäinkomentoja. Niitä voidaan käyttää kopioimiseen, tiettyjen ohjelmien käynnistämiseen ja tietokoneen hallintaan. Näppäinkomennoissa käytetään yleensä Win, Ctrl sekä ALT -näppäintä. Eniten käytetyt ovat kopiointiin liittyvät näppäinkomennot:

- Ctrl + C : Kopioi
- Ctrl + X : Leikkaa
- Ctrl + V : Liitä

Valitaan haluttu objekti. Pidetään Ctrl -näppäin pohjassa ja painetaan C -kirjainta. Valitaan kohta, jonne objekti halutaan liittää. Pidetään Ctrl -näppäin pohjassa ja painetaan V -kirjainta.

Kaikki näppäinkomennot löytyvät:

https://support.microsoft.com/fi-fi/help/12445/windows-keyboard-shortcuts

## <u>Tehtävienhallinta</u>

Tehtävienhallintaan pääsee:

- Aloitus hiiren 2. painikkeella → Tehtävienhallinta
- Aloitus → Kaikki sovellukset -lista → Windows -järjestelmä → Tehtävienhallinta
- Tehtäväpalkki hiiren 2. painikkeella → Tehtävienhallinta

Kun ensimmäisen kerran avaa tehtävienhallinnan, näkyviin tulee käynnissä olevat ohjelmat. Sen saa laajennettua valitsemalla Lisätietoja.

| 🙀 Tehtävienhallinta   |            | ×     |
|-----------------------|------------|-------|
| Firefox               |            |       |
| 🥵 Kuvakaappaustyökalu |            |       |
| Sähköposti            |            |       |
|                       |            |       |
|                       |            |       |
|                       |            |       |
|                       |            |       |
|                       |            |       |
|                       |            |       |
|                       |            |       |
| 🕑 Lisätietoja         | Lopeta tel | htävä |

| 👰 Tehti   | ivienhallinta                               |                     |               |            |              |           |                   | × |
|-----------|---------------------------------------------|---------------------|---------------|------------|--------------|-----------|-------------------|---|
| Tiedosto  | Asetukset Näytä                             |                     |               |            |              |           |                   |   |
| Prosessit | Suorituskyky Sovellushistoria Käynnistys Kä | iyttäjät Lisätiedot | Palvelut      |            |              |           |                   |   |
| Nimi      | ^                                           | 7%<br>Suoritin      | 27%<br>Muisti | 0%<br>Levy | 0%<br>Verkko | 7%<br>GPU | Grafiikkamoottori |   |
| Sovelle   | ukset (3)                                   |                     |               |            |              |           |                   | ^ |
| > 🙆 F     | irefox (7)                                  | 2,1%                | 1 206,5 Mt    | 0,1 Mt/s   | 0 Mbps       | 0,2%      | GPU 0 - 3D        |   |
| > 🔤 s     | ähköposti                                   | 0%                  | 47,1 Mt       | 0 Mt/s     | 0 Mbps       | 0%        |                   |   |
| > 👰 1     | ehtävienhallinta                            | 0,3%                | 22,7 Mt       | 0 Mt/s     | 0 Mbps       | 0%        |                   |   |
| Tausta    | prosessit (71)                              |                     |               |            |              |           |                   |   |
|           | opplication Frame Host                      | 0%                  | 9,3 Mt        | 0 Mt/s     | 0 Mbps       | 0%        |                   |   |
| > -       | SLDR Service (32-bittinen)                  | 0%                  | 1,0 Mt        | 0 Mt/s     | 0 Mbps       | 0%        |                   |   |
| M         | AsListen (32-bittinen)                      | 0%                  | 0,5 Mt        | 0 Mt/s     | 0 Mbps       | 0%        |                   |   |
| > -       | SUS HID Access Service (32-bittinen)        | 0%                  | 1,2 Mt        | 0 Mt/s     | 0 Mbps       | 0%        |                   |   |
| <b>A</b>  | TK Media (32-bittinen)                      | 0%                  | 1,2 Mt        | 0 Mt/s     | 0 Mbps       | 0%        |                   |   |
|           | TKOSD2 (32-bittinen)                        | 0%                  | 1,4 Mt        | 0 Mt/s     | 0 Mbps       | 0%        |                   |   |
|           | COM Surrogate                               | 0%                  | 2,2 Mt        | 0 Mt/s     | 0 Mbps       | 0%        |                   |   |
|           | COM Surrogate (32-bittinen)                 | 0%                  | 1,0 Mt        | 0 Mt/s     | 0 Mbps       | 0%        |                   |   |
| 2         | CTF Loader                                  | 0,2%                | 5,9 Mt        | 0 Mt/s     | 0 Mbps       | 0%        |                   |   |
|           | Device Association Framework Provider Host  | 0%                  | 7,7 Mt        | 0 Mt/s     | 0 Mbps       | 0%        |                   |   |
| 😜 I       | DriverMax (32-bittinen)                     | 0%                  | 23,4 Mt       | 0 Mt/s     | 0 Mbps       | 0%        |                   |   |
| > 📧 🛛     | SAService (32-bittinen)                     | 0%                  | 10,5 Mt       | 0 Mt/s     | 0 Mbps       | 0%        |                   |   |
| > 🔳 F     | -Secure Host Process                        | 0%                  | 240,0 Mt      | 0 Mt/s     | 0 Mbps       | 0%        |                   |   |
| 6 f       | -Secure Host Process (32-bittinen)          | 0%                  | 5,5 Mt        | 0,1 Mt/s   | 0 Mbps       | 0%        |                   |   |
| >         | -Secure Host Process (32-bittinen)          | 0%                  | 2.8 Mt        | 0 Mt/s     | 0 Mbps       | 0%        |                   |   |

Tehtävienhallinnassa on välilehtiä:

🔿 Vähemmän tietoja

- Prosessit: Näyttää kaikki käynnissä olevat ohjelmat ja prosessit.
- Suorituskyky: Näyttää prosessorin, muistin, näytönohjaimen, levyn ja verkon kuormituksen.
- Sovellushistoria: Näyttää UWP sovellusten käyttämien resurssien historian.
- Käynnistys: Näyttää, mitkä ohjelmat ja prosessit käynnistyvät kirjautumisen yhteydessä.
- Käyttäjät: Näyttää käyttäjäkohtaisen resurssien käytön.
- Lisätiedot: Näyttää tarkempaa tietoa prosesseista.
- Palvelut: Näyttää tietoa palveluista.

Prosessit -välilehdellä voidaan lopettaa prosesseja. Jos lopettaa väärän prosessin, tietokone voi jäädä jumiin.

Lopeta tehtava

## **Laitehallinta**

Laitehallinnassa näkyy kaikki tietokoneeseen kuuluvat ja liitetyt laitteet.

Laitehallintaan pääsee: Aloitus hiiren 2. painikkeella → Laitehallinta.

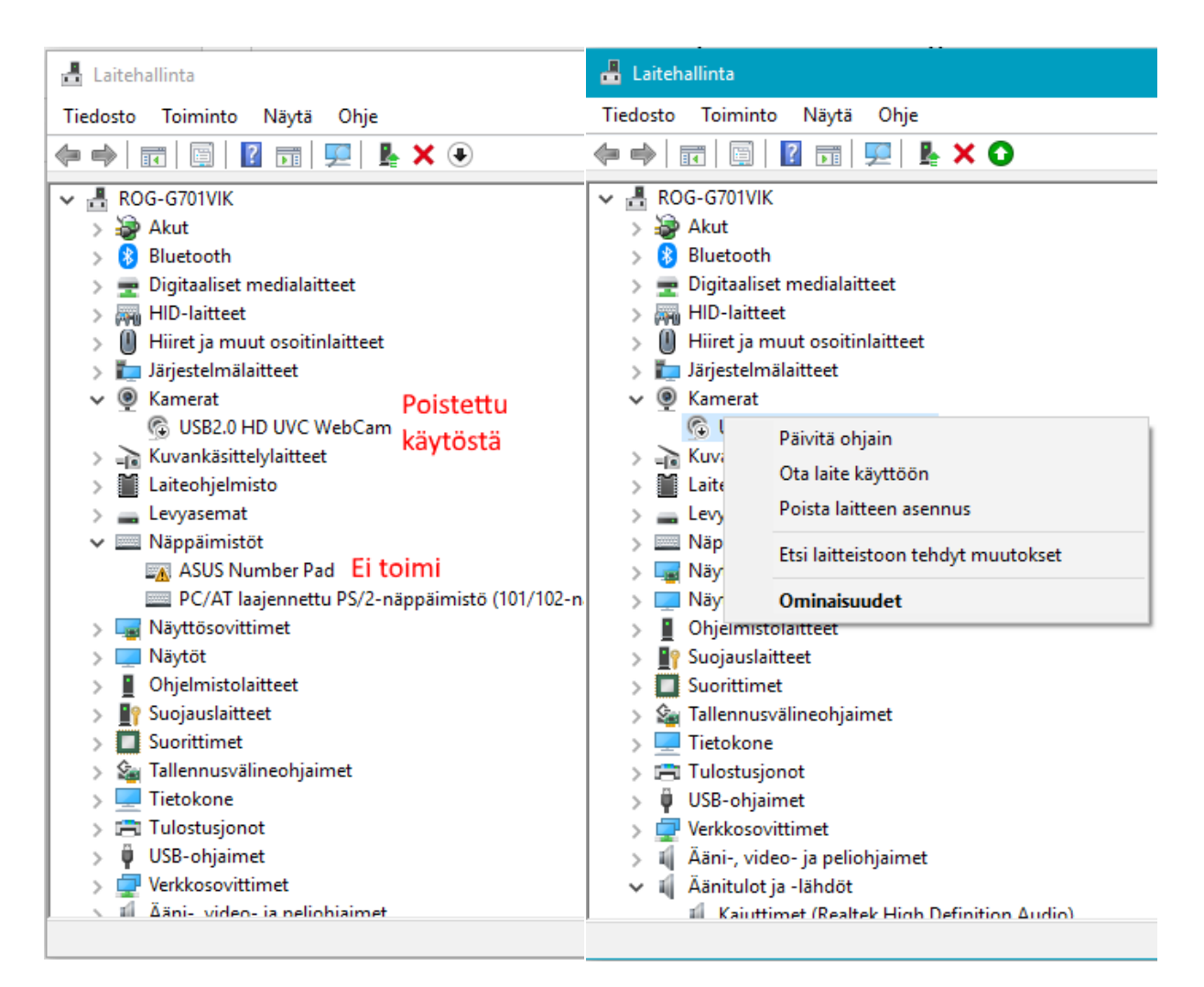

Jos jossakin laitteessa on ongelmia, näkyy sen tiedoissa keltainen kolmio -symboli.

Jos jokin laite on poistettu käytöstä, näkyy sen tiedoissa nuoli alaspäin -symboli.

Jos jokin laite ei toimi halutulla tavalla, voidaan yrittää ohjaimen päivittämistä. Laitehallinnassa voidaan myös poistaa tietty laite käytöstä.
# Ohjelmaikkunoiden ryhmittely

Ohjelmien ikkunat voidaan ryhmitellä automaattisesti näytölle:

- Kaksi ikkunaa vierekkäin: Otetaan kiinni hiiren 1. painikkeella halutun ohjelman otsikkorivistä. Siirretään <u>hiiren osoitin</u> näytön laitaan. Tällöin näytölle tulee ehdotus ikkunan koosta. Vapautetaan hiiren 1. painike. Valitaan toinen ohjelma, joka halutaan edellisen viereen.
- Neljä ikkunaa: Otetaan kiinni hiiren 1. painikkeella halutun ohjelman otsikkorivistä. Siirretään <u>hiiren osoitin</u> näytön kulmaan. Tällöin näytölle tulee ehdotus ikkunan koosta. Vapautetaan hiiren 1. painike. Tehdään sama kahdelle muulle ohjelmaikkunalle, jotka halutaan ensimmäisen viereen. Valitaan jäljellä olevista neljäs ohjelma.

Ikkunat saa uudelleen normaalikokoisiksi irrottamalla ne laidoista tai kulmista.

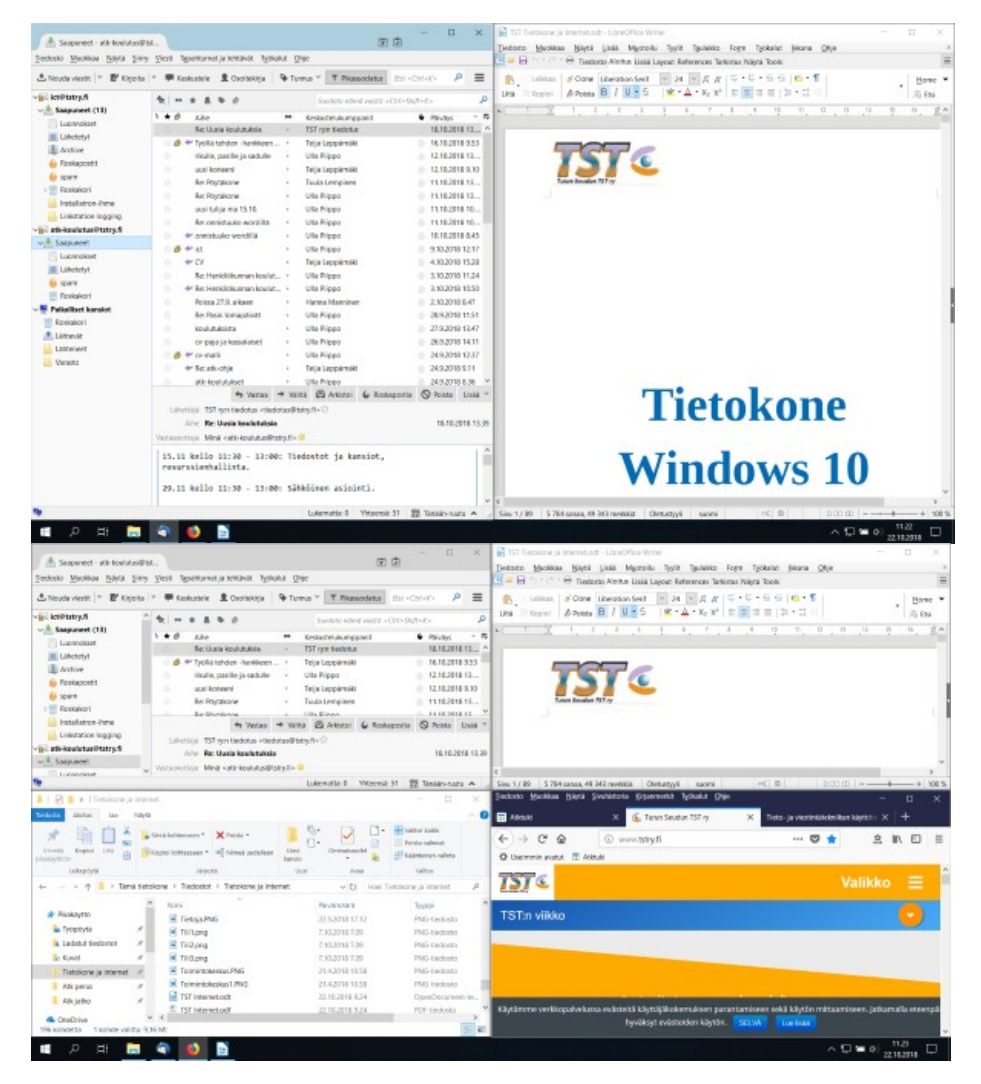

# <u>OneDrive</u>

OneDrive on tiedostoille tarkoitettu verkkotallennustila eli pilvitallennuspaikka, jota voi käyttää missä tahansa. Sen avulla asiakirjat ja muut tiedostot voidaan tallentaa pilveen, ja tiedostot ovat käytettävissä millä tahansa laitteella. OneDriven avulla voit jakaa asiakirjoja, valokuvia ja paljon muuta ilman sähköpostiliitteitä. OneDrive - tiedostoja voi käsitellä kätevästi myös suoraan Windows- ja Mac -tietokoneilla.

Kun luodaan Microsoft -tili, sisältyy siihen 5Gt verkkotallennustilaa. Tilaa voi ostaa lisää tai sitä saa esim. ostaessa jonkin Office 365 -lisenssin.

Kun OneDrive on käytössä, näkyy sen kuvake ilmaisalueella:

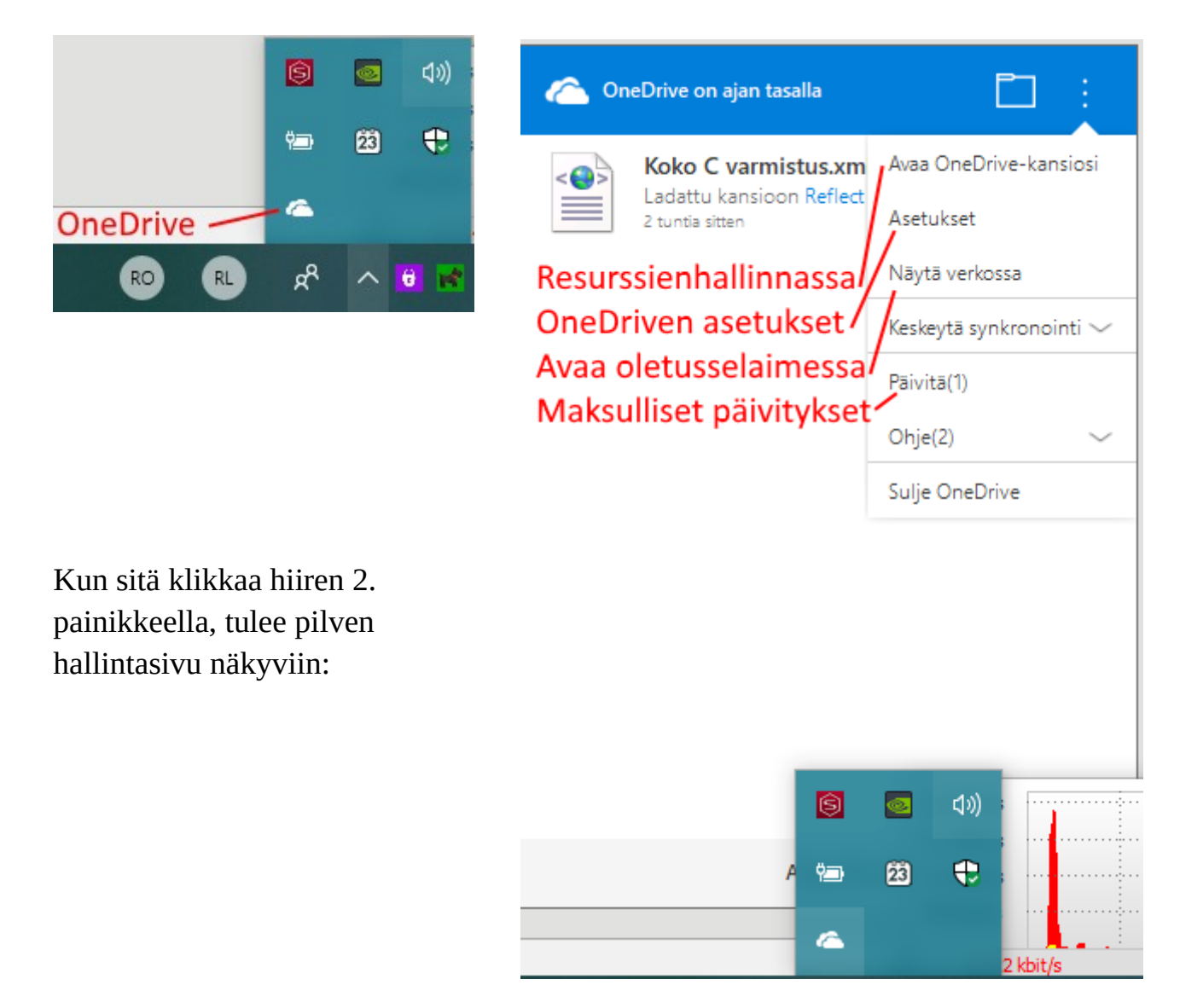

Kun valitsee: Avaa OneDrive -kansiosi tai avaa Resurssienhallinnan, OneDrive näkyy vasemmalla:

| Tiedosto Aloitus Jaa Näytä                                                                               |                                                                                  |
|----------------------------------------------------------------------------------------------------|----------------------------------------------------------------------------------|
| Kiinnitä<br>pikakäyttöön<br>Kopioi<br>Liitä<br>Leikepöytä                                                | iaa<br>oi polku<br>pikakuvake<br>Siirrä<br>kohteeseen × kohteeseen ×<br>Järjestä |
| $\leftarrow$ $\rightarrow$ $\checkmark$ $\uparrow$ $\frown$ $\land$ OneDrive                             |                                                                                  |
| <ul> <li>Pikakäyttö</li> <li>NetPosti laskut ym</li> <li>Omat pakatut</li> <li>Omat tiedostot</li> </ul> | Nimi Tila<br>Asiakirjat O<br>Desktop O<br>Documents O<br>Julkinen O              |
| Tietokoneen käyttöphieet                                                                                 | Musiikki                                                                         |
| Tyrininim     Windows ohjeita                                                                            | Omat tiedostot       Suosikit       Sähköpostin liitteet                         |
| > 🝊 OneDrive                                                                                             | .849C9593-D756-4E56-8D6E-42412F2A707B                                            |
| <ul> <li>Tämä tietokone</li> <li>3D-objektit</li> <li>Asiakirjat</li> </ul>                              | desktop.ini                                                                      |

OneDriveen voi lisätä kansioita samoin kuin muihinkin tallennuspaikkoihin. Myös Leikkaa ja Kopioi -toiminnot toimivat samoin. Aina, kun lisätään uusi tiedosto OneDrive -kansioon, tiedosto tallennetaan sekä pilveen että tietokoneelle. Kansion ja tiedoston tilat näkyvät Tila – sarakkeessa:

| Asennus1.PNG Aina tietokoneella        | 0 | 22.4.2018 21.22 |
|----------------------------------------|---|-----------------|
| Asennus2.PNG Molemmissa                | Ø | 22.4.2018 21.22 |
| Asennus <sup>3,PNG</sup> Vain pilvessä | ٥ | 22.4.2018 21.31 |

Tietokoneelta OneDrive kansiot ja tiedostot löytyvät : C:\Käyttäjät\käyttäjä\ OneDrive. Jos tiedosto on tallennettu vain pilveen, tiedoston ominaisuuksissa sen koko kiintolevyllä on 0.:

| 📑 Ominaisuu    | det: Tietokone ja Internet.pdf 🛛 🛛 🗙            |  |  |  |  |
|----------------|-------------------------------------------------|--|--|--|--|
| Yleiset Suojau | us Tiedot Aiemmat versiot                       |  |  |  |  |
|                | Tietokone ja Internet.pdf                       |  |  |  |  |
| Тууррі:        | PDF-tiedosto (.pdf)                             |  |  |  |  |
| Sovellus:      | Microsoft Edge Muuta                            |  |  |  |  |
| Sijainti:      | C:\Users\hannu\OneDrive\Omat tiedostot\Tietokon |  |  |  |  |
| Koko:          | 3,57 Mt (3 743 776 tavua)                       |  |  |  |  |
| Koko levyllä:  | 0 tavua                                         |  |  |  |  |
| Luotu:         | Eilen 22. toukokuuta 2018, 20.11.57             |  |  |  |  |
| Muokattu:      | maanantai 21. toukokuuta 2018, 18.51.35         |  |  |  |  |
| Käytetty:      | Eilen 22. toukokuuta 2018, 20.13.19             |  |  |  |  |

Kansioiden ja tiedostojen tilaa voidaan muuttaa: Valitaan haluttu hiiren 2. painikkeella:

| Asennus2.PNG        | ⊘ 22.4.2                                 |
|---------------------|------------------------------------------|
| Asennus3.PNG        | Avaa                                     |
| Asennus4.PNG        | Muokkaa Valokuvat-sovelluksella          |
| Asennus5.PNG        | Muokkaa Paint 3D:llä                     |
| 📄 Asennus6.PNG      | Aseta työpöydän taustakuvaksi            |
| 🗋 Asennus7.PNG      | Muokkaa                                  |
| Asennus8.PNG        | Tulosta                                  |
| Asennus9.PNG        | Suorita järjestelmänvalvojana            |
| Asennus10.PNG       | Shred with BleachBit                     |
| Asennus11.PNG       |                                          |
| Asennus12.PNG       | Kierrä oikealle                          |
| 📄 Asetukset aika.p  | Kierrä vasemmalle                        |
| 📄 Asetukset helpp   | Lähetä laitteeseen >                     |
| 📄 Asetukset järjest |                                          |
| 📄 Asetukset kuvak   |                                          |
| Asetukset laittee   |                                          |
| 📄 Asetukset muka    | Nayta Verkossa AVaa tiedoston selain     |
| 📄 Asetukset puhel   | Pida aina tassa laitteessa Tietokoneella |
| 📄 Asetukset päivit  | Vapauta tilaa Vain pilvessa              |

Pidä aina tässä laitteessa: Aina myös tällä laitteella. Vaikuttaa tallennustilan automaattiseen ylläpitoon.

Vapauta tilaa: Vain pilvessä

Jaa OneDrive -linkki: Tallentaa kohteen osoitteen leikepöydälle, josta se voidaan liittää vaikka sähköpostiin. Linkki on muotoa: <u>https://1drv.ms/b/s!</u> <u>AqROSZNKIukQgp4-36NCtMIY6A\_fmA</u>

Näytä verkossa: Avaa kansion tai tiedoston selaimeen.

Lisää OneDrive -jakamisvaihtoehtoja: Avaa valitun kohteen selaimessa, jossa voidaan tehdä lisäasetuksia.

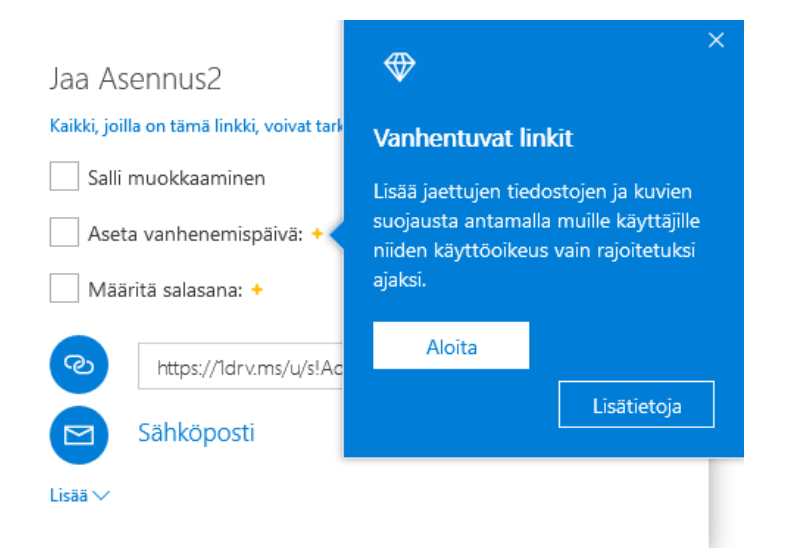

Kun jakaa OneDrive -linkin, linkin vastaanottaja pääsee katsomaan ko. sisältöä, eivät siis muut.

Lisäksi voidaan määritellä:

- Pystyykö vastaanottaja muokkaamaan sisältöä
- Kuinka kauan vastaanottaja voi katsoa sisältöä, vain Office 365 -lisenssin haltija
- Määrittää salasana sisältöön, vain Office 365 -lisenssin haltija

# Kuvien kopioiminen ja tallentaminen Internetistä

Kuvat koostuvat tuhansista tai miljoonista pikseleistä. Yksi pikseli on neliönmuotoinen alue. Jos tietokoneen näyttö tai television ruutu on HD -tasoa, tarkoittaa se 1920 (leveys) kertaa 1080 (korkeus) pikseliä. Kuvan tarkkuutta kuvataan yksiköllä pixels per inch (PPI) tai dots per inch (DPI) eli pikseliä (pistettä)/tuumalla. Tästä voi tarkemmin lukea Wikipediasta:

https://fi.wikipedia.org/wiki/Resoluutio\_(kuvatekniikka).

Kaikkia kuvia ei saa eikä voida kopioida internetistä. Joillekin kuville on asetettu rajoitteita tekijänoikeuteen vedoten.

Esimerkissä on käytetty Microsoft Edge -selainta ja hakukoneena on Bing.

Osoite/hakuriville on kirjoitettu joulukortti ja painettu Enter -näppäintä. Sen jälkeen on valittu Kuvat.

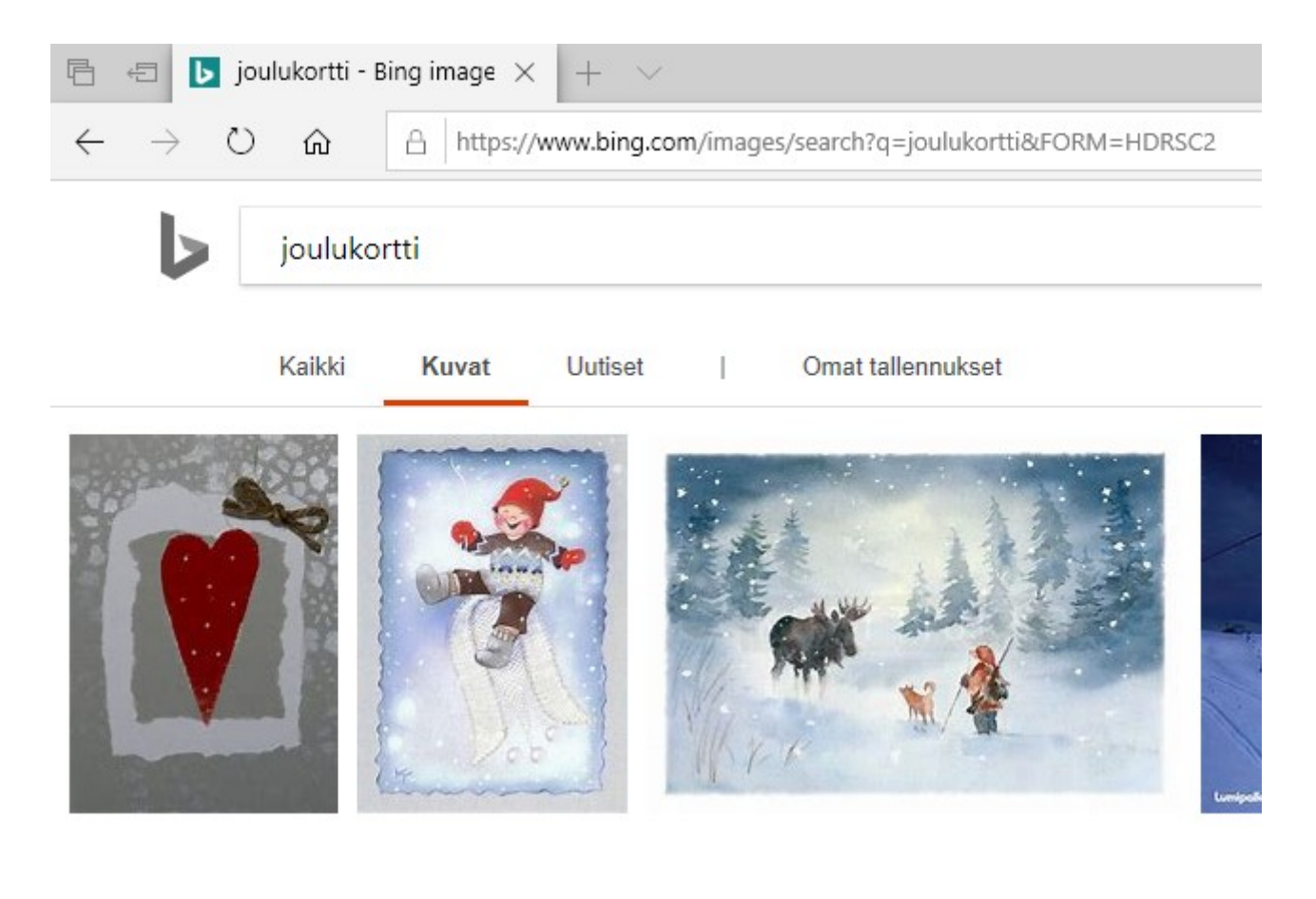

Valitaan haluttu kuva hiiren 1. painikkeella, jolloin se aukeaa uuteen ikkunaan.

Kun kuvaa klikkaa hiiren 2. painikkeella, saa kuvasta lisävalintoja:

- Tallenna kuva nimellä: Tallennetaan kuva kiintolevylle, voidaan muuttaa nimeä ja tallennuskansiota.
- Kopioi tallentaa kuvan leikepöydälle, josta sen voi liittää johonkin ohjelmaan.

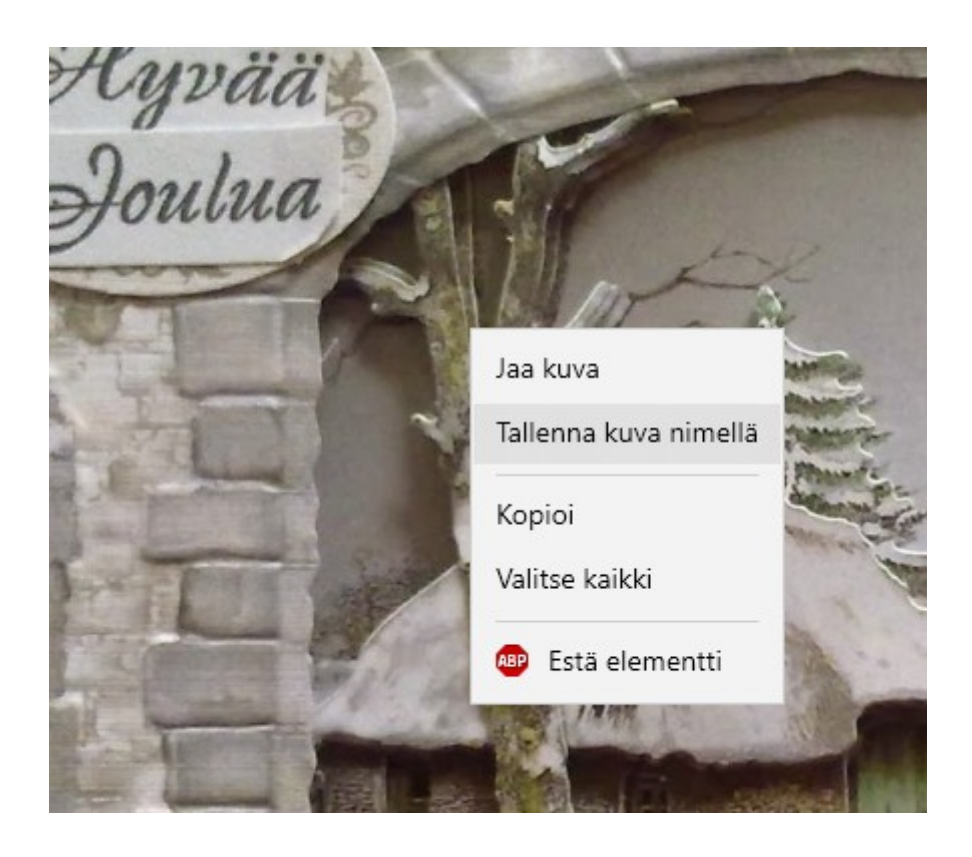

Jos kuvaa ei avaa uuteen ikkunaan, vaan tallentaa tai kopioi sen suoraan Kuvahausta, kuva ei välttämättä ole oikean kokoinen vaan paljon pienempi. Kuvahaussa näkyvät kuvat ovat ns. esikatselukuvia.

| 07.04.20                 |                                         |                             |              |                 | HF               | ₹TM58    |
|--------------------------|-----------------------------------------|-----------------------------|--------------|-----------------|------------------|----------|
| Tallenna nimellä         |                                         |                             |              |                 |                  | $\times$ |
| ← → × ↑ → Tä             | mä tietokone → TIEDOSTOT (D:) → Omat ti | edostot → Tietokoneen käytt | öohjeet      | 🖌 🖸 🛛 Hae: Tiet | okoneen käyttöoł | njeet 🔎  |
| Järjestä 🔻 🛛 Uusi kansio | 1                                       |                             |              |                 |                  | • (?)    |
| Suosikit ^               | Nimi                                    | Päivämäärä                  | Тууррі       | Koko            | Tunnisteet       | ^        |
| - Videot                 | WP_20180430_16_20_48_Pro.jpg            | 30.4.2018 16.20             | JPG-tiedosto | 1 347 kt        |                  |          |
| Tämä tietokone           | WP_20180430_16_20_42_Pro.jpg            | 30.4.2018 16.20             | JPG-tiedosto | 1 313 kt        |                  |          |
| 2D abieltit              | WP_20180430_16_20_35_Pro.jpg            | 30.4.2018 16.20             | JPG-tiedosto | 192 kt          |                  |          |
|                          | WP_20180430_16_20_23_Pro.jpg            | 30.4.2018 16.20             | JPG-tiedosto | 1 425 kt        |                  |          |
| Desktop                  | 📓 WP_20180430_14_47_09_Pro.jpg          | 30.4.2018 14.47             | JPG-tiedosto | 813 kt          |                  |          |
| 📰 Kuvat                  | 📓 WP_20180430_14_47_07_Pro.jpg          | 30.4.2018 14.47             | JPG-tiedosto | 84 kt           |                  |          |
| 🕂 Ladatut tiedosto       | 📓 WP_20180430_14_47_05_Pro.jpg          | 30.4.2018 14.47             | JPG-tiedosto | 794 kt          |                  |          |
| 👌 Musiikki —             | 📓 WP_20180430_14_46_49_Pro.jpg          | 30.4.2018 14.46             | JPG-tiedosto | 1 005 kt        |                  |          |
| Tiedostot                | 📓 WP_20180430_14_46_48_Pro.jpg          | 30.4.2018 14.46             | JPG-tiedosto | 970 kt          |                  |          |
| Videot                   | 📓 WP_20180430_14_46_45_Pro.jpg          | 30.4.2018 14.46             | JPG-tiedosto | 135 kt          |                  |          |
| Windows (Cr)             | 📓 WP_20180430_14_46_15_Pro.jpg          | 30.4.2018 14.46             | JPG-tiedosto | 103 kt          |                  |          |
|                          | 🖻 Käynnistys5.jpg                       | 30.4.2018 14.37             | JPG-tiedosto | 955 kt          |                  |          |
|                          | 🖬 Käynnistys4.jpg                       | 30.4.2018 14.37             | JPG-tiedosto | 854 kt          |                  |          |
| 🔺 Verkko 💙               | Kävnnistvs3.ing                         | 30.4.2018 14.36             | JPG-tiedosto | 889 <b>k</b> t  |                  | ~        |
| Tiedostonimi: 8.10.2     | 2014 joulukortteja 001.jpg              |                             |              |                 |                  | ~        |
| Muoto: JPEG              | (*.jpg)                                 |                             |              |                 |                  | ~        |
|                          |                                         |                             |              |                 |                  |          |
| ∧ Piilota kansiot        |                                         |                             |              | Talle           | nna Per          | ruuta    |

Kun valitaan Tallenna kuva nimellä, aukeaa Tallennus -ikkuna. Valitaan tallennuskansio, tiedostonimeä voidaan muuttaa ja valitaan Tallenna.

# <u>Ohjelman lataaminen internetistä ja asentaminen</u> <u>tietokoneelle</u>

## **Työpöytäohjelma**

Esimerkissä käytetään Microsoft Edge – selainta ja asennetaan LibreOffice ohjelmisto. Edge – selaimessa hakukoneena on oletuksena Bing.

Kirjoitetaan osoite- ja hakukenttään libreoffice:

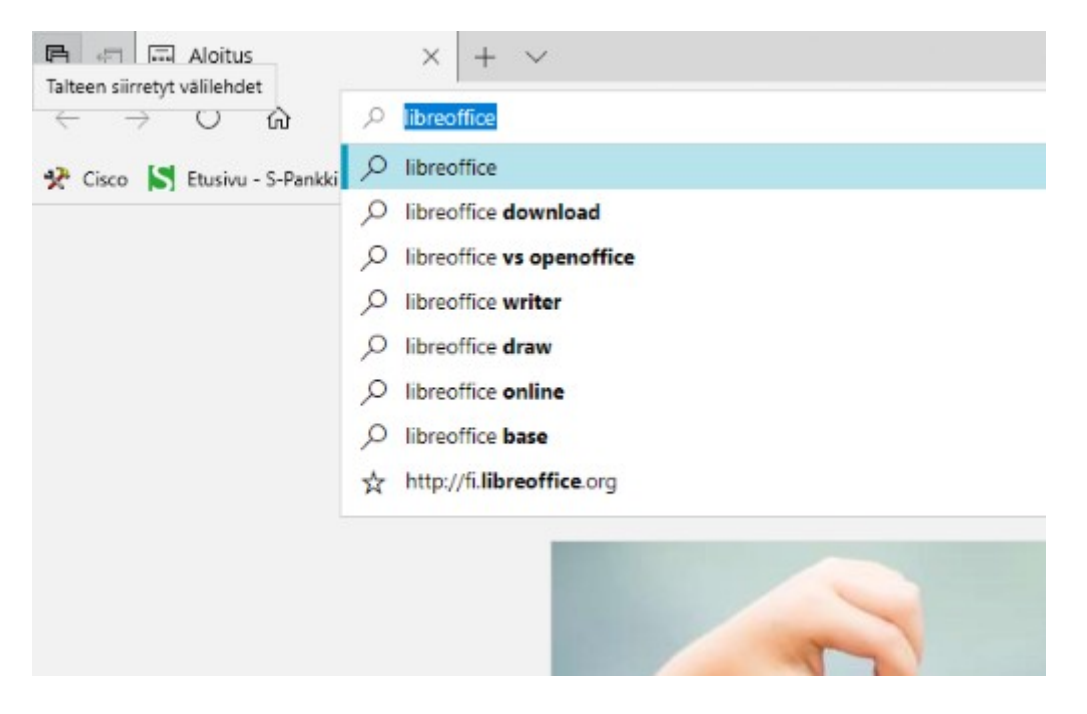

Valitaan listasta hiirellä, mitä halutaan etsiä. Esim. libreoffice. Tämän jälkeen Bing näyttää haun tulokset:

#### HRTM58

| isco 📘 | Etusivu - S-Pankki 💀 TV-opas   Ohjelmaop 🕼 Tv                                                                                                    | Areena   yle.fi 📴 Yle Uutiset   yle.fi 🗾 Yle U                                                   |  |  |  |  |  |
|--------|----------------------------------------------------------------------------------------------------|--------------------------------------------------------------------------------------------------|--|--|--|--|--|
| Þ      | libreoffice                                                                                                    | م                                                                                                |  |  |  |  |  |
|        | Kaikki Kuvat Uutiset                                                                                                    | Omat tallennukset                                                                                |  |  |  |  |  |
|        | 7 140 000 Tulosta Kieli - Alue -                                                                                                    | -                                                                                                |  |  |  |  |  |
|        | Home   LibreOffice - Free Offic<br>https://www.libreoffice.org •<br>Welcome to the official website of the LibreOff<br>has been dreaming for years. Download the lat | e Suite - Fun Project<br>ice project: the office suite the community<br>test version now.        |  |  |  |  |  |
|        | Download<br>LibreOffice, Download, download<br>LibreOffice, download options,                                                                                        | System Requirements<br>Get Help / ; System Requirements;<br>System Requirements. Microsoft       |  |  |  |  |  |
|        | LibreOffice Fresh<br>LibreOffice, Download, download<br>LibreOffice, download options,                                                                               | Documentation<br>feedback, LibreOffice, help, get help,<br>support, questions, quality, bug, bug |  |  |  |  |  |
|        | Discover<br>Do more – easily, quickly. LibreOffice is a<br>powerful office suite – its clean                                                                         | Writer<br>Writer has all the features you need from<br>a modern, full-featured word              |  |  |  |  |  |
|        | Näytä tulokset vain kohteesta libreoffice.org                                                                                                    |                                                                                                  |  |  |  |  |  |
|        | Koti   Suomenkielinen LibreOff<br>https://fi.libreoffice.org •<br>LibreOfficen kotisivu, suomeksi, toimisto-ohjeln<br>lähdekoodi, vapaaohjelmisto, LibreOffice       | ice<br>nisto, lataa, avoimet standardit, avoin                                                   |  |  |  |  |  |
|        | Luotettavin LibreOffice   Suome<br>https://fi.libreoffice.org/lataa/luotettavin-libreo<br>LibreOffice, Download, download LibreOffice<br>OS X                        | enkielinen LibreOffice<br>ffice •<br>, download options, Windows, Linux, Mac                     |  |  |  |  |  |
|        | Download LibreOffice   LibreOf<br>https://www.libreoffice.org/download ~<br>LibreOffice, Download, download LibreOffice<br>OS X                                      | ffice - Free Office Suite                                                                        |  |  |  |  |  |

Valitaan suomenkielinen LibreOffice. Kannattaa tarkistaa myös linkin osoite, tässä tapauksessa <u>https://fi.libreoffice.org</u> on oikea. Tämän jälkeen selain siirtyy LibreOfficen suomenkielisille sivuille. Valitaan LATAA ja haluttu versio (Luotettavin on paras valinta).

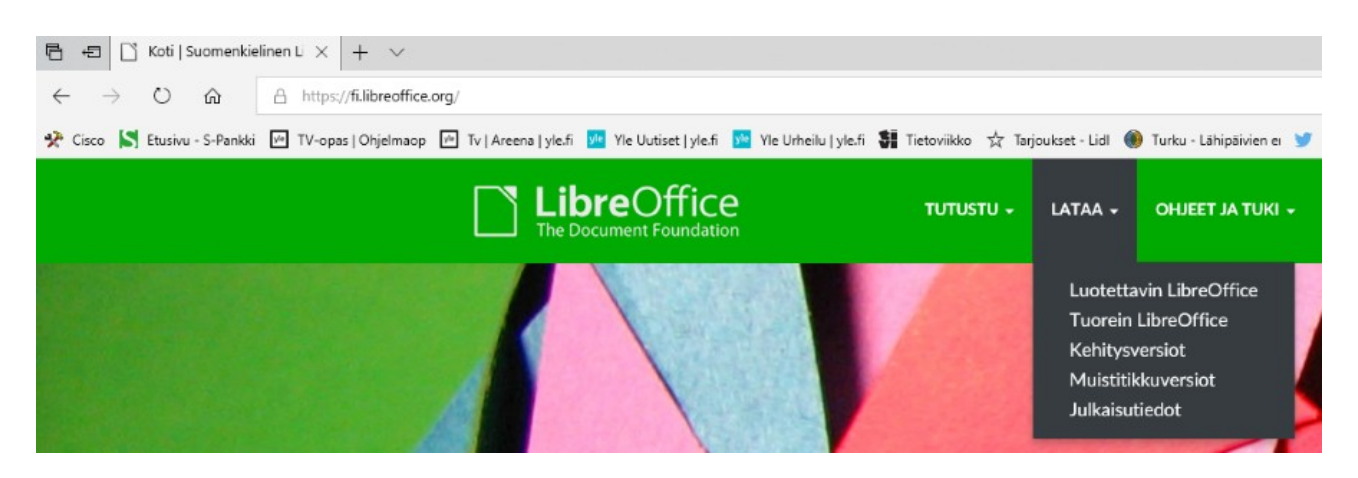

Tämän jälkeen aukeaa LibreOfficen lataussivu.

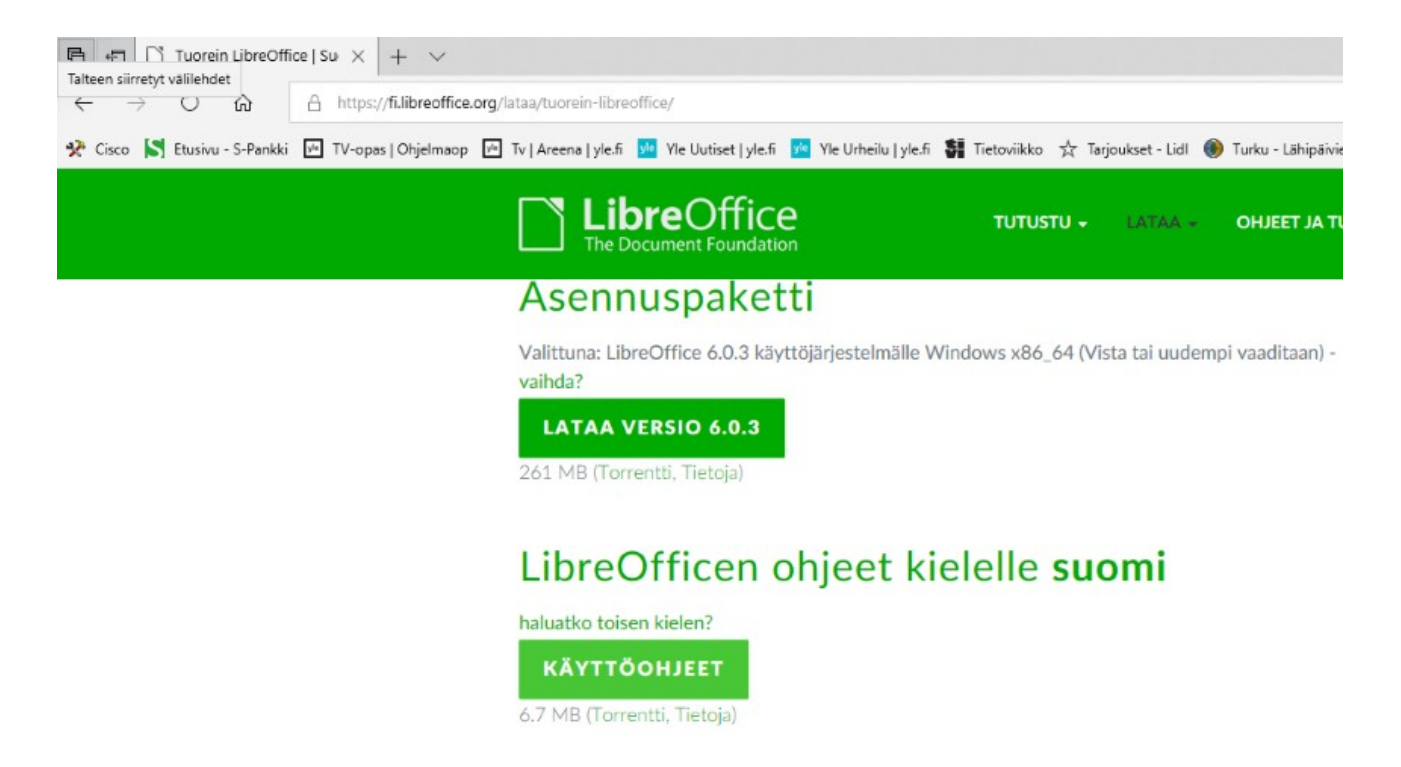

Tässä vaiheessa pitää tietää, onko 64 bittinen versio oikea (Windows x86\_64). Jos on, valitaan LATAA VERSIO 6.0.3. Muuten valitaan vaihda?, ja valitaan omaan koneeseen sopiva versio. Seuraavaksi selain kysyy, mitä tiedostolle halutaan tehdä. Jos valitaan: Tallenna nimellä, voidaan valita tallennuskansio.

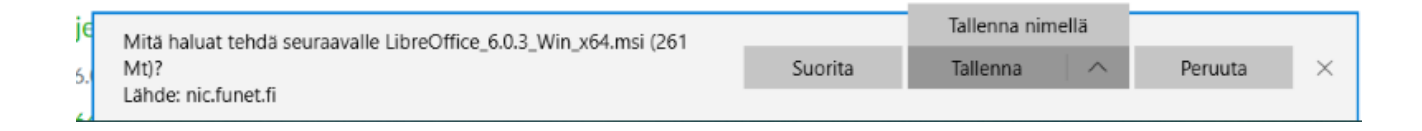

| Tallenna nimellä                               |                                                                             |                |                   | ×         |
|------------------------------------------------|-----------------------------------------------------------------------------|----------------|-------------------|-----------|
| ← → • ↑ <mark> </mark>                         | $\prec$ Omat tiedostot $\Rightarrow$ Omat pakatut $\Rightarrow$ LibreOffice | ∨ Ö H          | ae: LibreOffice   | ζ         |
| Järje <del>stä ▼ Huci</del><br>Seuraava (Alt - | kancio                                                                      |                |                   | • ?       |
| 3D-objektit                                    | ^ Nimi                                                                      | Muokkauspäivä  | Тууррі            | Koko      |
| 🔮 Asiakirjat                                   | 🛃 LibreOffice_6.0.3_Win_x64.msi                                             | 7.4.2018 22.12 | Windows Installer | 267 564 k |
| 📰 Kuvat                                        | LibreOffice_6.0.3_Win_x64_helppack_fi.msi                                   | 7.4.2018 22.12 | Windows Installer | 6 820 k   |
| 👆 Ladatut tiedo:                               | sto                                                                         |                |                   |           |
| 🁌 Musiikki                                     |                                                                             |                |                   |           |
| 📃 Työpöytä                                     |                                                                             |                |                   |           |
| 📑 Videot                                       |                                                                             |                |                   |           |
| 🏪 Windows (C:)                                 |                                                                             |                |                   |           |
| 🚛 Tiedostot (D:)                               | v <                                                                         |                |                   | >         |
| Tiedostonimi:                                  | LibreOffice_6.0.3_Win_x64.msi                                               |                |                   | ~         |
| Muoto:                                         | Windows Installer -paketti (*.msi)                                          |                |                   | ~         |
| ∧ Piilota kansiot                              |                                                                             | E              | Tallenna Pe       | ruuta .:i |

Tässä vaiheessa valitaan tallennuskansio. Esimerkissä: Omat tiedostot  $\rightarrow$  Omat pakatut  $\rightarrow$  LibreOffice. Voidaan myös luoda uusi kansio. Tämän jälkeen valitaan Tallenna, ja tiedosto latautuu tietokoneen kiintolevylle. Jos haluaa myös käyttöohjeet, valitaan KÄYTTÖOHJEET ja tallennetaan samaan kansioon. Kun tiedostot on ladattu, kone kysyy, mitä seuraavaksi:

| Suorita | Avaa kansio | Näytä lataukset     | ×                                   |
|---------|-------------|---------------------|-------------------------------------|
|         | Suorita     | Suorita Avaa kansio | Suorita Avaa kansio Näytä lataukset |

- Suorita aloittaa asennuksen.
- Avaa kansio avaa tallennuskansion.
- Näytä lataukset näyttää Edgen sivupalkissa kaikki lataukset.

Valitaan Avaa kansio:

|                          | ≠             |         |                                                                               | Sovellustyökalut D:\Omat tiedostot\Omat pakatut\LibreOffice |                  |                                |          |                    |                |                                        |
|--------------------------|---------------|---------|-------------------------------------------------------------------------------|-------------------------------------------------------------|------------------|--------------------------------|----------|--------------------|----------------|----------------------------------------|
| Tiedosto                 | Aloitus       | Jaa     | Näytä                                                                         | Hallin                                                      | ta               |                                |          |                    |                |                                        |
| Kiinnitä<br>pikakäyttö   | Kopioi        | Liitä   | ↓         Leikkaa           ➡         Kopioi p           ➡         Liitä pika | <b>olku</b><br>akuvake                                      | Siirr<br>kohtees | ä Kopioi<br>een + kohteeseen + | Poista   | Nimeä<br>uudelleen | Uusi<br>kansio | "∰ Uusi kohde ▼<br>† Helpotettu käytte |
|                          | Le            | ikepöyt | ä                                                                             |                                                             |                  | Järjestä                       |          |                    |                | Uusi                                   |
| $\leftarrow \rightarrow$ | × 🛧 📘         | > Tä    | mä tietokone                                                                  | > Tiedos                                                    | tot (D:)         | > Omat tiedostot               | > Oma    | t pakatut 🔹        | LibreOff       | fice                                   |
| 🖈 Pik                    | akävttö       |         |                                                                               |                                                             |                  | Nimi                           | ^        |                    |                | Muokkauspäivä                          |
|                          | etDocti lack  | ut vez  |                                                                               |                                                             |                  | 🐻 LibreOffice_6.               | 0.3_Win_ | х64.msi            |                | 22.4.2018 21.46                        |
|                          | IELPOSLI IdSK | ut ym   |                                                                               |                                                             | 7                | 🐻 LibreOffice_6.               | 0.3_Win_ | x64_helppac        | k_fi.msi       | 22.4.2018 21.52                        |
| 0                        | mat pakatu    | it      |                                                                               |                                                             | A                | 🔊 voikko.oxt                   |          |                    |                | 10.2.2016 16.24                        |
| 0                        | mat tiedost   | tot     |                                                                               |                                                             | *                | 🔊 voikko-laaja.o               | xt       |                    |                | 10.2.2016 16.24                        |
| R                        | ekisteröinni  | t       |                                                                               |                                                             | A                |                                |          |                    |                |                                        |

Ensin pitää asentaa ohjelma (LibreOffice\_6.0.3\_Win\_x64.msi), sen jälkeen käyttöohjeet (LibreOffice\_6.0.3\_Win\_x64\_helppack\_fi.msi). Tuplaklikataan tiedostoa LibreOffice\_6.0.3\_Win\_x64.msi ja asennus käynnistyy.

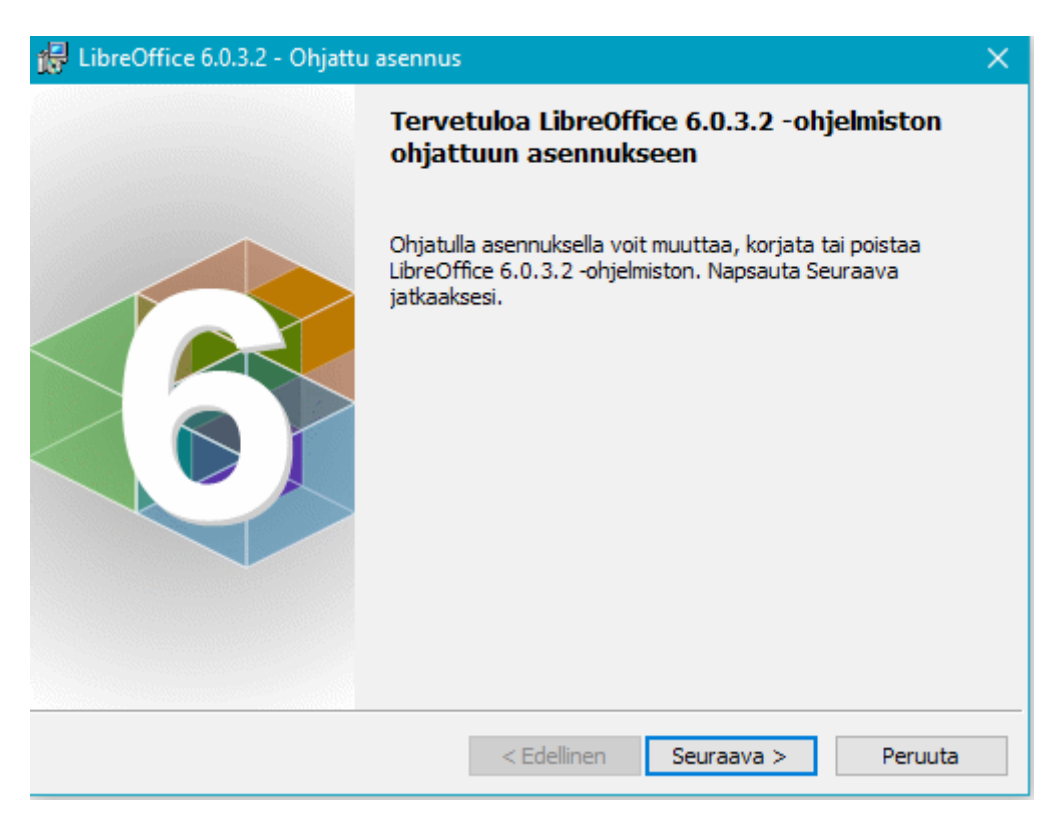

Valitaan Seuraava ja seurataan näytön ohjeita kunnes asennus on valmis.

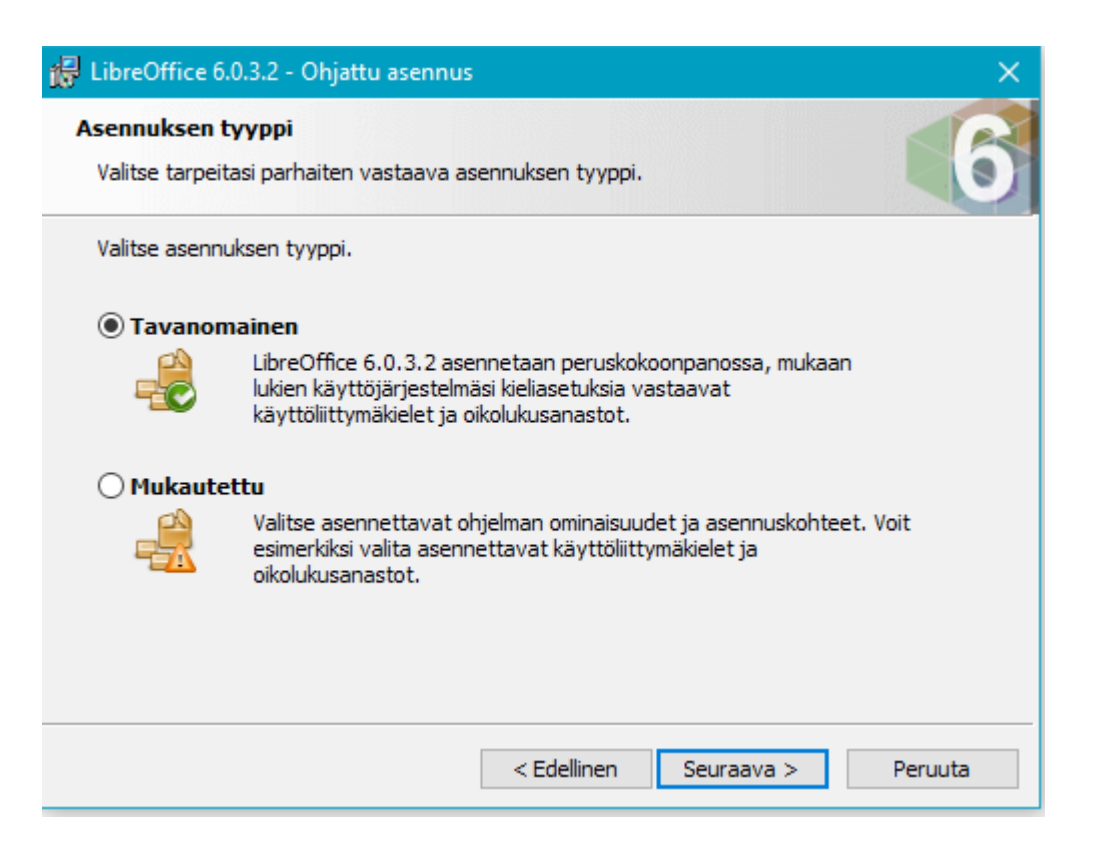

### Kannattaa valita Tavanomainen.

| 🛃 LibreOffice 6.0.3.2 - Ohjattu asennus 🛛 🗙 🗙                                                                                    |
|----------------------------------------------------------------------------------------------------|
| Valmiina ohjelman asennukseen           Asennusohjelma on valmis aloittamaan asennuksen.                                         |
| Napsauta Asenna aloittaaksesi asennuksen.                                                                                        |
| Jos haluat tarkastella tai muuttaa asennuksen asetuksia, napsauta Edellinen. Napsauta<br>Peruuta poistuaksesi asennusohjelmasta. |
| Luo käynnistyskuvake työpöydälle                                                                                                 |
| Lataa LibreOffice 6.0.3.2 järjestelmän käynnistyksen yhteydessä                                                                  |
|                                                                                                    |
|                                                                                                    |
|                                                                                                    |
|                                                                                                    |
| < Edellinen Asenna Peruuta                                                                                                    |

Valitaan, haluaako kuvakkeen työpöydälle. Ei kannata valita Lataa LibreOffice järjestelmän käynnistyksen yhteydessä.

| 🙀 LibreOffice 6.0.3.2 - Ohjatt | u asennus<br>Asennus on valmis                                                             | ×  |
|--------------------------------|--------------------------------------------------------------------------------------------|----|
|                                | LibreOffice 6.0.3.2 asennettiin onnistuneesti. Napsauta Valm<br>poistuaksesi asennuksesta. | is |
|                                | < Edellinen Valmis Peruuta                                                                 |    |

Asennusohjelma ilmoittaa, kun asennus on valmis. Valitaan valmis, ja tehdään samoin ohjetiedostolle (LibreOffice\_6.0.3\_Win\_x64\_helppack\_fi.msi).

## **Järjestelmätyyppi**

Jos ei tiedä, mikä järjestelmätyyppi tietokoneessa on käytössä, sen saa selville seuraavasti: Valitaan Asetukset  $\rightarrow$  Järjestelmä  $\rightarrow$  Tietoja

| ← Asetukset                           |                                                                                         |                                                |  |  |  |  |  |
|---------------------------------------|-----------------------------------------------------------------------------------------|------------------------------------------------|--|--|--|--|--|
| 命 Aloitus                             | Tietoja                                                                                 |                                                |  |  |  |  |  |
| Etsi asetus $ ho$                     | Tietokonetta valvotaan ja suojataan.                                                    |                                                |  |  |  |  |  |
| Järjestelmä                           | <ul> <li>Virusten ja uhkien torjunta</li> </ul>                                         |                                                |  |  |  |  |  |
| 🖵 Näyttö                              | <ul> <li>Palomuuri ja verkon suojaus</li> <li>Laitteen suorituskyky ja kunto</li> </ul> |                                                |  |  |  |  |  |
| ゆ) Ääni                               | Ääni Sovellusten ja selainten hallinta                                                  |                                                |  |  |  |  |  |
| 💭 Ilmoitukset ja toiminnot            | <ul> <li>Tilin suojaus</li> <li>Laitteen suojaus</li> </ul>                             |                                                |  |  |  |  |  |
| 🕗 Keskittymisavustaja                 | Lisätietoja on Windows Defenderissä                                                     |                                                |  |  |  |  |  |
| 🖒 Virta ja lepotila                   |                                                                                         |                                                |  |  |  |  |  |
| 🗁 Akku                                | Laitemääritykset                                                                        |                                                |  |  |  |  |  |
| 📼 Tallennustila                       | Laitteen nimi<br>Suoritin                                                               | ROGG701VIK<br>Intel(R) Core(TM) i7-7820HK      |  |  |  |  |  |
| ල Tablettitila                        | Aconnettu PAM                                                                           | CPU @ 2.90GHz 2.90 GHz                         |  |  |  |  |  |
| 甘 Moniajo                             | Laitetunnus                                                                             | AA66ADEE-A4FF-4861-<br>BB68-861EC56D5B15       |  |  |  |  |  |
| Näytön jakaminen tähän tietokoneeseen | Tuotetunnus                                                                             |                                                |  |  |  |  |  |
| 🎗 Jaetut kokemukset                   | Järjestelmätyyppi                                                                       | 64-bittinen käyttöjärjestelmä,<br>x64-suoritin |  |  |  |  |  |

## <u>UWP – sovellukset</u>

UWP -sovellukset asennetaan Microsoft Store:sta.

Jos Microsoft Store on kiinnitetty aloitukseen, valitaan sen truutu. Muuten valitaan se Kaikki sovellukset -listasta tai tehtäväpalkista, jos on kiinnitetty.

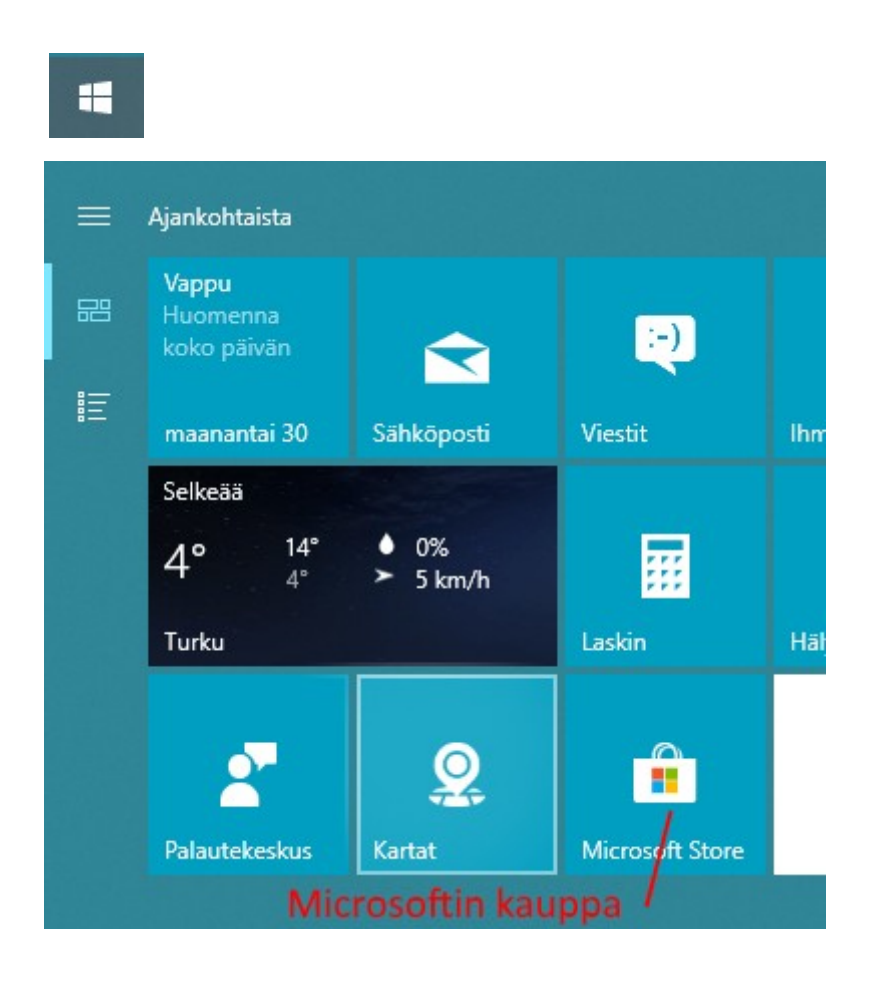

| Microsoft Store        |                                                                                                    |     | ×     |
|------------------------|----------------------------------------------------------------------------------------------------|-----|-------|
| Aloitussivu <b>S</b> o | ovellukset Pelit Elokuvat ja TV                                                                                 | Нае | , v 👦 |
| -                      | The second second second second second second second second second second second second second second second se |     |       |
| 100                    |                                                                                                    |     |       |
| - A E                  |                                                                                                    |     |       |

Microsoft Store:ssa voidaan hakea haluttua sovellusta, peliä tai elokuvaa. Voidaan selata myös suosituimpia ilmaisia tai maksullisia sovelluksia tai pelejä. Kun haluttu sovellus löytyy, valitaan se, jolloin aukeaa ko. Sivu:

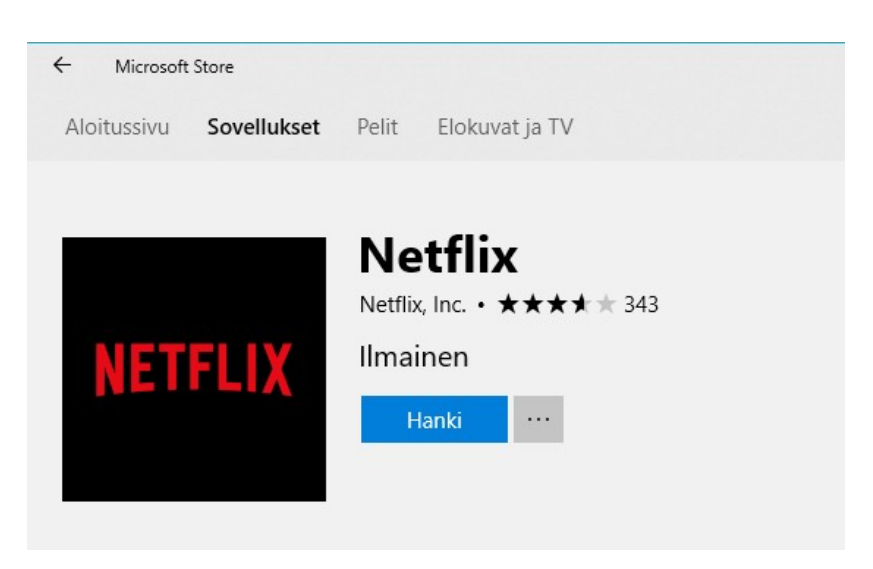

Tämän jälkeen valitaan Hanki, jolloin lataus ja asennus käynnistyvät. Kun asennus on valmis, voidaan sovellus käynnistää tai kiinnittää ruutu Aloitukseen. Sovellus kiinnittyy automaattisesti ohjelmalistaan.

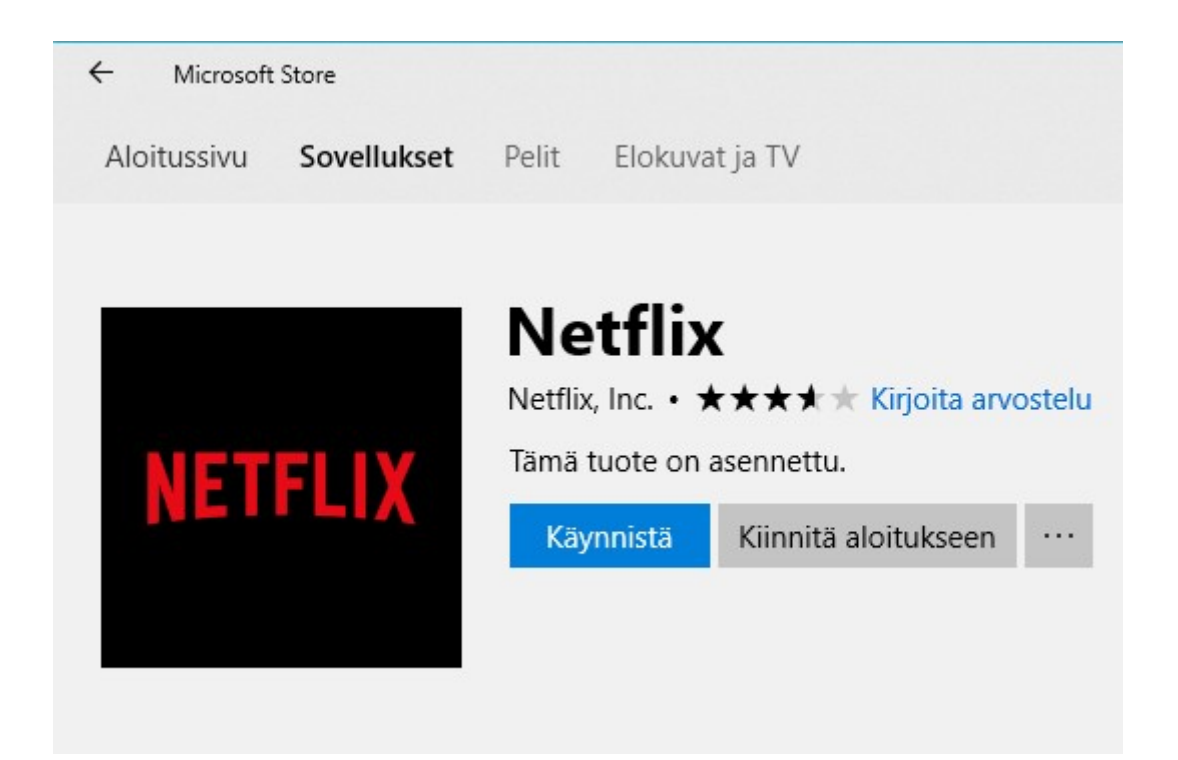

Microsoft Storen suomenkieliset ohjeet löytyvät: Microsoft Storen ohje

# Windowsin suojaus

Aikaisemmissa kappaleissa on jo käyty joitakin suojauskeinoja läpi. Kaikki suojauskeinot on koottu yhteen paikkaan:

| ŝ    | Asetukset → Päivittä                                                      | ninen ja suojaus → Windowsin suojaus                                                        |
|------|---------------------------------------------------------------------------|---------------------------------------------------------------------------------------------|
|      | Päivittäminen ja suojaus<br>Windows Update, palautus,<br>varmuuskopiointi |                                                                                             |
| 4    | Asetukset                                                                 |                                                                                             |
| ଜ    | Aloitus                                                                   | Windowsin suojaus                                                                           |
| Et   | si asetus $ ho$                                                           | Windows Security is your home to view and manage the security<br>and health of your device. |
| Päiv | vittäminen ja suojaus                                                     | Open Windows Security                                                                       |
| С    | Windows Update                                                            | Suojauksen alueet                                                                           |
| ¢    | Windowsin suojaus                                                         | Virusten ja uhkien torjunta                                                                 |
| ₹    | Varmuuskopioi                                                             | <ul> <li>Laitteen suojaaminen uhkia vastaan.</li> <li>Tilin suojaus</li> </ul>              |
| Ø    | Vianmääritys                                                              | Toimia ei tarvita.                                                                          |
| D    | Palauttaminen                                                             | Palomuuri ja verkon suojaus<br>Toimia ei tarvita.                                           |
| Ø    | Aktivointi                                                                | Sovellusten ja selainten hallinta                                                           |
| А    | Etsi laitteeni                                                            | Laitteen suojaus                                                                            |
| Ĥ    | Kehittäjille                                                              | Toimia ei tarvita.                                                                          |
| ø    | Windows Insider Program                                                   | Toimia ei tarvita.                                                                          |
|      |                                                                           | Perheasetukset<br>Hallitse perheenjäsenten laitteiden käyttöä.                              |
|      |                                                                           |                                                                                             |

Kun valitaan: Avaa Windowsin suojaus (kuvassa Open Windows Security), aukeaa Suojauksen yleiskatsaus -ikkuna.

Suojauksen yleiskatsaukseen pääsee myös suoraan ilmoitusalueelta:

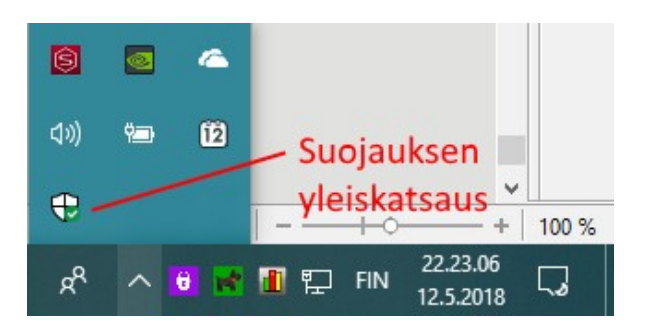

Suojausten asetuksia ei yleensä tarvitse muuttaa, vaan suojaus toimii parhaiten oletusasetuksilla. Kun kaikissa kohdissa on vihreä pallo oikein -merkillä, kaikki on kunnossa. Perheasetukset -kohdassa sitä ei ole, koska asetus on perhekohtainen. Kuvassa sitä ei ole myöskään Virusten ja uhkien torjunta -kohdassa, koska käytössä on kolmannen osapuolen virustorjuntaohjelma (Telia Turvapaketti by F-Secure) eikä Windows Defender.

Ð

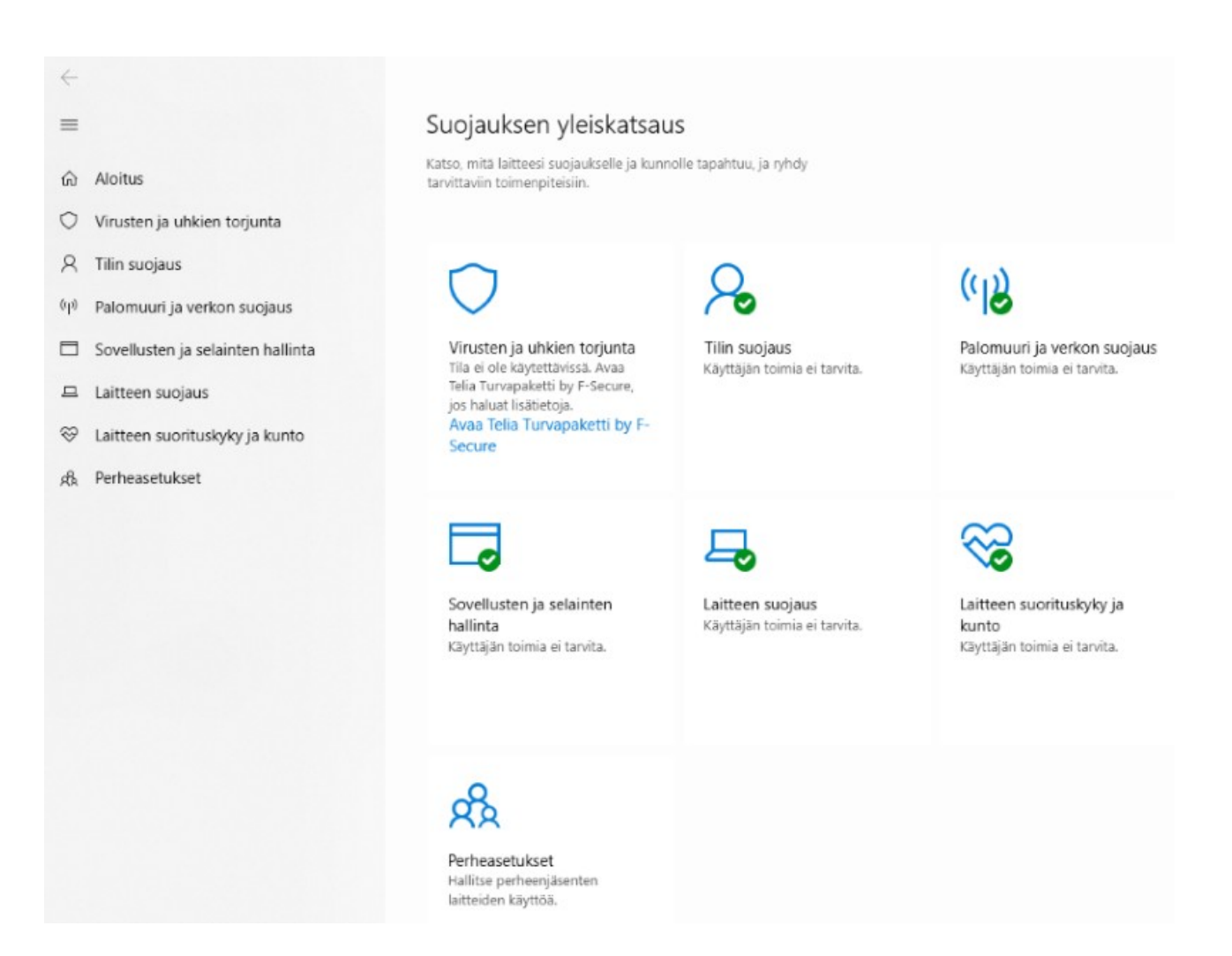

# Ohjelman käynnistys automaattisesti tietokoneen käynnistyessä

Jos haluaa saada tietyn ohjelman käynnistymään automaattisesti tietokoneen käynnistyksen yhteydessä, voidaan se tehdä seuraavasti.

Esimerkiksi sähköposti käynnistyy automaattisesti:

Luodaan pikakuvake työpöydälle: Raahataan Sähköpostin ruutu tai Kaikki sovellukset -listasta Sähköposti työpöydälle. Eli hiiren 1. painikkeella valitaan Sähköposti, siirretään hiiren osoitin työpöydälle ja vapautetaan hiiren 1. painike.

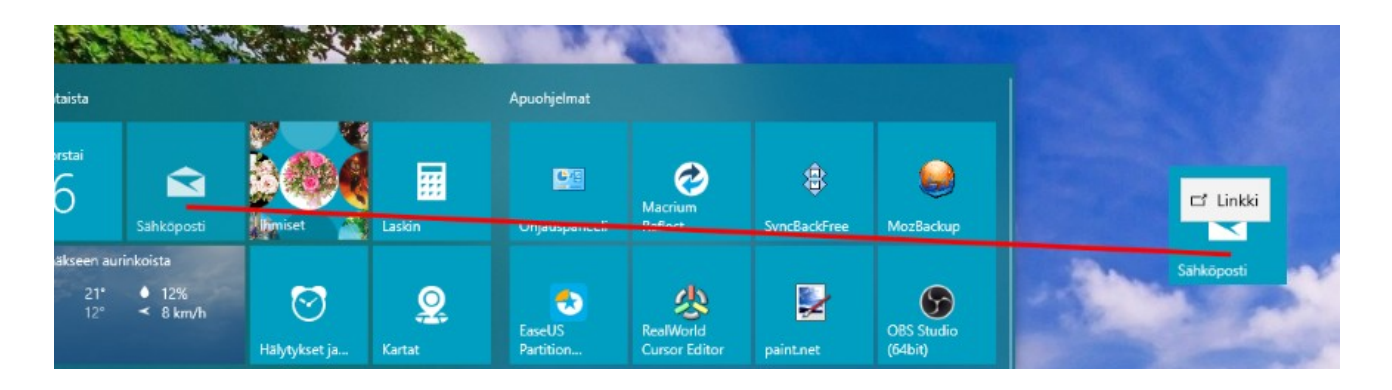

Seuraavaksi valitaan luotu pikakuvake hiiren 2. painikkeella ja avautuvasta listasta joko Leikkaa tai Kopioi:

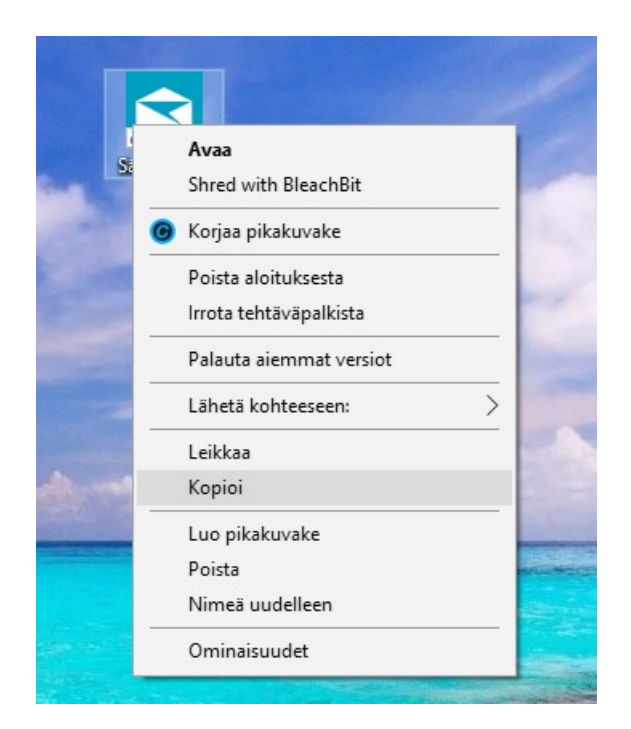

### Avataan Resurssienhallinta:

- Tehtäväpalkista
- Aloitus → Ruutu
- Kaikki sovellukset -lista  $\rightarrow$  Windows-järjestelmä  $\rightarrow$  Resurssienhallinta

### Valitaan ylhäältä Näytä -välilehti

Tarkistetaan, että Piilotetut kohteet on valittu.

| 🏜 l 🗹 💁 🗸 l C:\          | _                  |                            |                           |                                                                                                    |                         |                                        |
|--------------------------|--------------------|----------------------------|---------------------------|----------------------------------------------------------------------------------------------------|-------------------------|----------------------------------------|
| Tiedosto Aloitus Jaa Nä  | ytä                |                            |                           |                                                                                                    |                         |                                        |
| Esikatseluruutu          | Suurimmat kuv      | akkeet  📧 Suuret kuvakkeet | Keskikokoiset kuvakkeet 🔺 |                                                                                                    | Ryhmittelyperuste •     | Kohteiden valintaruudut                |
| fiithmirroutu ma         | Pienet kuvakke     | et 🗄 Luettelo              | E Tiedot *                |                                                                                                    | Lisää sarakkeita *      | <ul> <li>Tiedostotunnisteet</li> </ul> |
| Tiedot-ruutu             | 🐺 Kuvakkeet ja tie | edot Sisältö               | Ŧ                         |                                                                                                    | Sovita kaikki sarakkeet | koko näkymään 🗹 Piilotetut kohteet     |
| Ruudut                   |                    | Asettelu                   |                           |                                                                                                    | Nykyinen näkymä         | Näytä/piilota                          |
| 🗧 🔶 👻 🛧 🏪 > Tămă tiet    | okone → Windows    | (C:)                       |                           |                                                                                                    |                         |                                        |
|                          |                    | Nimi                       | Muokkauspäivä             | Тууррі                                                                                                    | Koko                    |                                        |
| Pikakāyttö               |                    | \$CatCurrent               | 12 2 2010 10 25           | Tindartokansia                                                                                                    |                         |                                        |
| NetPosti laskut ym       | A.                 | Speciele Rin               | 10.7.2010 15.11           | Tiedostokansio                                                                                                    |                         |                                        |
| Ornat pakatut            | A                  | SurPeret                   | 3 5 2018 22 12            | Tiedostokansio                                                                                                    |                         |                                        |
| Omat tiedostot           | *                  | SWindows ~WS               | 12.7.2018 20.11           | Tiedostokansio                                                                                                    |                         |                                        |
| Rekisteröinnit           | *                  | Boot                       | 13.2.2018 17.19           | Tiedostokansio                                                                                                    |                         |                                        |
| Tietokoneen käyttöphieet | *                  | Config.Msi                 | 6.9.2018 11.33            | Tiedostokansio                                                                                                    |                         |                                        |
| Toimeentulotuki          |                    | data                       | 11.3.2018 8.14            | Tiedostokansio                                                                                                    |                         |                                        |
| Tomeencolocaki           | 1                  | Documents and Settings     | 13.2.2018 11.22           | Tiedostokansio                                                                                                    |                         |                                        |
| Iyonhaku                 | Ħ                  | ESD                        | 12.7.2018 20.17           | Tiedostokansio                                                                                                    |                         |                                        |
| Windows ohjeita          | A.                 | eSupport                   | 6.5.2017 2.09             | Tiedostokansio                                                                                                    |                         |                                        |
| ConeDrive                |                    | Käyttäjät                  | 16.8.2018 23.59           | Tiedostokansio                                                                                                    |                         |                                        |
|                          |                    | My Drivers                 | 24.4.2018 23.56           | Tiedostokansio                                                                                                    |                         |                                        |
| lama tietokone           |                    | OneDriveTemp               | 6.9.2018 11.40            | Tiedostokansio                                                                                                    |                         |                                        |
| 3D-objektit              |                    | PerfLogs                   | 11.8.2018 12.43           | Tiedostokansio                                                                                                    |                         |                                        |
| Desktop                  |                    | Program Files              | 6.9.2018 9.14             | Tiedostokansio                                                                                                    |                         |                                        |
| Kuvat                    |                    | Program Files (x86)        | 6.9.2018 9.14             | Tiedostokansio                                                                                                    |                         |                                        |
| 👆 Ladatut tiedostot      |                    | ProgramData                | 6.9.2018 8.59             | Tiedostokansio                                                                                                    |                         |                                        |
| 👌 Musiikki               |                    | Recovery                   | 16.8.2018 23.57           | Tiedostokansio                                                                                                    |                         |                                        |
| Tiedostot                |                    | System Volume Information  | 6.9.2018 9.14             | Tiedostokansio                                                                                                    |                         |                                        |
| Videot                   |                    | Temp                       | 28.2.2018 22.30           | Tiedostokansio                                                                                                    |                         |                                        |
| Mindawa (C)              |                    | Windows                    | 6.9.2018 11.46            | Tiedostokansio                                                                                                    |                         |                                        |
| Tindentet (C.)           |                    | Windows10Upgrade           | 12.7.2018 14.50           | Tiedostokansio                                                                                                    |                         |                                        |
| Tiedostot (D:)           |                    | md                         | 3.6.2018 15.33            | RND-tiedosto                                                                                                    | 1 kt                    |                                        |
|                          |                    | 1.1.4.7.10.1               | C C 0047 40 40            | and a start of the start of the | 4.1.1                   |                                        |

### Valitaan:

- Vasemmasta sarakkeesta Windowsin asennuskansio, Yleensä Windows (C:)
- Tuplaklikataan Käyttäjät -kansiota oikean puoleisessa sarakkeessa
- Tuplaklikataan Oma käyttäjätunnus (esim. hannu) -kansiota
- Tuplaklikataan AppData -kansiota
- Tuplaklikataan Roaming -kansiota
- Tuplaklikataan Microsoft -kansiota
- Tuplaklikataan Windows -kansiota

- Tuplaklikataan Käynnistä-valikko -kansiota
- Tuplaklikataan Ohjelmat -kansiota
- Tuplaklikataan Käynnistys -kansiota
- Pidetään hiiren osoitin oikean puoleisessa sarakkeessa ja painetaan hiiren 2. painiketta
- Valitaan Liitä

| desktop.ini | 1                            | 17.8.2018 0.03 |
|-------------|------------------------------|----------------|
|             |                              |                |
|             | Näytä                        | >              |
|             | Lajitteluperuste             | >              |
|             | Ryhmittelyperuste            | >              |
|             | Päivitä                      |                |
|             | Mukauta kansiota             |                |
|             | Liitä                        |                |
|             | Liitä pikakuvake             |                |
|             | Kumoa Poista                 | Ctrl+Z         |
|             | Anna käyttöoikeus kohteeseer | n >            |
|             | Uusi                         | >              |
|             | Ominaisuudet                 |                |

## Osoiterivillä näkyvät valitut kansiot:

| Tämä tietokone 🔸 Win | ndows (C:) > Käyttäjät > hannu > AppDa | ata > Roaming > Microsoft > | Windows > Käynnist | ä-valikko > Ohjelmat > Käynni |
|----------------------|----------------------------------------|-----------------------------|--------------------|-------------------------------|
|                      | ^ Nimi                                 | Muokkauspäivä               | Тууррі             | Koko                          |
| arks                 | desktop.ini                            | 17.8.2018 0.03              | Määritysasetukset  | 1 kt                          |
|                      | 🛜 Sähköposti                           | 6.9.2018 11.53              | Pikakuvake         | 2 kt                          |
| COMPUTER INC         |                                        |                             |                    |                               |
|                      |                                        |                             |                    |                               |

Tämän jälkeen sähköposti aukeaa aina koneen käynnistyessä.

# <u>Lähijako</u>

Koska kotiverkko on poistunut Windows 10:stä, voidaan tiedostoja siirtää tietokoneiden välillä käyttämällä lähijakoa. Lähijaon avulla voidaan jakaa asiakirjoja, valokuvia, linkkejä verkkosivustoihin ja paljon muuta lähistöllä olevien laitteiden kanssa Bluetoothin tai WLAN -yhteyden kautta. Lähijako pitää olla käytössä molemmissa tietokoneissa: Valitaan Toimintokeskus  $\rightarrow$  Lähijako.

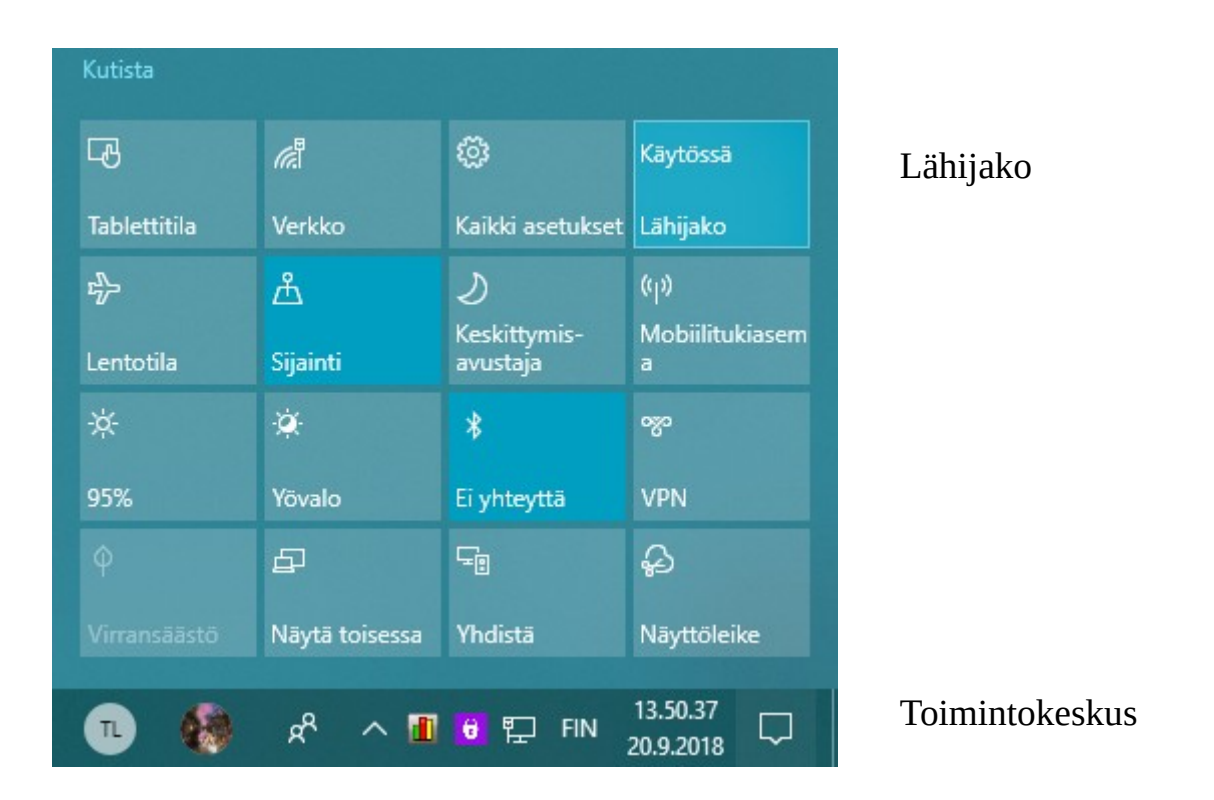

## **Tiedoston jakaminen**

Siinä tietokoneessa, jossa jaettava tiedosto on, avataan Resurssienhallinta ja valitaan tiedosto, joka halutaan jakaa.

Valitaan Jaa -välilehti, valitaan Jaa ja sitten laitteen nimi, jonka kanssa halutaan jakaa tiedosto.

Valitaan laitteessa, jonka kanssa jaetaan tiedosto, Tallenna ja avaa tai Tallenna, kun näyttöön tulee ilmoitus.

Voit jakaa tiedoston myös valitsemalla sen hiiren 2. painikkeella ja valitsemalla avautuvasta listasta Jaa.

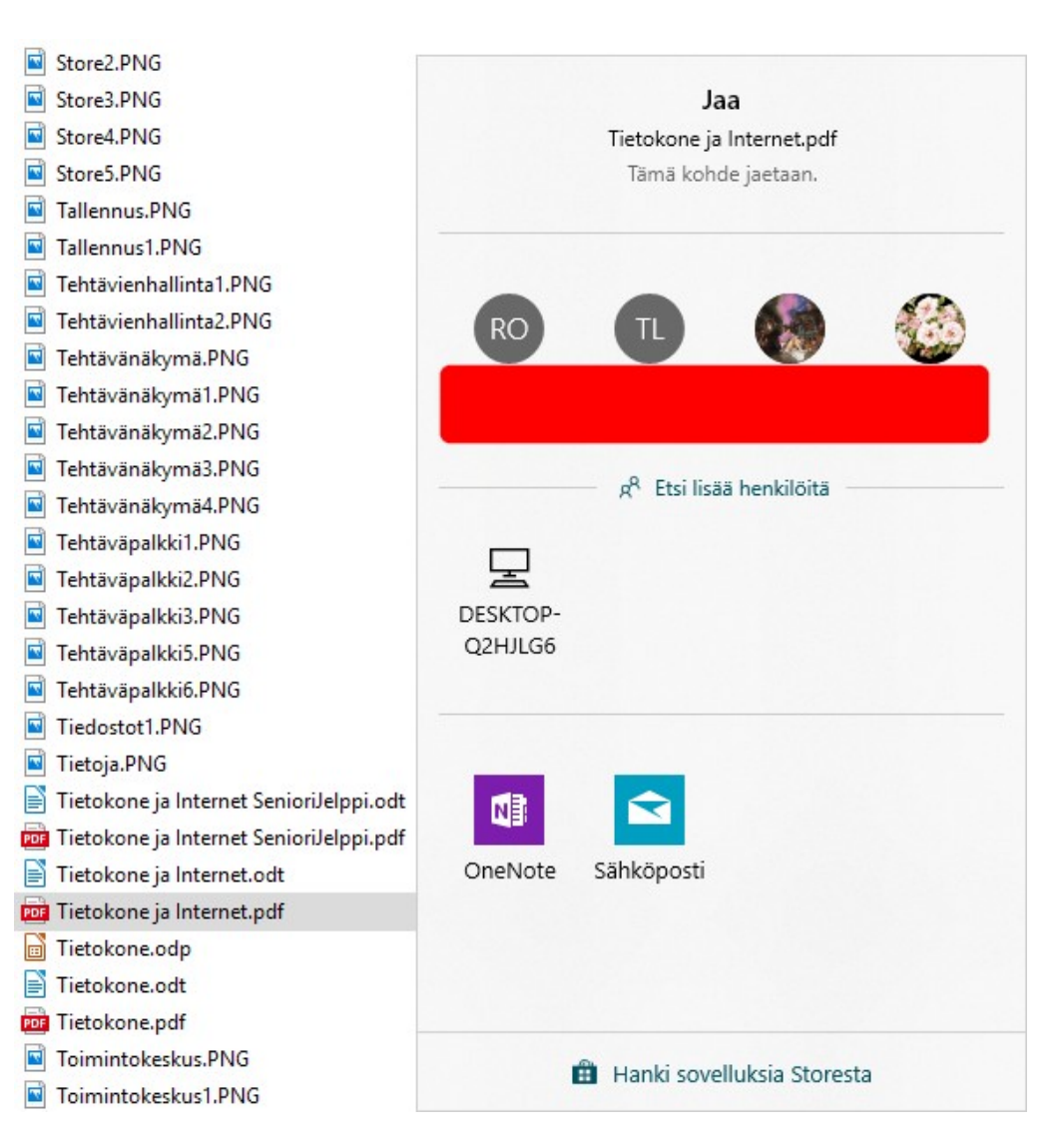

Kun valitaan haluttu laite (esimerkissä DESKTOP-Q2HJLG6), tiedosto kopioituu toiselle tietokoneelle.

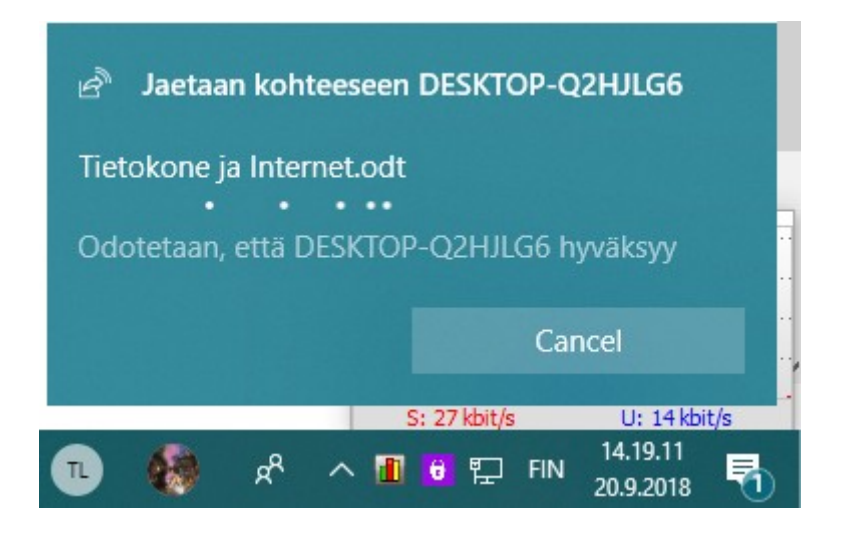

Tietokoneeseen, johon halutaan siirtää tiedosto, tulee ilmoitus:

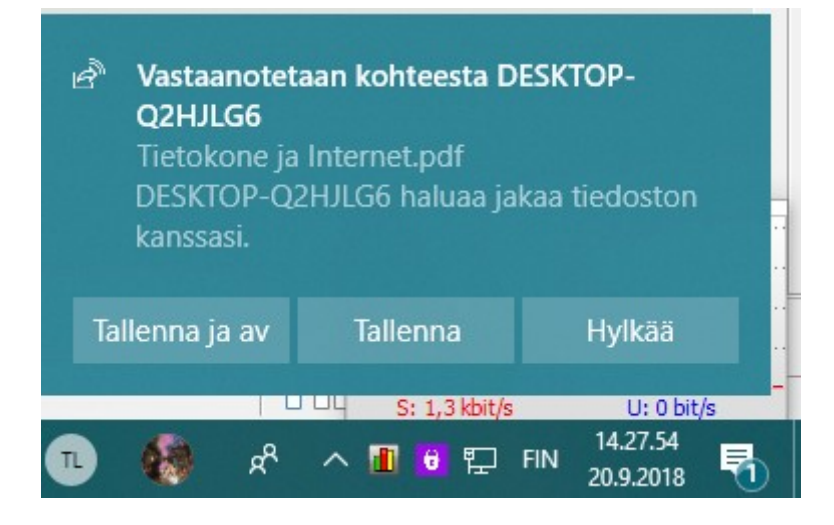

Valitaan joko Tallenna ja avaa, Tallenna tai Hylkää. Tiedosto tallennetaan Ladatut tiedostot -kansioon (voidaan muuttaa asetuksissa).

## **Internet -linkin jakaminen**

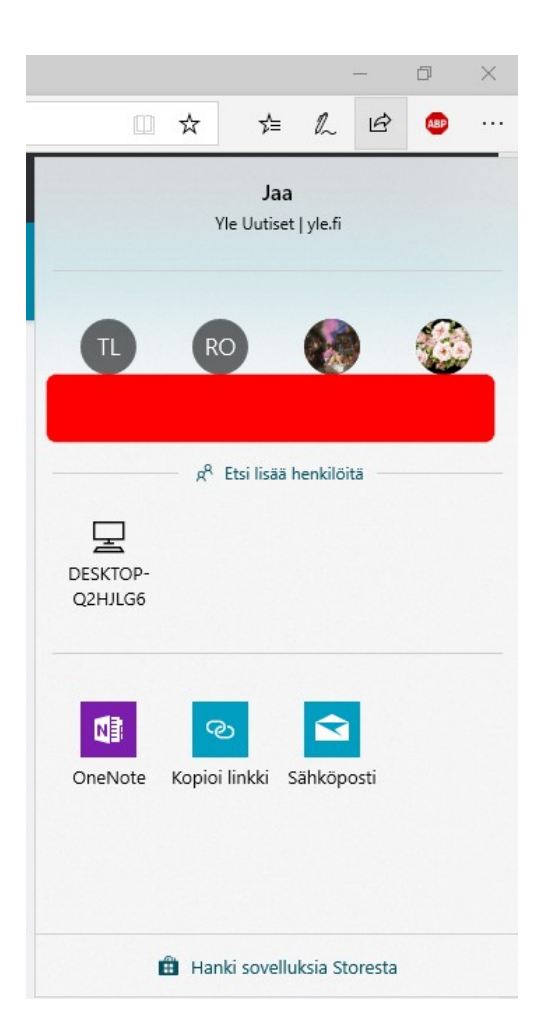

Tietokoneessa, josta halutaan jakaa linkki, avataan Microsoft Edge, ja siirrytään verkkosivulle, joka halutaan jakaa.

Valitaan Microsoft Edge:ssä Jaa, ja valitaan laitteen nimi, jonka kanssa halutaan jakaa linkki.

Valitaan laitteessa, jonka kanssa jaetaan linkki, Avaa kun näyttöön tulee ilmoitus. Tällöin sivu aukeaa selaimeen.

## Valokuvan jakaminen Valokuvat -sovelluksessa

|                     |                                        |                                    |               | ×    |
|---------------------|----------------------------------------|------------------------------------|---------------|------|
| 💥 Mu                | okkaa ja luo 👻                         | 🖻 Jaa                              | ß             |      |
|                     | <b>Ja</b><br>Jaettu Valokuva<br>1 valo | <b>a</b><br>t-sovelluksest<br>kuva | a             |      |
| T                   | RO                                     | ۲                                  |               |      |
|                     | — 🧟 Etsi lisää                         | ä henkilöitä                       |               |      |
| DESKTOP-<br>Q2HJLG6 |                                        |                                    |               |      |
| Kopioi<br>tiedosto  | Leikkaa ja<br>luonnostele              | OneNote                            | Palaute<br>us | kesk |
|                     | 🛱 Hanki sovel                          | lluksia Stores                     | ta            |      |

Tietokone, josta halutaan jakaa valokuva, avataan Valokuvat -sovellus.

Valitaan kuva, joka halutaan jakaa ja valitaan Jaa. Valitaan laitteen nimi, jonka kanssa halutaan jakaa valokuva.

Valitaan laitteessa, jonka kanssa jaetaan valokuva, Tallenna ja avaa tai Tallenna, kun näyttöön tulee ilmoitus.

## Lähijaon asetukset

### Asetuksiin pääsee:

### Valitaan Asetukset → Järjestelmä → Jaetut kokemukset

|             |                                                    | <b>Järjestelmä</b><br>Näyttö, ääni, ilmoitukset, virta                                                                                  |
|-------------|----------------------------------------------------|----------------------------------------------------------------------------------------------------|
| ណ៍          | Aloitus                                            | Jaetut kokemukset                                                                                                    |
|             | Etsi asetus 🖉                                      | Tilit                                                                                                    |
| Jä          | rjestelmä                                          | Jaetut kokemukset käyttävät kaikkia järjestelmätilejä toimintojen<br>valtuuttamiseen laitteiden välillä                                 |
| Ę           | <sup>]</sup> Näyttö                                | Kaikki tilit toimivat oikein                                                                                                    |
| <b>م</b> ار | ) Ääni                                             | Tilien hallinta                                                                                                    |
| 5           | Ilmoitukset ja toiminnot                           | டீ Lähijako                                                                                                    |
| Z           | ) Keskittymisavustaja                              | Jaa sisältöjä lähellä olevan laitteen kanssa Bluetooth- ja WLAN-<br>yhteyden kautta                                                     |
| Ċ           | ) Virta ja lepotila                                | Voin jakaa tai vastaanottaa sisältöä kohteista                                                                                          |
|             | Akku                                               | Vain omat laitteeni ~                                                                                                    |
|             | a Tallennustila                                    | Tallenna vastaanottamani tiedostot sijaintiin                                                                                           |
| Le          | Tablettitila                                       | C:\Users\hannu\Downloads                                                                                                    |
| Ĭ           | i Moniajo                                          | Muuta                                                                                                    |
| ē           | <sup>3</sup> Näytön jakaminen tähän tietokoneeseen | Lisätietoja                                                                                                    |
| X           | Jaetut kokemukset                                  | Jaa kaikissa laitteissa                                                                                                    |
| ĉ           | j Leikepöytä                                       | Salli muissa laitteissa olevien sovellusten (myös linkitettyjen<br>puhelimien ja tablettien) avata sovelluksia ja viestiä niiden kanssa |
| >           | Etätyöpöytä                                        | tässä laitteessa ja toisinpäin Käytössä                                                                                                 |
| (i          | ) Tietoja                                          | Voin jakaa tai vastaanottaa kohteista                                                                                                   |
|             |                                                    | Vain omat laitteeni $\checkmark$                                                                                                    |

Vain omat laitteeni tarkoittaa laitteita, joihin on kirjauduttu saman ryhmän tilillä kuin lähettävään laitteeseen. Kaikki lähistöllä olevat laitteet tarkoittaa samassa WLAN verkossa olevia laitteita. 6

J

4

Ę

0

G

Ē

3

Ľ

G

# Ilmoitukset ja toiminnot

Windows 10 ja sovellukset näyttävät erilaisia ilmoituksia. Kaikki halutut ilmoitukset näkyvät toimintokeskuksessa. Voidaan myös määritellä, esitetäänkö ilmoituksesta ilmoituspalkki ja/tai äänimerkki.

Asetuksissa voidaan valita, mitä ilmoituksia ja minkä sovelluksen ilmoituksia esitetään. Voidaan valita sovelluskohtaisesti, miten ilmoitukset esitetään.

Ilmoitukset ja toiminnot -asetukset löytyvät: Aloitus -> Asetukset -> Järjestelmä -> Ilmoitukset ja toiminnot.

| 9   | Aloitus                               | llmoitu                     | ikset ja to                              | oiminnc                        | ot                                  |
|-----|---------------------------------------|-----------------------------|------------------------------------------|--------------------------------|-------------------------------------|
| Et  | isi asetus $ ho$                      | Pikatoim                    | innot                                    |                                |                                     |
| ärj | estelmä                               | Paina pitkää<br>uudelleen v | in (tai valitse) pi<br>etämällä. Nämä    | katoimintoja j<br>pikatoiminno | ja järjestä ne sitten<br>ot näkyvät |
| 2   | Näyttö                                | toimintokes                 | KUKSESSa.                                |                                |                                     |
| ))  | Ääni                                  | الم<br>Verkko               | <ul> <li>Kaikki<br/>asetukset</li> </ul> | ස් <sup>මා</sup><br>Lähijako   | r})⊃<br>Lentotila                   |
| ב   | Ilmoitukset ja toiminnot              | <u>گ</u>                    | ی<br>Keskittymis-<br>avustaia            | ÷¢:                            | - 🌣<br>Voualo                       |
| D   | Keskittymisavustaja                   | <i>li</i> te                | φ                                        | Ş                              | *                                   |
| )   | Virta ja lepotila                     | WLAN                        | Virransäästö                             | Näyttöleike                    | Bluetooth                           |
| 5   | Akku                                  | Lisää tai po                | ista pikatoiminte                        | oja                            |                                     |
| Ð   | Tallennustila                         | Ilmoituks                   | et                                       |                                |                                     |
| 3   | Tablettitila                          | Näytä ilmoi                 | tukset lukitusnä                         | ytössä                         |                                     |
| it  | Moniajo                               | Ei k                        | täytössä                                 |                                |                                     |
| q   | Näytön jakaminen tähän tietokoneeseen | Näytä muis<br>Ei k          | tutukset ja saap<br>täytössä             | uvat VolP-puł                  | nelut lukitusnäytössä               |
| ξ   | Jaetut kokemukset                     | Näytä Wind                  | lowsin Tervetulo                         | a-ohjelma pä                   | ivitysten jälkeen ja                |
| ĉ   | Leikepöytä                            | toisinaan ki<br>ehdotusten  | rjautuessani sisä<br>tuomiseksi esiir    | iän uusien om<br>1             | iinaisuuksien ja                    |
| ~   | Etatuanauta                           | 💽 Ei k                      | täytössä                                 |                                |                                     |
|     | Elatyopoyta                           | Hae vinkkej                 | ä, vihjeitä ja eho                       | lotuksia käytt                 | äessäsi Windowsia                   |
| )   | Tietoja                               | 💽 Ei k                      | täytössä                                 |                                |                                     |
|     |                                       | Saa ilmoitul                | ksia sovelluksilta                       | a ja muilta läh                | ettäjiltä                           |
|     |                                       | 💽 Käy                       | /tössä                                   |                                |                                     |
|     |                                       |                             |                                          |                                |                                     |

| (A)      | Kaikki                   | e <sup>®</sup> | 1 <sup>2</sup> 2 |
|----------|--------------------------|----------------|------------------|
| Verkko   | asetukset                | Lähijako       | Lentotila        |
| ക്       | D                        | *              | *                |
| Sijainti | Keskittymis-<br>avustaja | Kirkkaus       | Yovalo           |
| (a.      | φ                        | Ð              | *                |
| WLAN     | Virransäästö             | Näyttöleike    | Bluetooth        |

| 命 Sähköposti                                                                                                    |                                                                                                    |
|----------------------------------------------------------------------------------------------------|----------------------------------------------------------------------------------------------------|
| Ilmoitukset                                                                                                    |                                                                                                    |
| <ul> <li>Kaytossa</li> <li>Näytä ilmoituspalkit</li> <li>Ei käytössä</li> <li>Pidä ilmoitukset yksityisinä lukitusnäytössä</li> <li>Ei käytössä</li> </ul> | <ul> <li>♥ Hannun 550</li> <li>Valitse toiminto tälle laitteelle.</li> <li>♥ U: 13 kbit/s</li> <li>♥ U: 13 kbit/s</li> <li>♥ E Ø FIN 17.01.32</li> <li>♥ E Ø FIN 17.01.32</li> </ul> |
| Näytä ilmoitukset toimintokeskuksessa<br>Käytössä<br>Anna äänimerkki, kun ilmoitus saapuu<br>Ei käytössä                                                   | Ilmoituspalkki ja<br>toimintokeskuksen kuvakkeessa<br>näkyy yksi uusi ilmoitus                                                                                                    |
| Toimintokeskuksessa näkyvien ilmoitusten määrä 3                                                                                                    |                                                                                                    |
| Toimintokeskuksen ilmoitusten prioriteetti O Suurin Näytä toimintokeskuksessa ylimpänä                                                                     |                                                                                                    |
| O Suuri<br>Näytä toimintokeskuksessa ilmoitukset, joiden prioriteetti on<br>normaalia suurempi                                                             |                                                                                                    |
| <ul> <li>Normaali</li> <li>Näytä toimintokeskuksessa ilmoitukset, joiden prioriteetti on suurta alhaisempi</li> </ul>                                      |                                                                                                    |

Tässä esimerkissä näkyy Sähköposti -sovelluksen ilmoitusasetukset. Näiden asetusten mukaan ilmoitukset ovat käytössä ja näkyvät vain toimintokeskuksessa. Sähköpostista näytetään vain kolme ilmoitusta kerrallaan.

# <u>Keskittymisavustaja</u>

Keskittymisavustaja antaa valita, mistä kaikista asioista ilmoituksia näytetään ja kuullaan. Oletuksena se ei ole päällä, eli kaikki Ilmoitus ja toiminnot -kohdassa valitut Windowsin ja sovellusten ilmoitukset esitetään.

Keskittymisavustaja löytyy: Aloitus <br/>  $\rightarrow$  Asetukset  $\rightarrow$  Järjestelm<br/>ä $\rightarrow$  Keskittymisavustaja

| ណ៍     | Aloitus                               | Keskittymisavustaja                                                                                                    |
|--------|---------------------------------------|----------------------------------------------------------------------------------------------------|
| E      | tsi asetus 🖉                          |                                                                                                    |
| Järj   | estelmä                               | Valitse, minkä ilmoituksen haluat nähdä ja kuulla, jotta pystyt<br>keskittymään. Muut ilmoitukset siirtyvät suoraan<br>toimintokeskukseen, missä voit tarkastella niitä milloin tahansa. |
| Ţ      | Näyttö                                |                                                                                                    |
| (11)   | Āāni                                  | <ul> <li>Ei käytössä<br/>Vastaanota kaikki sovellusten ja yhteyshenkilöiden ilmoitukset.</li> </ul>                                                                                      |
| $\Box$ | Ilmoitukset ja toiminnot              | <ul> <li>vain tärkeiksi priorisoidut asiat</li> <li>Näytä vain valitut prioriteettiluettelon ilmoitukset. Muut</li> </ul>                                                                |
| 2      | Keskittymisavustaja                   | Mukauta prioriteettiluetteloa                                                                                                    |
| Ů      | Virta ja lepotila                     | Vain hälytykset<br>Piilota kaikki muut ilmoitukset paitsi hälytykset.                                                                                                    |
|        | Akku                                  | Automaattiset säännöt                                                                                                    |
|        | Tallennustila                         | Valitse ajankohdat ja toiminnot, jolloin et halua tulla keskeytetyksi,<br>niin keskittymisavustaja otetaan automaattisesti käyttöön.                                                     |
| Ŀŀ     | Tablettitila                          | Seuraavina ajankohtina                                                                                                    |
| Ħ      | Moniajo                               | 23.00 - 7.00; vain tärkeiksi priorisoidut Käytössä<br>asiat                                                                                                    |
| ₽      | Näytön jakaminen tähän tietokoneeseen | Vain hälytykset                                                                                                    |
| ж      | Jaetut kokemukset                     | Kun pelaan peliä                                                                                                    |
| Ô      | Leikepöytä                            | vain tärkeiksi priorisoidut asiat                                                                                                    |
| ><     | Etätyöpöytä                           | <ul> <li>Näytä yhteenveto keskittymisavustajan käytön aikana<br/>ohitetuista tapahtumista</li> </ul>                                                                                     |

#### HRTM58

#### 07.04.20

Keskittymisavustaja tarjoaa kaksi valintaa ilmoitusten rajoittamiseen:

- Vain tärkeiksi priorisoidut asiat -valinta esittää vain valitut prioriteettiluettelon ilmoitukset.
- Vain hälytykset -valinnassa Windows 10 näyttää vain hälytykset, jotka on asetettu Windowsin Hälytykset ja kello -sovelluksessa.

Vain tärkeiksi priorisoidut asiat:

Määritä, mitkä ilmoitukset ovat sallittuja. Muut siirtyvät suoraan toimintokeskukseen. Hälytykset toimivat edelleen.

Puhelut, tekstiviestit ja muistutukset

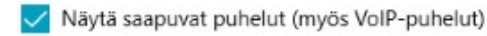

Näytä muistutukset riippumatta siitä, mikä sovellus on käytössä

#### Ihmiset

Vain tätä toimintoa tukevat sovellukset näyttävät valitsemiltasi ihmisiltä saapuvat ilmoitukset. Näihin sovelluksiin kuuluvat muun muassa Sähköposti, Skype, Puhelut ja Viestit.

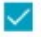

Näytä ilmoitukset, jotka tulevat tehtäväpalkkiin kiinnitetyiltä yhteyshenkilöiltä.

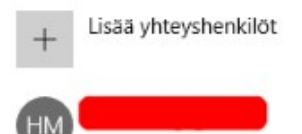

#### Sovellukset

Näytä ilmoitukset alla olevaan luetteloon lisätyistä sovelluksista.

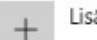

Lisää sovellus

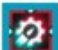

ROG Gaming Center

Keskittymisavustajan voi myös automatisoida. Sille voidaan asettaa aikaväli, jolloin ilmoituksia rajoitetaan. Jos puolestaan monistetaan näyttö, avustaja esittää oletuksena vain hälytykset. Kun keskittymisavustaja tunnistaa pelin, avustaja esittää oletuksena vain tärkeiksi priorisoidut asiat.

Keskittymisavustajan ollessa käytössä kaikki ilmoitukset menevät suoraan Toimintokeskukseen, jossa niitä voi katsella myöhemmin.

Keskittymisavustajan toimintaa voidaan muuttaa myös avaamalla Toimintokeskus ja klikkaamalla Keskittymisavustajan kuvaketta.

Näytön monistaminen tarkoittaa toisen näytön liittämistä ja molemmissa näytöissä on sama kuva.

# <u>Tallennustilan hallinta</u>

Kiintolevyjen tallennustilaa voidaan hallita:

Valitaan Asetukset → Järjestelmä → Tallennustila

|            | Järjesteln<br>Näyttö, ään             | nä<br>i, ilmoitukset, virta                                                                                                    |
|------------|---------------------------------------|----------------------------------------------------------------------------------------------------|
| ណ៍         | Aloitus                               | Tallennustila                                                                                                    |
| Et         | si asetus ク                           | Paikallinen tallennustila                                                                                                    |
| Järj       | estelmä                               | Tämä tietokone (C:) – 222 Gt                                                                                                    |
| ₽          | Näyttö                                | 63,5 Gt käytössä 159 Gt vapaana                                                                                                    |
| (1))       | Ääni                                  | Tiedostot (D:) – 254 Gt<br>59,5 Gt käytössä 194 Gt vapaana                                                                                 |
| $\Box$     | llmoitukset ja toiminnot              |                                                                                                    |
| I          | Keskittymisavustaja                   | Tallennusseuranta                                                                                                    |
| $\bigcirc$ | Virta ja lepotila                     | Windows voi vapauttaa automaattisesti tilaa poistamalla tiedostot,<br>joita et tarvitse, kuten tilapäiset tiedostot ja roskakorin sisällön |
|            | Akku                                  | Käytössä                                                                                                    |
| <b>—</b>   | Tallennustila                         | Vapauta tilaa nyt                                                                                                    |
| 균          | Tablettitila                          |                                                                                                    |
| ۲i         | Moniajo                               | Lisää tallennustilan asetuksia                                                                                                    |
| Ð          | Nävtön jakaminen tähän tietokoneeseen | Muuta uuden sisällön tallennuspaikkaa                                                                                                    |
| -          | hayton jakammen tanan tetokoneeseen   | Tallennustilojen hallinta                                                                                                    |

Tietokoneessa voi olla useampia kiintolevyjä. Yksi kiintolevy voidaan jakaa useaan osioon eli partitioon. Kuvassa yksi kiintolevy on jaettu kahteen osioon, eli C: ja D: Kuvassa näkyy myös ikkunan kuva C: -osion kodalla. Eli Windows on asennettu siihen.

Jos Tallennusseuranta -kohdan ottaa käyttöön, voidaan Muuta tapaa, jolla tilaa vapautetaan automaattisesti -kohdassa määritellä, mitä tietoja voidaan poistaa automaattisesti:

| 命 Muuta tapaa, jolla tilaa vapautetaan automaattisesti                                                                                 |
|----------------------------------------------------------------------------------------------------|
| Tallennusseuranta                                                                                                    |
| Käytössä                                                                                                    |
| Tallennusseuranta ajetaan automaattisesti, kun levytila on vähissä.<br>Kohteen 18,0 Gt tila on puhdistettu viimeisen kuukauden aikana. |
| Suorita Tallennusseuranta                                                                                                    |
| Jos vapaata levytilaa on vain vähän $\sim$                                                                                             |
| Tilapäiset tiedostot                                                                                                    |
| Poista tilapäiset tiedostot, joita sovellukset eivät käytä                                                                             |
| Poista roskakorista tiedostot, jos ne ovat olleet siellä yli                                                                           |
| Ei koskaan 🗸                                                                                                    |
| Poista Lataukset-kansiosta tiedostot, jos ne ovat olleet siellä yli<br>Ei koskaan ~                                                    |
| Paikallisesti saatavilla oleva pilvisisältö                                                                                            |
| Tallennusseuranta voi vapauttaa tilaa poistamalla käyttämätöntä pilvipalveluun varmuuskopioitua sisältöä laitteesta.                   |
| Tällä ei ole vaikutusta sisältöihin, joiden kohdalla olet valinnut Pidä aina tässä laitteessa.                                         |
| Saat lisätietoja napsauttamalla tätä                                                                                                   |
| OneDrive<br>Sisältö muuttuu vain online-tilassa käytettäväksi, jos sitä ei avata useammin kuin:                                        |
| Ei koskaan 🗸                                                                                                    |
| Vapauta tilaa nyt                                                                                                    |
| Jos levytila on vähissä, voimme yrittää siivota tiedostoja tämän sivun asetusten perusteella.                                          |
| Puhdista nyt                                                                                                    |

## Jos haluaa itse vapauttaa tallennustilaa, valitaan: Puhdista nyt.

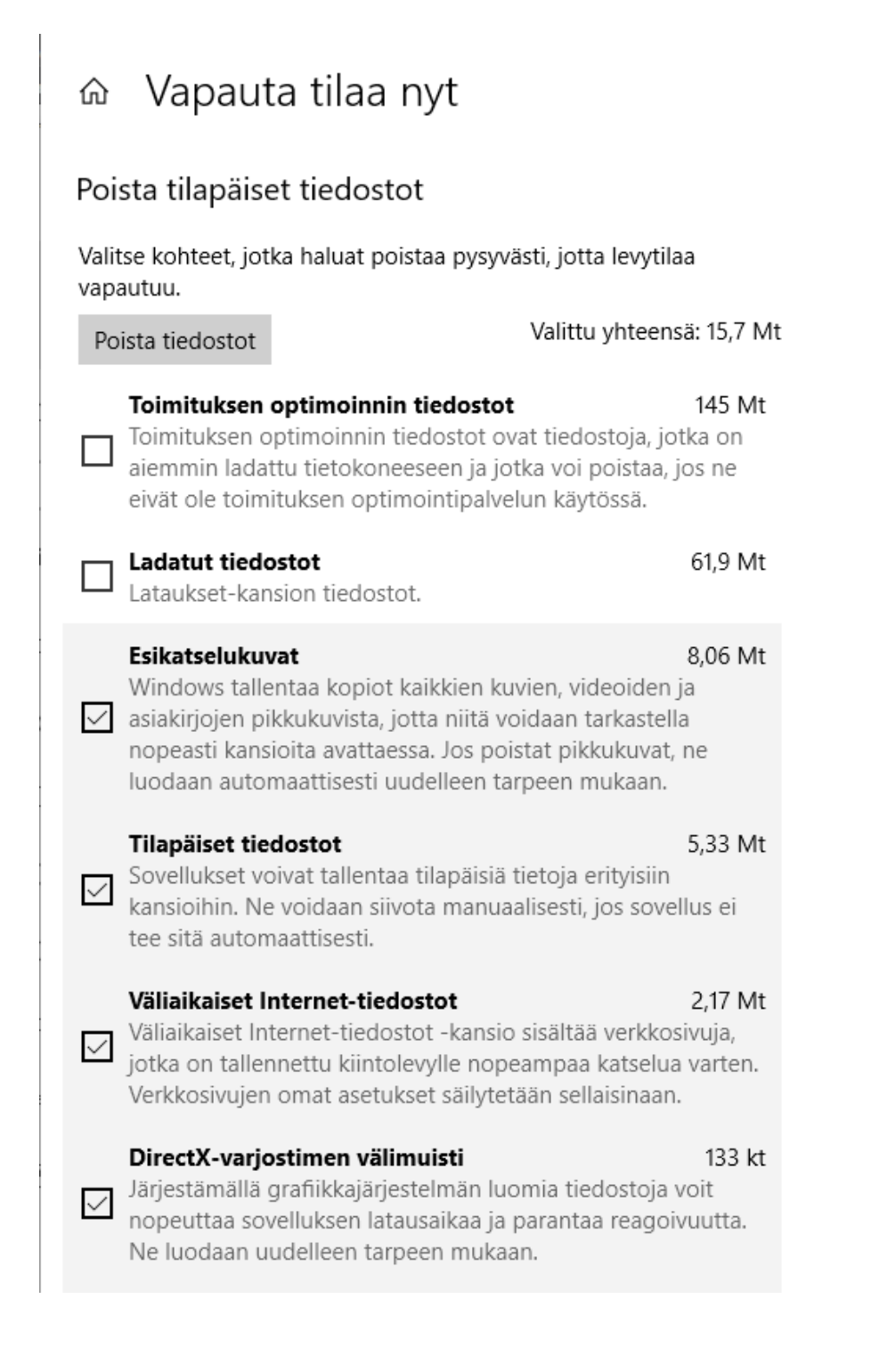

Valitaan kohteet, jotka halutaan poistaa, ja sen jälkeen Poista tiedostot.

Kun Windows päivittyy uuteen versioon keväällä ja syksyllä, tallentaa se vanhan version Windows.old -kansioon. Tämä kansio vie paljon tallennustilaa (~ 20 GT). Windows poistaa tämän kansion automaattisesti 30 päivän jälkeen. Jos sen haluaa poistaa aikaisemmin, voidaan se tehdä Vapauta tilaa nyt -kohdassa.
## <u>Puhelimeni -sovellus</u>

Puhelimeni -sovellus yhdistää puhelimen ja tietokoneen. Sovellusta kehitetään edelleen, eli se saa tulevaisuudessa ilmeisesti uusia ominaisuuksia. Sovellus toimii Android – ja iPhone -puhelimien kanssa. Android -puhelimessa pitää olla vähintään Android 7.0.

Sovelluksen avulla voi esimerkiksi vetää ja pudottaa valokuvan puhelimesta tietokoneelle ja vaikka suoraan johonkin ohjelmaan, kuten PowerPoint -esitykseen.

Puhelimeni -sovelluksella voi lisäksi jakaa tiedostoja sekä soittaa puheluita ja lähettää tekstiviestejä suoraan Windows 10 -tietokoneelta.

Käyttöönotto puhelimessa vaatii myös sovelluksen, jonka asentamiseksi Windows 10:n Puhelimeni -sovellus lähettää linkin puhelimeen tekstiviestillä.

Käynnistetään Puhelimeni sovellus tietokoneella.

Ensimmäisellä käynnistyskerralla pitää puhelin liittää tietokoneeseen:

# 

Ensimmäisenä pitää kirjautua sisään omalla Microsoft -tilillä.

Jos tietokoneeseen on kirjauduttu Microsoft -tilillä, ehdottaa sovellus tätä tiliä.

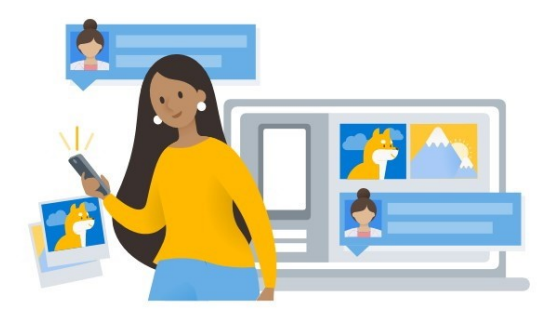

## Käytä välittömästi puhelimen valokuvia, tekstiviestejä ja muuta sisältöä

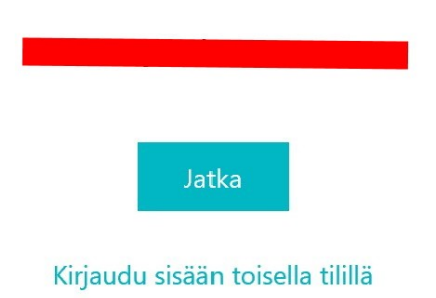

Valitaan jatka.

Annetaan puhelinnumero ja valitaan Lähetä. Tällöin puhelimeen tulee tekstiviesti, jossa on linkki ohjelmaan.

Microsoft-tili

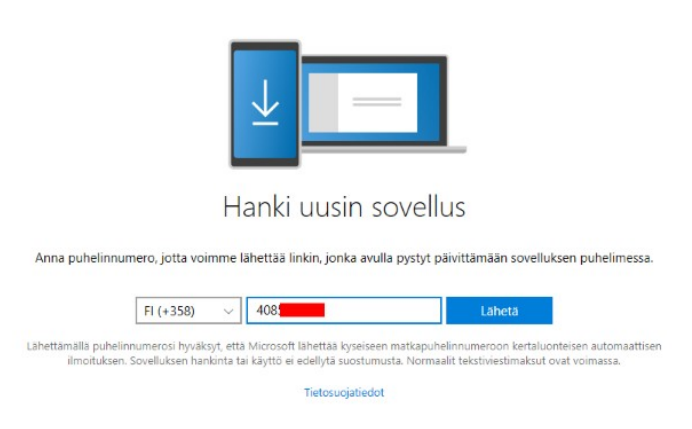

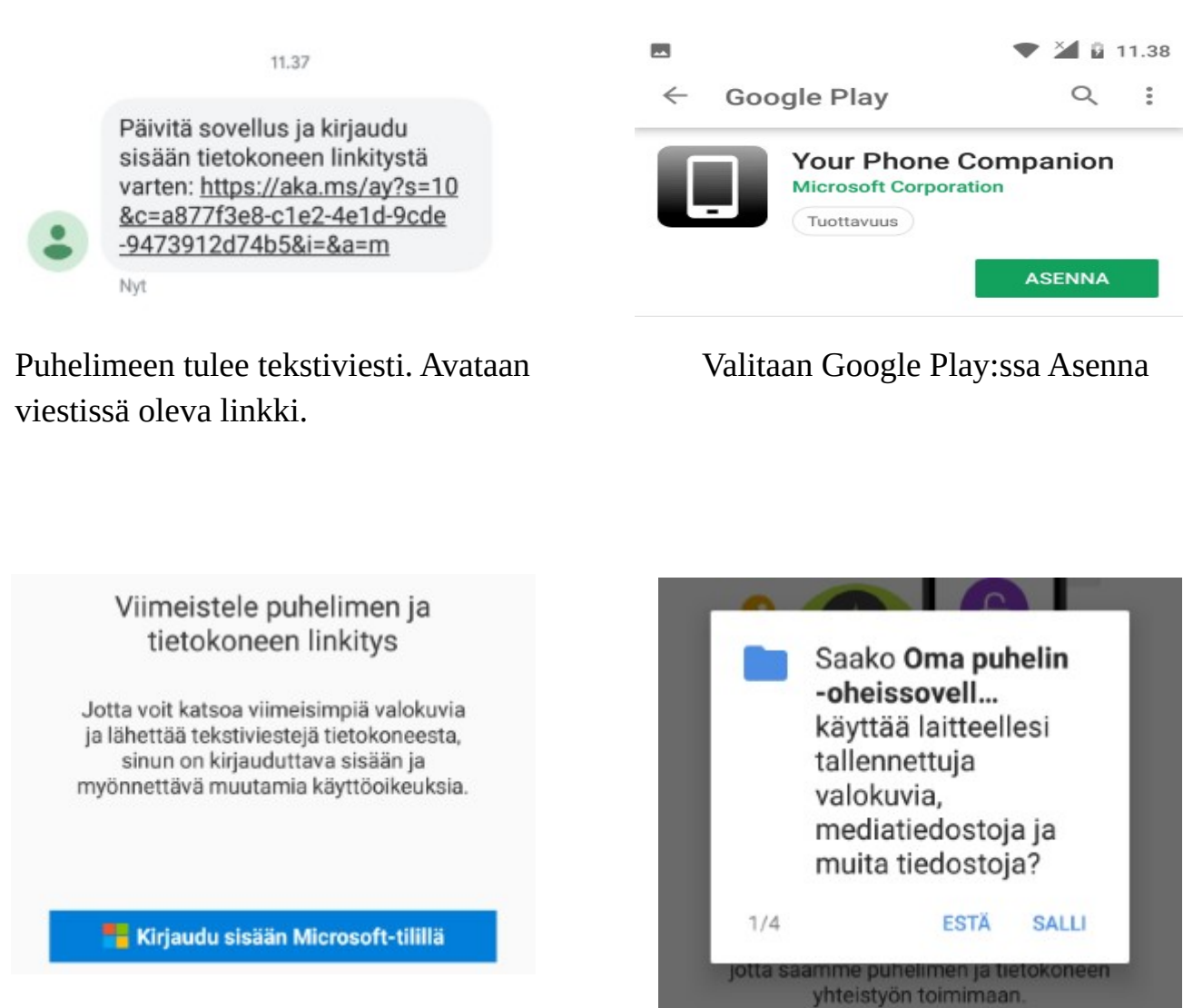

Kirjaudutaan sisään samalla Microsoft -tilillä kuin tietokoneessa.

Sallitaan tietojen käyttö.

Kun sovellus on asennettu onnistuneesti puhelimeen, voidaan tietokoneen Puhelimeni -sovelluksella käyttää puhelimen valokuvia, lähettää tekstiviestejä ja nähdä ilmoituksia. Yhteystiedot ovat puhelimen, eivät tietokoneen Ihmiset -sovelluksesta. Siis kaikki, mikä näkyy Puhelimeni -sovelluksessa, ovat puhelimen tietoja.

#### 07.04.20 HRTM58 Oma puhelin $\Box$ $\times$ = + Uusi viesti Viimeisimmät viestit Päivitetty viimeksi 3.10.2018 klo 12.37 Päivitä Nokia 3.1 Testaan Oma puhelin sovellusta käyttöohjetta varten. Tämä on lähetetty tietokoneesta. 🧒 3.10.2018 Valokuvat Tuli molempiin, eli puhelimeen ja 3.10.2018 klo 12.34 kannettavaan. 🤓 💭 Viestit (kokeilussa) Microsoft 3.10.2018 Mihin mahtaa vastaus tulla 🎯 0 Päivitä sovellus ja kirjaudu sisään tietokoneen linkitystä varten: https:// 3.10.2018 klo 12.36 3.10.2018 Kiitos 🙆 Tuli molempiin, eli puhelimeen ja kannettavaan. 🤓 3.10.2018 klo 12.37 SPankki 2.10.2018 Vahvistuskoodisi on 18 380 2.10.2018 Aktivointikoodisi on

Sovellusta siis kehitetään edelleen. Joillakin puhelimien valmistajien malleilla voidaan myös soittaa puheluita tietokoneella.

## <u>Tulostaminen tiedostoon</u>

Kirjoittimelle tulostamisen lisäksi voidaan tulostaa tiedostoon, eli luoda pdf -tiedosto. Tämä on käytännöllistä esimerkiksi haluttaessa kuitti maksetusta laskusta. Kaikissa pankeissa on mahdollisuus tulostaa kuitti. Esimerkin ohjeet toimivat kaikissa pankeissa sen jälkeen, kun on valittu Tulosta kuitti.

Esimerkissä käytetään S – Pankkia Firefox -selaimella.

Kirjaudutaan S – Pankkiin ja valitaan tulostettava tilitapahtuma, jolloin näytölle tulee ko. tilitapahtuman tiedot.

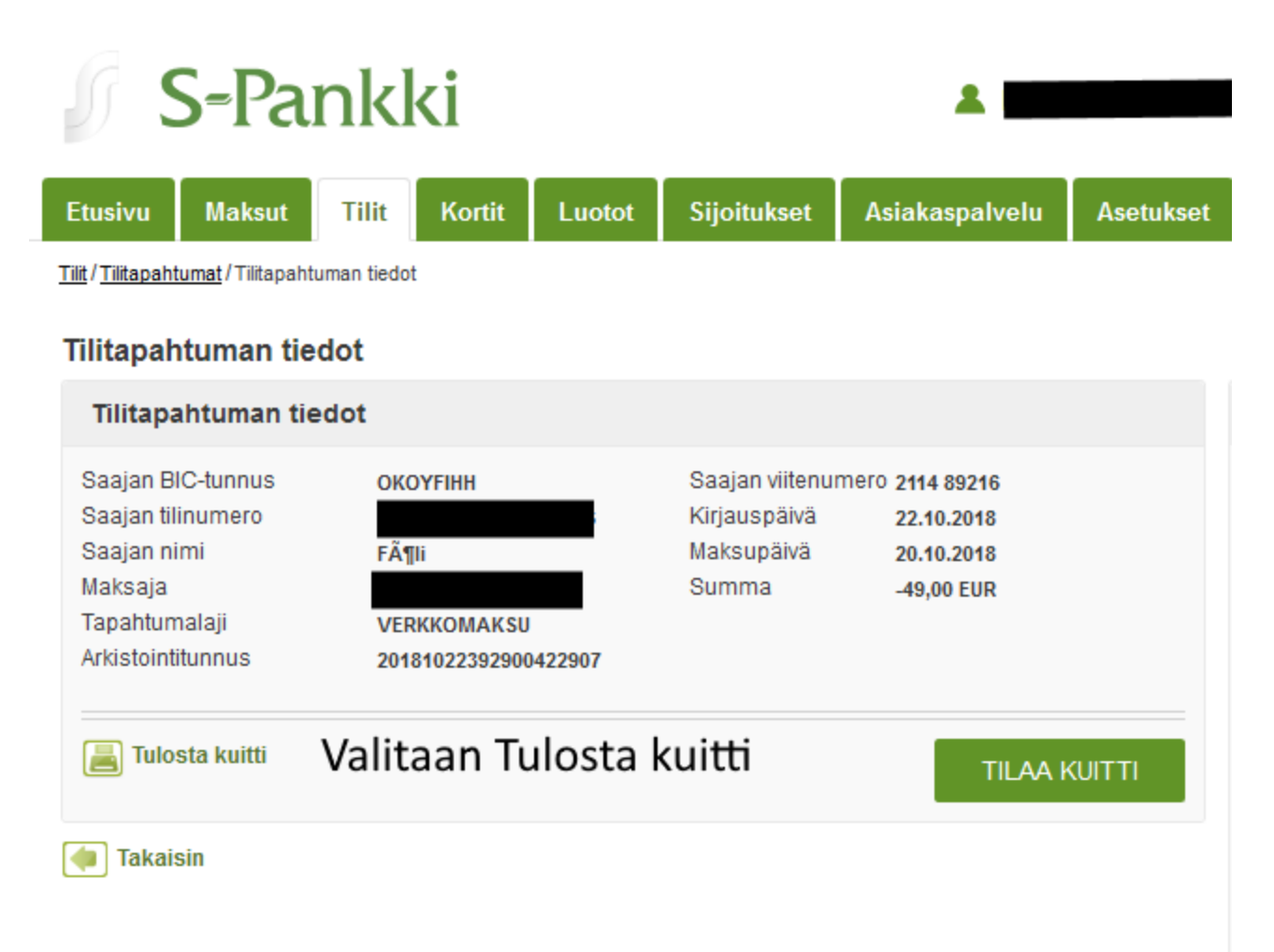

Kun valitaan Tulosta kuitti, aukeaa uusi Tulosta -ikkuna.

| © ⋒ s-<br>S-Г                                 | P (FI) https://online.s-pankki.fi/o                                                                                                    | ebank/account/printReceipt.do $	imes$                                                     | 🗐 । ••• 💟 ۲<br>Sulje 🗴               |
|-----------------------------------------------|----------------------------------------------------------------------------------------------------|-------------------------------------------------------------------------------------------|--------------------------------------|
| PL 77<br>00088<br>Kuitt<br>Tili               | Tulostin       Microsoft Print to PDF         Nimi:       Valmis         Tila:       Valmis         Tyyppi:       Microsoft Print To PDF         Sijainti:       PORTPROMPT: | Valitaan Microsof                                                                         | t Print to PDF                       |
| Saaj<br>Saaj<br>Saaj<br>Maks<br>Tapa<br>Arkis | Kommentti:<br>Tulostusalue<br>Kaikki<br>Sivut Mistä: 1<br>Valinta<br>Mihin: 1                                                                                                | ☐ Tulosta tiedostoon<br>Kopiot<br>Kopioiden määrä: 1 ↓<br>1 2 3 3 Lajittele<br>OK Peruuta | 89216<br>0.2018<br>0.2018<br>)0 EUR  |
| 🔳 Tuk                                         | osta kuitti                                                                                                    | Powered by Crosskey Banking Solutions                                                     | 28.10.2018 klo 9:12<br>© S-Pankki Oy |

Tarkistetaan, että tulostimen nimi on: Microsoft Print to PDF. Tämän jälkeen valitaan OK.

| Tallenna tuloste nimella                                           |                                           |                              |              |            |                  |          |
|--------------------------------------------------------------------|-------------------------------------------|------------------------------|--------------|------------|------------------|----------|
| ← → ~ ↑ 📙 > Ti                                                     | imä tietokone → Tiedostot (D:) → Omat tie | dostot > Tietokoneen käyttöö | hjeet 🗸      | ර් Hae: Ti | etokoneen käyttö | ohjeet , |
| Järjestä 👻 Uusi kansi                                              | D                                         |                              |              |            | III              | - (      |
| 🔤 Omat pakatu 🖈 个                                                  | Nimi                                      | Päivämäärä                   | Тууррі       | Koko       | Tunnisteet       |          |
| Omat tiedost 🖈                                                     | TST Tietokone ja Internet.pdf             | 28.10.2018 8.36              | PDF-tiedosto | 4 321 1    | t                |          |
| Rekisteröinnil 🖈                                                   | Tietokone ja Internet.pdf                 | 28.10.2018 8.36              | PDF-tiedosto | 4 439 1    | t                |          |
| 🔄 Tietokoneen 🖈                                                    | TST Internet.pdf                          | 27.10.2018 15.34             | PDF-tiedosto | 900 k      | t                |          |
| Atk perus                                                          | 📴 BIOS ja UEFI.pdf                        | 17.9.2018 19.43              | PDF-tiedosto | 470        | t                |          |
| Atk jatko 📌                                                        | Onedrive.pdf                              | 23.5.2018 18.56              | PDF-tiedosto | 16 376 1   | t                |          |
| Toimeentulot *                                                     |                                           |                              |              |            |                  |          |
| Tvönhaku 🖈                                                         | Valitaan taller                           | nuskansio                    |              |            |                  |          |
| Windows obi                                                        | vantaan tanei                             | IIIuskalisio                 |              |            |                  |          |
| - mindens eng y                                                    |                                           |                              |              |            |                  |          |
| ConeDrive                                                          |                                           |                              |              |            |                  |          |
|                                                                    |                                           |                              | V            | alitaan T  |                  |          |
| 💻 Tāmā tietokone                                                   |                                           |                              | v            | alitaan    | lallenna         |          |
| Tämä tietokone<br>3D-objektit                                      |                                           |                              |              |            |                  |          |
| Tämä tietokone<br>3D-objektit<br>Deskton                           |                                           |                              |              |            |                  |          |
| Tämä tietokone Tämä tietokone Tobjektit Deckton Tiedostonimi: Föli | Annetaan ti                               | iedostolle nimi              |              |            |                  |          |

Seuraavaksi aukeaa tallennus -ikkuna. Valitaan tallennuskansio, annetaan tiedostolle nimi ja valitaan Tallenna -painike. Tämän jälkeen tiedosto löytyy annetusta kansiosta, esimerkissä Föli.pdf:

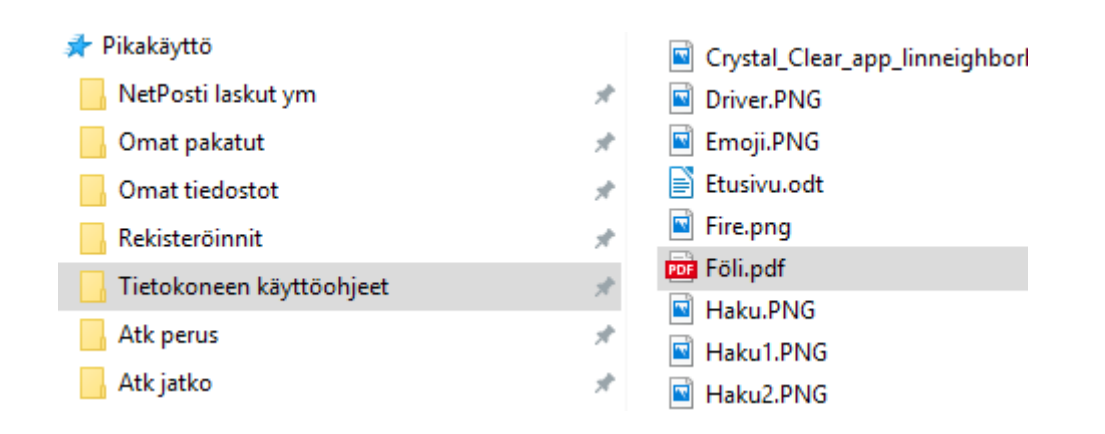

Kun Föli.pdf -tiedostoa tuplaklikkaa, aukeaa se oletusohjelmaan, eli tässä tapauksessa Microsoft Edgeen.

| S-Pankki                |                      |                                    |            |
|-------------------------|----------------------|------------------------------------|------------|
| PL 77<br>00088 S-RYHMÄ  |                      |                                    |            |
| Kuitti                  |                      |                                    |            |
| Tilit                   |                      |                                    |            |
| Saajan BIC-tunnus       | OKOYFIHH             | Viesti                             |            |
| Saajan tilinumero       | răn:                 | Saajan viitenumero<br>Kirjauspäivä | 2114 89216 |
| Maksaia                 | FAjli                | Maksupäivä                         | 22.10.2018 |
| Tapahtumalaji           | VERKKOMAKSU          | Summa                              | -49,00 EUR |
| Arkistointitunnus       | 20181022392900422907 |                                    |            |
| Asiakkaan tulostama kui | tti                  |                                    |            |

© S-Pankki Oy

HRTM58

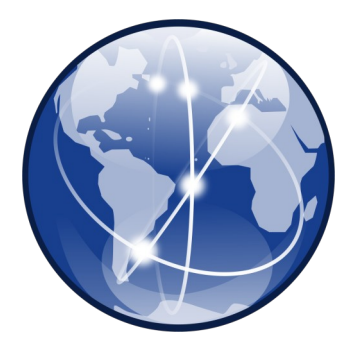

## **Internet**

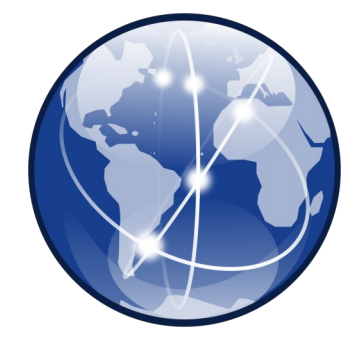

Internet eli netti on nimitys kaikkien yhteen liittyneiden palvelinten ja yksityisten käyttäjien muodostamalle maailmanlaajuiselle tietoliikenneverkolle. Jos käytät sähköpostia, sosiaalista mediaa tai maksat laskuja tietokoneella, kaikki tapahtuu internetissä.

Internetiin voi liittyä monella eri tavalla ja kaikki vaihtoehdot löytyvät operaattoreiden valikoimista (DNA, Elisa, Telia jne...).

#### Mobiililaajakaista:

- 1. Yksinkertaisin internet yhteys on älypuhelimen tai tabletin liittäminen internetiin. Tarvitset vain sim kortin, jossa on datapaketti. Tällaista yhteyttä kutsutaan mobiililiittymäksi tai mobiililaajakaistaksi.
- 2. Nettitikulla eli mokkulalla tietokone liitetään nettiin samoin kuin älypuhelin. Eli tarvitset nettitikun ja sim – kortin.
- 3. Mobiilireitittimellä voi liittää useita laitteita (tietokoneita, puhelin, TV jne.) samaan mobiililaajakaistaan. Tarvitaan myös sim – kortti. Laitteet voidaan liittää reitittimeen joko kaapelilla tai langattomalla lähiverkolla eli WLAN:lla eli WiFi:llä.

#### Kiinteä laajakaista:

- 1. Reititin liitetään lankapuhelinpistokkeeseen. Yhteyttä kutsutaan ?DSL yhteydeksi (ADSL, ADSL2+, VDSL...).
- 2. Reititin liitetään valokaapeliin, jos taloyhtiössä on sellainen. Yhteyttä kutsutaan valokuituyhteydeksi tai valokaapeliyhteydeksi.
- 3. Reititin kytketään TV:n antennipistorasiaan. Yhteyttä kutsutaan kaapeliyhteydeksi.

## <u>Mobiililaajakaista</u>

1. ja 2. Puhelin, tabletti tai tietokone on suoraan yhteydessä tukiasemaan. Jokaisella operaattorilla on omat tukiasemat. Maaseudulla yhdessä mastossa voi olla kaikkien operaattoreiden tukiasemat. Kaupungeissa tukiasemat ovat yleensä rakennusten katolla tai seinässä.

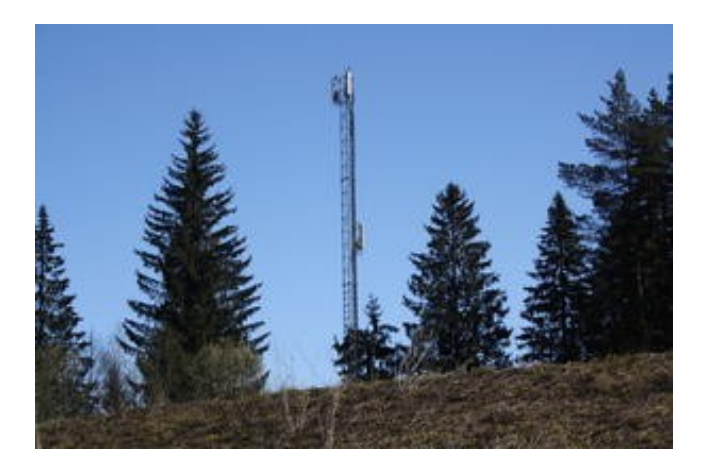

Tukiasemamasto ja tukiasema

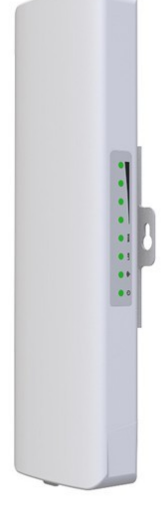

Tukiasemien paikkoja voi etsiä esim. <u>https://www.cellmapper.net</u>

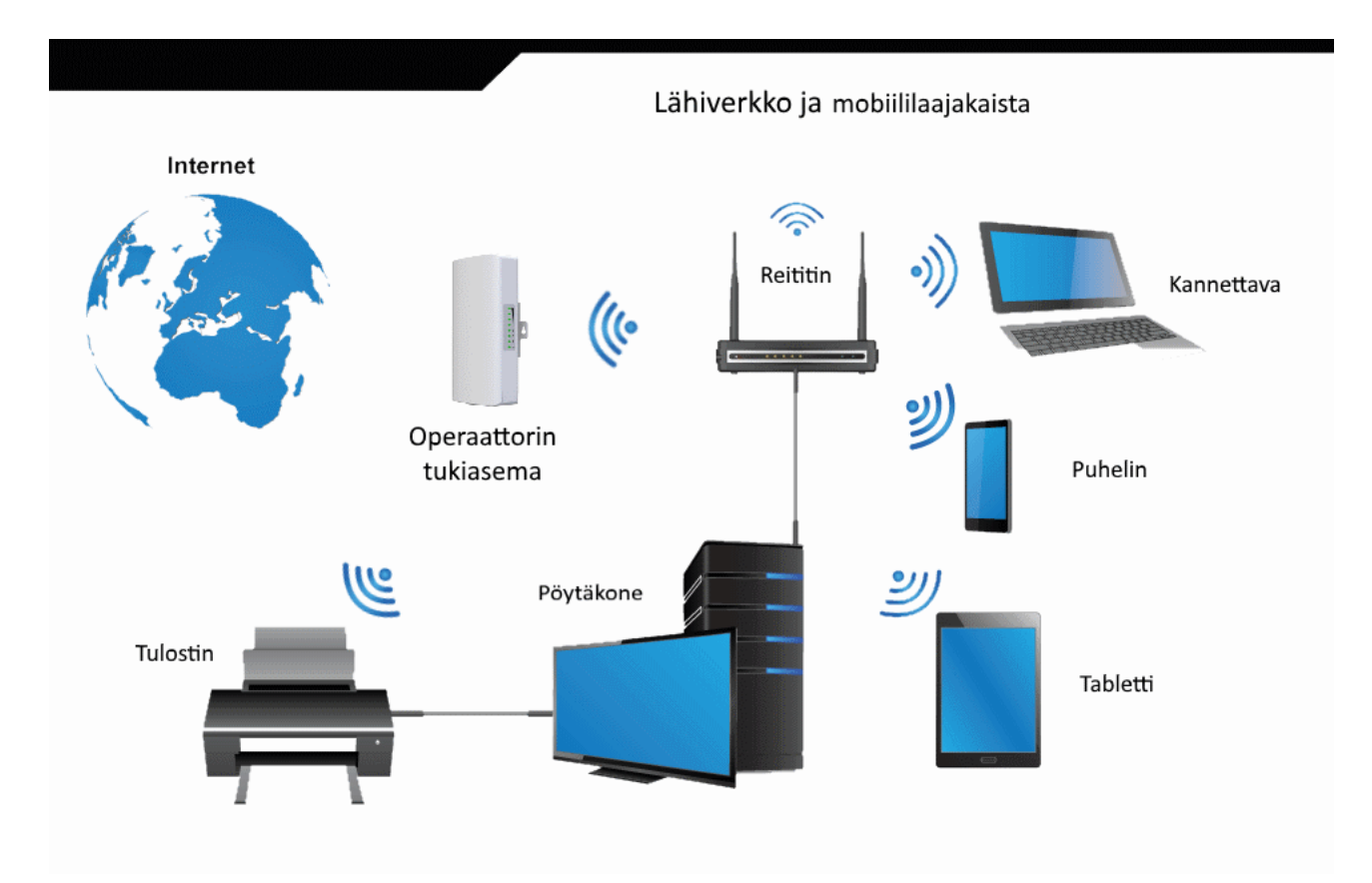

3. Mobiilireitittimellä voidaan liittää useita laitteita samaan mobiililaajakaistaan sekä toisiinsa. Näin voidaan jakaa esimerkiksi tulostin usealle laitteelle. Laitteet voidaan liittää reitittimeen joko verkkokaapelilla (Ethernet), tai langattomasti. Tällaista verkkoa kutsutaan lähiverkoksi (LAN) tai kotiverkoksi. Kotiverkossa voi siis olla langaton lähiverkko (WLAN, WiFi) sekä kaapelilla yhdistettyjä laitteita.

Mobiililaajakaistan plussat:

- Yleensä voi valita operaattorin, kaikki toimivat.
- Ei ole paikkakohtainen, vaan laitteita voi siirtää.
- Hinta, yleensä edullisempi kuin kiinteä yhteys.

Mobiililaajakaistan miinukset:

- Nopeus voi vaihdella paljon, etenkin ruuhka-aikaan (~15:00 22:00)
- Vaikka tukiasemia on paljon, kuuluvuus voi olla huono. Vaikuttaa suoraan nopeuteen.
- Kuuluvuus voi vaihdella paljon myös asunnossa, eli laitteen paikalla on väliä. Yleensä ikkunalla toimii varmimmin.
- Voi vaatia lisäantennin.
- Pelien toimivuudessa voi olla ongelmia.

Latausnopeus maksimi 1 Gigabittiä/s 5G – yhteydellä.

## <u>Kiinteä laajakaista</u>

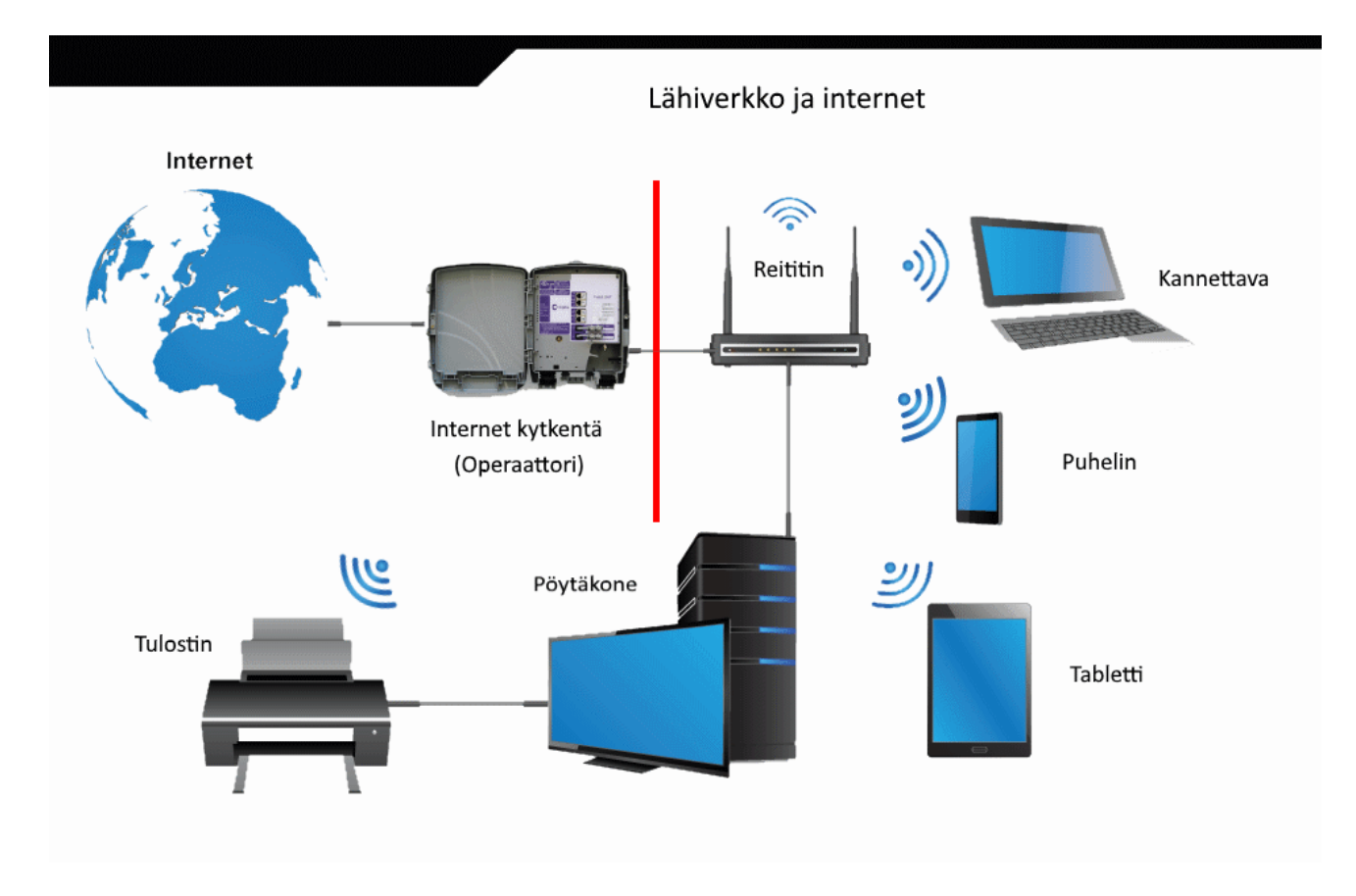

Kiinteä laajakaista toimitetaan yleensä aina reitittimellä, joka kytketään joko puhelimen pistorasiaan, valokuituun tai TV:n antennirasiaan. Kotiverkko toimii samoin kuin mobiililaajakaistassakin. Eli laitteet voidaan kytkeä reitittimeen joko verkkokaapelilla tai langattomasti WLAN:lla.

Kiinteän laajakaistan plussat:

- Toimii lähes aina annetulla nopeudella kellon ajasta riippumatta.
- Nopeat vasteajat. Nettisivut aukeavat nopeasti.
- Pelit toimivat.

Kiinteän laajakaistan miinukset:

- Et voi välttämättä valita operaattoria. Ainakin kaapelilaajakaistan saa yleensä vain operaattorilta, jolla on myös TV kanavien jakelu.
- Hinta on korkeampi kuin mobiilissa.
- On paikkakohtainen, ei yleensä toimi esim. mökillä.

Latausnopeus maksimi 1 Gigabittiä/s valokuitu ja kaapelilaajakaista sekä 300 Megabittiä/s VDSL2-Vplus.

Kun harkitsee uuden laajakaistan hankkimista, ensin pitää selvittää vaihtoehdot. Mobiililaajakaistan saa ainakin kaupungeissa kaikilta operaattoreilta( DNA, Elisa, Telia...)

Operaattoreiden kuuluvuuskartoista saa viitteellistä tietoa kuuluvuudesta. Se ei kuitenkaan anna välttämättä koko totuutta. Jos haluaa ensin testata yhteyksiä, voi hankkia prepaid – liittymän, jossa on datapaketti. Ne toimivat yleensä kuukauden.

Kiinteän laajakaistan hankinnassa pitää selvittää, kenen operaattorin laajakaista toimii. Helpoiten se onnistuu operaattorien nettisivuilla syöttämällä haluttu osoite. Tällöin operaattori kertoo mahdolliset vaihtoehdot.

Kiinteää yhteyttä tilattaessa operaattori tarjoaa siihen sopivaa reititintä. Se maksetaan yleensä kerralla. Mobiililaajakaistassa pitää itse valita haluttu laite eli nettitikku tai mobiilireititin.

## Langattoman lähiverkon turvallisuus

Langaton lähiverkko = WLAN = Wireless Local Area Networking WLAN:sta käytetään usein kaupallista nimitystä Wi-Fi. Wi-Fi on Wi-Fi Alliancen tavaramerkki.

Jos käyttää langatonta lähiverkkoa, pitää verkko suojata. Yleensä reitittimessä on tarra, josta selviää verkon nimi ja salausavain. Kun liittää uuden laitteen WLAN verkkoon, pitää käyttää näitä tunnuksia. Sekä verkon nimi että salausavain ovat yleensä muutettavissa, mutta pakko niitä ei ole muuttaa.

Omassa WLAN – verkossa kannattaa aina käyttää salausavainta. Muuten sitä voi käyttää kuka tahansa kuuluvuusalueella oleva. Vaikkei WLAN aina toimikaan esimerkiksi toisessa huoneessa, se voi toimia kadun toisella puolella. Kun käyttää avoimia WLAN – verkkoja esim. junassa, kahvilassa tai kirjastossa, pitää aina miettiä, että joku voi seurata liikennettäsi.

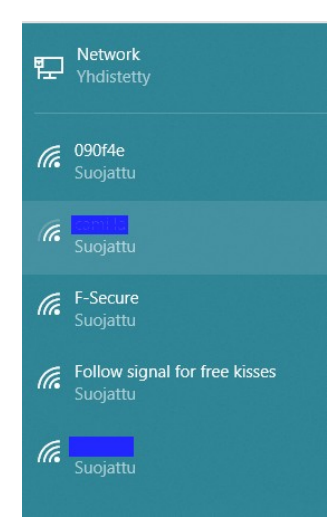

Tässä kuvassa näkyy kaapelilla yhdistetty yhteys eli Network. Muut yhteydet ovat langattomia lähiverkkoja. Yleensä oma WLAN näkyy ylimmäisenä, koska siinä on paras kuuluvuus. Kaikki tässä näkyvät yhteydet on suojattu, eli niissä on käytössä salausavain.

## **<u>Reitittimen turvallisuus</u>**

Reitittimessä on tiettyjä asetuksia, joita voidaan muuttaa. Kun hankkii uuden reitittimen, valmistajasta riippuen ensimmäisenä pitää tai kannattaa vaihtaa käyttäjätunnus ja salasana (nämä ovat eri asia kuin WLANin tunnus ja salausavain). Reitittimissä on yleensä sama verkko-osoite (<u>http://192.168.0.1</u>) valmistajasta riippumatta ja vakiotunnukset. Vakiot käyttäjätunnus ja salasana sekä reitittimen osoite selviävät käyttöoppaasta tai operaattorin nettisivuilta.

| Log In<br>Username |        |
|--------------------|--------|
| Password           |        |
| Language           |        |
| English            | Submit |

## Internetin käyttäminen

Internetiä käytetään siihen tarkoitetulla ohjelmalla. Ohjelma = sovellus = applikaatio.

- Tietokoneella käytetään yleensä selainta. Selain on siis ohjelma. Käytettyjä selaimia ovat esim. Google Chrome, Microsoft Edge, Microsoft Internet Explorer, Mozilla Firefox ja Opera.
- Puhelimella ja tabletilla käytetään usein palvelun tarjoajalta saatavaa ohjelmaa, esimerkiksi pankin omaa ohjelmaa. Myös puhelimella voidaan käyttää selainta.

#### <u>Selain</u>

Nettisivut tai kotisivut ovat kunkin palveluntarjoajan omat sivut. Niiltä saa haluttua palvelua tai tietoa. Selainta käytettäessä haluttu nettisivu löytyy osoitteella. Nettisivun osoite kirjoitetaan osoitekenttään esim. yle.fi. Www. - alkua ei välttämättä tarvitse kirjoittaa, vaan selain osaa lisätä sen automaattisesti. Osoitekentästä näkee myös, missä kulloinkin on ja onko sivu suojattu (https ja lukon kuva). Osoitetta kirjoitettaessa pitää olla tarkkana, että päätyy varmasti oikealle sivulle.

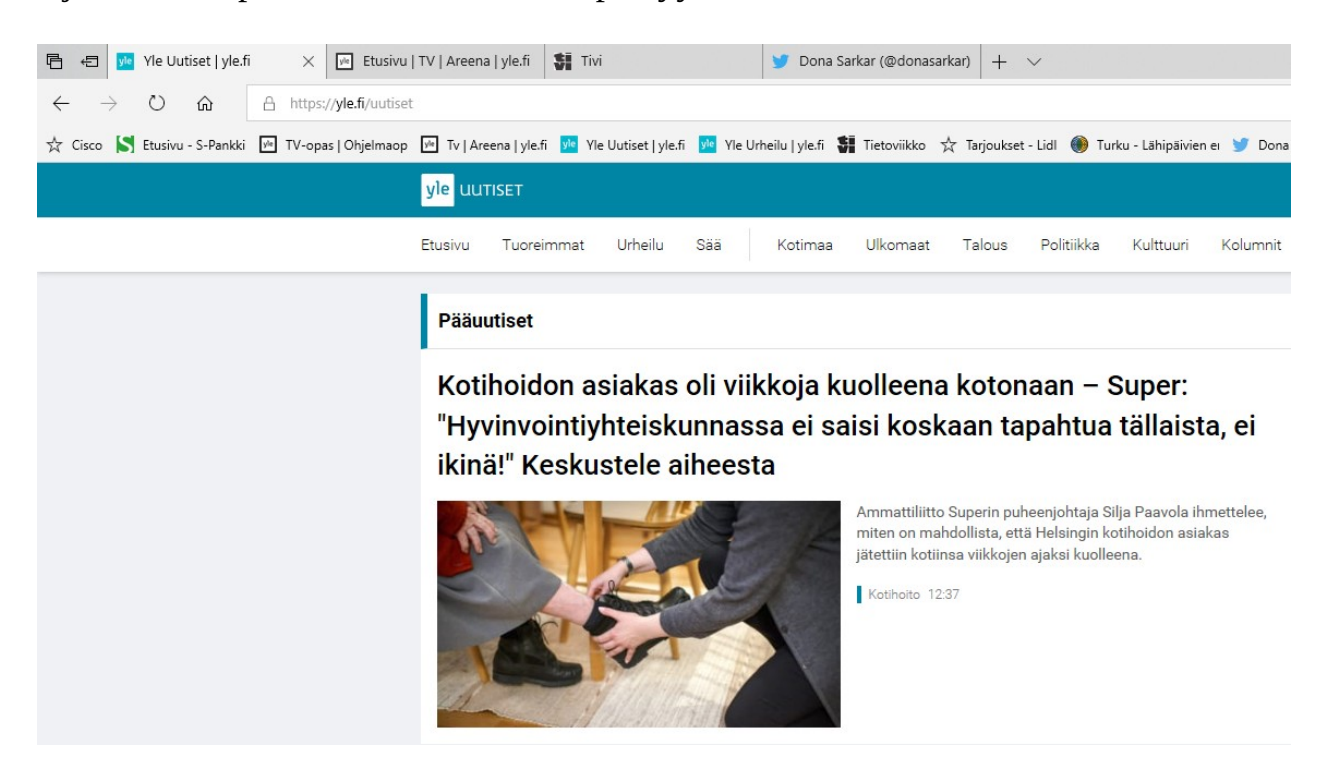

Selaimessa voidaan käyttää myös välilehtiä. Tällöin voidaan pitää auki useampia nettisivuja yhtä aikaa ja näiden välillä liikkuminen on helppoa.

| 唱            | Ð     | yle    | Yle Uu  | ıtiset   yle.fi |     | ×       | 🖉 Etu      | sivu   | TV  | Areena   yl | le.fi  | Tivi                 | Välileho         | let   | 3          | 🤊 Dona      | a Sarka | r (@don | asarkar) | +    | $\sim$ |
|--------------|-------|--------|---------|-----------------|-----|---------|------------|--------|-----|-------------|--------|----------------------|------------------|-------|------------|-------------|---------|---------|----------|------|--------|
| $\leftarrow$ | _     | $\geq$ | Ö       | ŵ               | ۵   | https:/ | /yle.fi/uu | utiset |     |             | Osoit  | teken                | ttä              |       |            |             |         |         |          |      |        |
| ☆            | Cisco | S      | Etusivu | ı - S-Pankki    | yle | TV-opa  | s   Ohjelm | паор   | yle | Tv   Areena | yle.fi | <mark>yle</mark> Yle | Uutiset   yle.fi | yle Y | /le Urheil | lu   yle.fi | Kirj    | anme    | rkkipa   | lkki |        |
|              |       |        |         |                 |     |         |            |        |     |             |        |                      |                  |       |            |             |         |         |          |      |        |
|              |       |        |         |                 |     |         |            |        |     |             |        |                      |                  |       |            |             |         |         |          |      |        |
|              |       |        |         |                 |     |         |            |        |     |             |        |                      |                  |       |            | :           | Suos    | ikit    | -        | ٥    | ×      |
|              |       |        |         |                 |     |         |            |        |     |             |        |                      |                  |       |            | m           | ∻       | ~_      | n        | B    |        |

Turku - Lähipäivien ei 🔰 Dona Sarkar | Twitter ☆ Windows Insider Prog 🛧 WIP Suomi 🕁 WinBeta 📴 Sivu 100/1 | Yle Teksti 🚺 Ilta-Sanomat - Etusivi

Selaimesta riippuen tallennetuista osoitteista käytetään nimitystä Suosikit tai Kirjanmerkit.

Selaimessa kannattaa usein käytetyt sivut tallentaa suosikkeihin eli kirjanmerkkeihin. Eniten käytetyt sivut voidaan laittaa Suosikit – palkkiin eli kirjanmerkkipalkkiin. Näin toimien voidaan välttää mahdolliset kirjoitusvirheet ja väärälle sivulle ohjautumiset.

Internetissä voidaan tehdä myös hakuja käyttäen tiettyä hakusanaa tai sanoja. Haettava asia kirjoitetaan osoitekenttään tai hakukenttään riippuen selaimesta ja selaimen asetuksista.

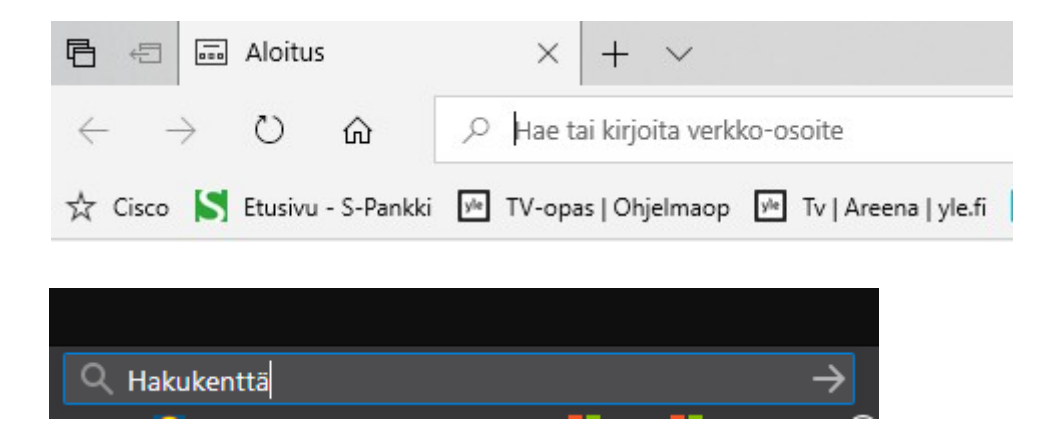

Nettipalveluja, jotka näyttävät etsittävät asiat, kutsutaan hakukoneiksi. Tällaisia ovat esimerkiksi Bing, Google, Yahoo sekä F-Secure search, joka käyttää Googlea.

Selaimen kotisivulla (etusivulla) tarkoitetaan sivua, joka on tallennettu selaimen tietoihin. Selain voidaan määritellä avaamaan aina tämä sivu, kun selain käynnistetään.

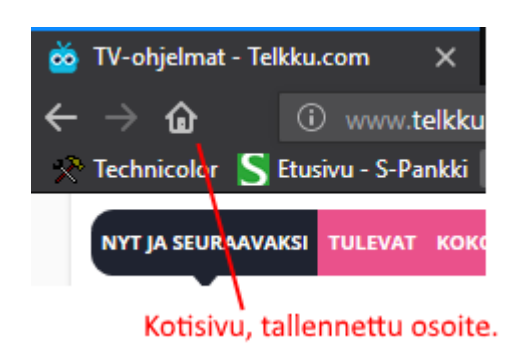

### **Tiedostojen lataus**

Internetistä voidaan myös ladata tiedostoja: ohjelmia, asiakirjoja ja kuvia ym. Kannattaa kuitenkin olla tarkkana, mistä ja mitä lataa.

|                                                                                           |      | Tallonna nimellä      |         |   |
|-------------------------------------------------------------------------------------------|------|-----------------------|---------|---|
|                                                                                           |      | Talletitia filittella |         |   |
| Mitä haluat tehdä seuraavalle paint.net.4.0.21.install.zip (7.0 Mt)?<br>Lähde: dotpdn.com | Avaa | Tallenna              | Peruuta | × |

Kun valitsee: Tallenna nimellä, voidaan vaihtaa tallennuskansiota ja tiedoston nimeä. Muuten tiedostot tallennetaan Ladatut tiedostot – kansioon.

| Tallenna nimellä                           | ×                            |
|--------------------------------------------|------------------------------|
| ← → ✓ ↑ ↓ > Tämä t > Ladatut tiedostot     | ✓ ♂ Hae: Ladatut tiedostot   |
| Järjestä 🔻 Uusi kansio                     | 📰 🔻 🕐 Viel                   |
| Tämä tietokone Nimi                        | Muokkauspäivä Tyyppi         |
| 3D-objektit Intel Components               | 22.3.2018 11.08 Tiedostok) N |
| 🚔 Asiakirjat 🚽 🚽 Macrium                   | 24.3.2018 0.11 Tiedostok     |
| Kuvat                                      | nt                           |
| 🕂 Ladatut tiedosto                         |                              |
| h Musiikki 🗸 <                             | > ad, plea                   |
| Tiedostonimi: paint.net.4.0.21.install.zip | ~                            |
| Muoto: Pakattu kansio (*.zip)              | → rec<br>hom                 |
| ∧ Piilota kansiot                          | Tallenna Peruuta             |

#### **Muut sovellukset**

Internetiä voi siis käyttää myös siihen tarkoitukseen tehdyillä sovelluksilla. Tällaisia ovat esimerkiksi Facebook, Nordean Mobiilipankki, Osuuspankin OP-mobiili ja S – pankin S-mobiili.

Sovelluksia voi ladata käyttöjärjestelmän valmistajan sovelluskaupasta:

- Android laitteet: Google Play
- Apple laitteet: Apple Store
- Windows laitteet: Microsoft Store

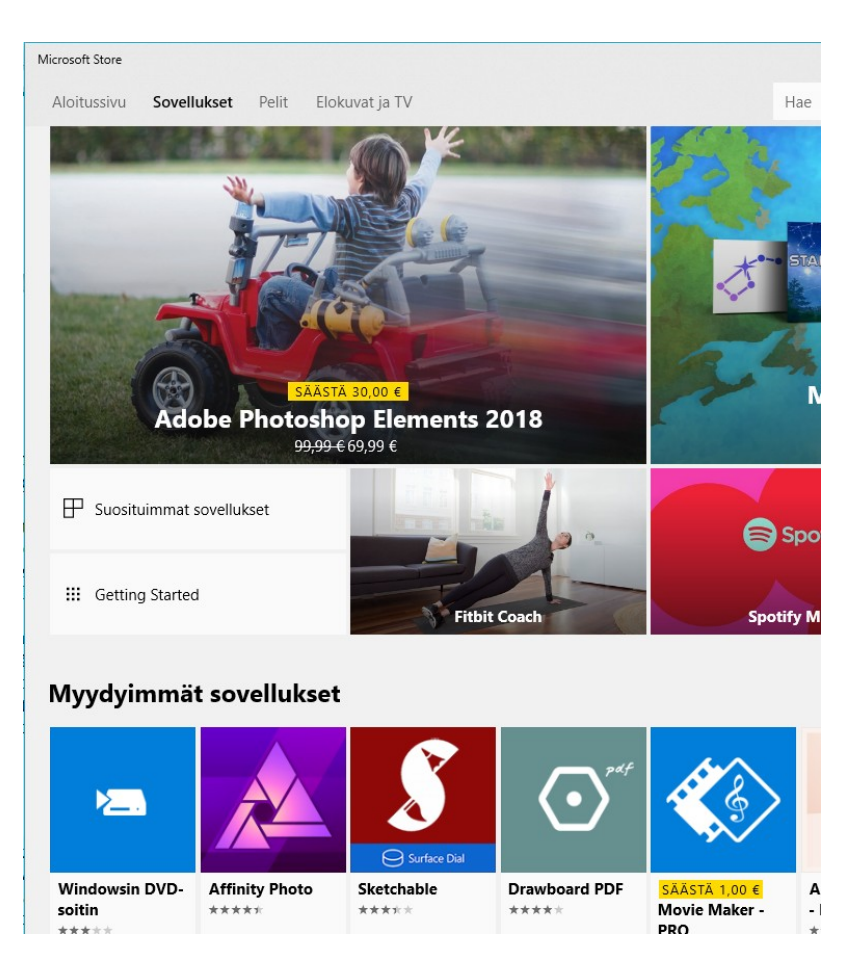

Kaikilla näillä sovelluksilla on yhteistä se, että niillä on tietty käyttötarkoitus. Eli jos haluat maksaa laskun, käytät pankin sovellusta, jos haluat kertoa kavereille päivän tapahtumista, käytät Facebookia tai Twitteriä.

Nämä sovellukset käyttävät internetiä käyttötarkoituksensa mukaan automaattisesti, eikä niihin tarvitse kirjoittaa mitään osoitteita.

## Internetin turvallisuus

Internetissä on erilaisia uhkia, joilta voi suojautua.

- Käyttöjärjestelmässä voi itsessään olla suojautumiskeinoja.
- Kaikilta operaattoreilta saa turvapaketteja, joilla laitteet voi suojata.
- Omalla käytöksellä voi suojautua uhilta.

Windows – käyttöjärjestelmässä on oma virusten torjuntaohjelma Windows Defender sekä palomuuri. Palomuuri on kuin ravintolan ovimies: Se katsoo, kenet päästää sisälle.

Kaikilta operaattoreilta saa turvapaketin. Se sisältää F – Securen virustorjunnan. Turvapaketin voi tilata suojattavien laitteiden lukumäärän mukaan, ja sen käytöstä maksetaan kuukausittain.

Selainta käytettäessä kannattaa aina miettiä, mitä on tekemässä. Kaikkia mainoksia tai linkkejä ei kannata avata. Selaimiin saa myös erilaisia mainoksen esto -lisäosia. Kaikki sivut eivät kuitenkaan toimi, jos sivun mainokset estetään. Esimerkiksi Katsomo ja Ruutu.

Linkki = Internet – osoite. Sitä klikkaamalla kyseinen sivu aukeaa selaimeen.

Internetistä löytyy paljon turvallisuusohjeita, joita kannattaa lukea. Alla muutamia linkkejä:

https://www.viestintavirasto.fi/kyberturvallisuus/tietoturvaohjeet.html

http://softonex.com/internet-ja-turvallisuus/

http://www.tietoturvapalvelu.info/kaytto/internetin\_kayttaminen\_turvallisesti

Sekä sähköpostista:

https://www.viestintavirasto.fi/kyberturvallisuus/tietoturvaohjeet/ palveluidenturvallinenkaytto/sahkoposti.html

## Selainten näppäinkomennot

Myös selaimissa on käytössä pikanäppäin -toimintoja:

- Jos sulkee vahingossa väärän välilehden, saa sen avattua uudelleen painamalla samanaikaisesti Ctrl-, vaihto- ja t -näppäintä.
- Selaushistorian saa näkyviin painamalla samanaikaisesti Ctrl ja h -näppäintä.

Selainten näppäinkomennot löytyvät:

#### Chromen pikanäppäimet:

https://support.google.com/chrome/answer/157179?hl=fi

**Edgen pikanäppäimet:** Microsoft -sovellusten pikanäppäimet löytyvät osoitteesta: https://support.microsoft.com/fi-fi/help/13805/windows-keyboard-shortcuts-in-apps

#### Firefoxin näppäinkomennot:

|   |      |                            |        | -    | ٥       | ×           |
|---|------|----------------------------|--------|------|---------|-------------|
|   |      |                            | 盘      | *    |         | १ 📃         |
| P | C    | Kirjaudu sisään Sync-palve | luun   |      |         |             |
| l | 0    | Seurannan suojaus          |        |      |         |             |
| I | ₽    | Uusi ikkuna                |        |      |         | Ctrl+N      |
|   | ×    | Uusi yksityinen ikkuna     |        |      | Ctrl+V  | aihto+P     |
| I |      | Sīvun suurennus —          | 1      | 00 % | ) +     | <i>1</i> 27 |
| I |      | Muokkaa                    |        | ×    | Ъ       | 8           |
| I | lıı\ | Arkisto                    |        |      |         | >           |
| I | *    | Lisäosat                   |        |      | Ctrl+Va | iihto+A     |
| I | *    | Asetukset                  |        |      |         |             |
| ł | 1    | Muokkaa                    |        |      |         |             |
| I |      | Avaa tiedosto              |        |      |         | Ctrl+0      |
| I |      | Tallenna sivu nimellä      |        |      |         | Ctrl+S      |
| I | •    | Tulosta                    |        |      |         |             |
| I | ۹    | Etsi tältä sivulta         |        |      |         | Ctrl+F      |
| I |      | Lisää komentoja            |        |      |         | >           |
| I |      | Web-työkalut (englanninki  | elisiä | )    |         | >           |
|   | 7    | Ohje                       |        |      |         | >           |
|   | Φ    | Sulje                      |        |      | Ctrl+Va | iihto+Q     |

Valitaan oikeasta yläkulmasta 3 viivaa.

Valitaan Ohje ja Näppäinkomennot.

## <u>Sähköposti</u>

Sähköpostia voi käyttää selaimella tai siihen tarkoitukseen tehdyllä sovelluksella. Ensimmäisenä pitää valita sähköpostipalvelu. Niitä ovat esimerkiksi Google Gmail, Microsoft Outlook sekä operaattorit. Kun palvelun tuottaja on valittu, pitää luoda sähköpostitili. Tilille anneta nimi esim. etunimi.sukunimi. Näin tili saa muodon <u>etunimi.sukunimi@palvelu.com</u>.

Useissa laitteissa tili pitää luoda heti, koska sitä käytetään myös laitteelle kirjautumisessa.

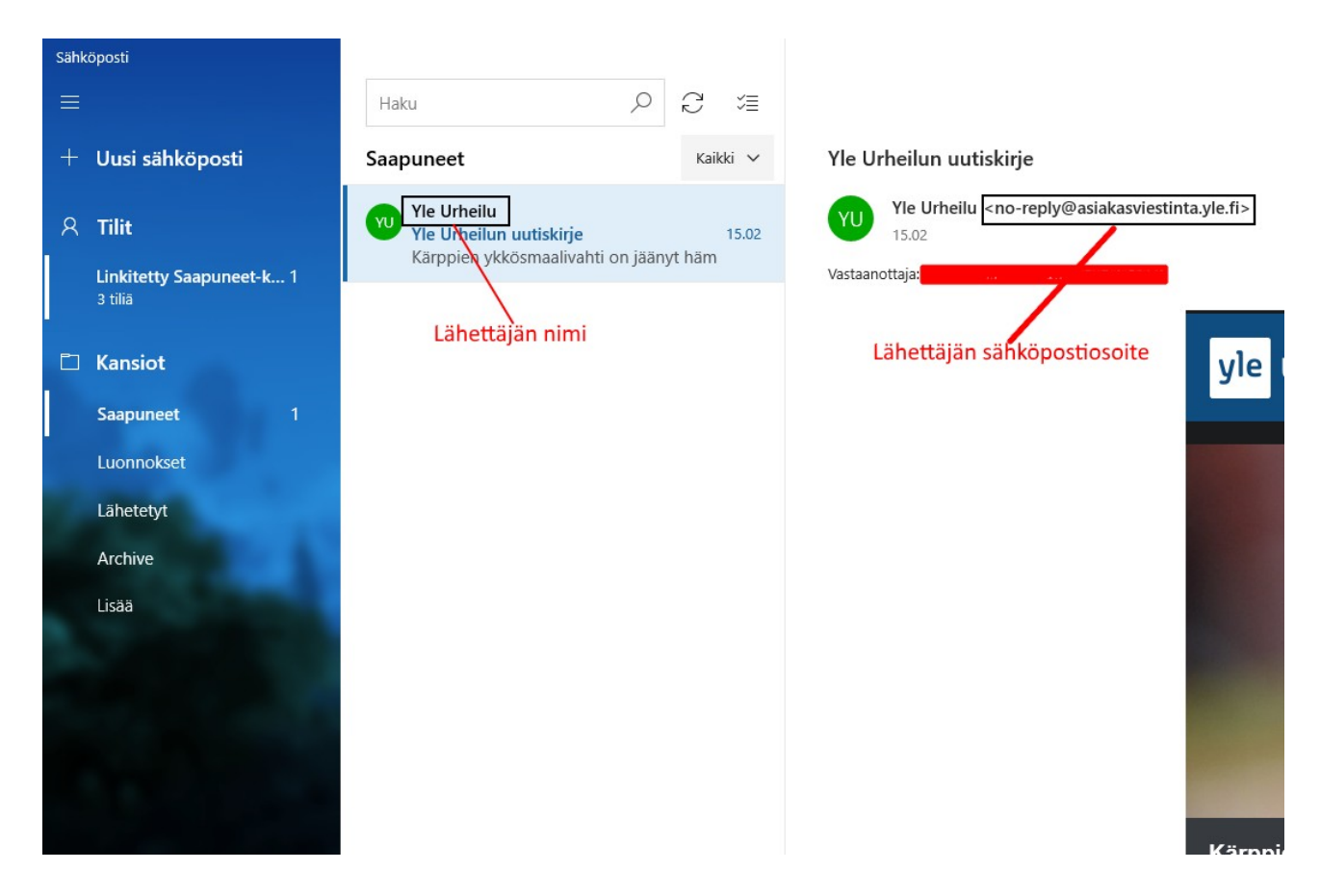

#### Käytä sähköpostia turvallisesti

- Jos sähköpostiviestin otsikko näyttää epäilyttävältä, älä avaa viestiä.
- Tarkista lähettäjän sähköpostiosoite, se on eri asia kuin lähettäjän nimi.
- Älä avaa epäilyttäviä sähköpostin liitetiedostoja. Erityisesti tiedostopäätteet .COM, .EXE, .SHS, .PIF ja .VBS ovat yleisiä sähköpostitse leviävissä haittaohjelmissa. Joissakin tiedostoissa voi olla kaksi tiedostopäätettä peräkkäin, esimerkiksi kuva.jpg.VBS tai teksti.rtf.EXE.
- Älä avaa linkkejä sähköpostissa, se voi viedä eri nettisivulle kuin teksti antaa ymmärtää.

| Vastaanottaja:                           | Himoshoppaaja                                        |  |  |  |  |  |  |
|------------------------------------------|------------------------------------------------------|--|--|--|--|--|--|
| Linkki kauppaan                          |                                                      |  |  |  |  |  |  |
| Hei,                                     | https://www.lidl.fi<br>Avaa linkki: Ctrl + napsautus |  |  |  |  |  |  |
| Tässä lupaamani linkki: <u>K- Market</u> |                                                      |  |  |  |  |  |  |

Tässä esimerkissä linkki näyttäisi vievän K – marketin sivulle. Mutta kun osoittimen vie linkin päälle, se näyttääkin Lidlin sivua.

Uudet sähköpostit näkyvät aina Saapuneet – kansiossa. Jos sähköposteja haluaa säilyttää, ne voidaan siirtää eri kansioihin. Näin toimien sähköpostit löytyvät helposti.

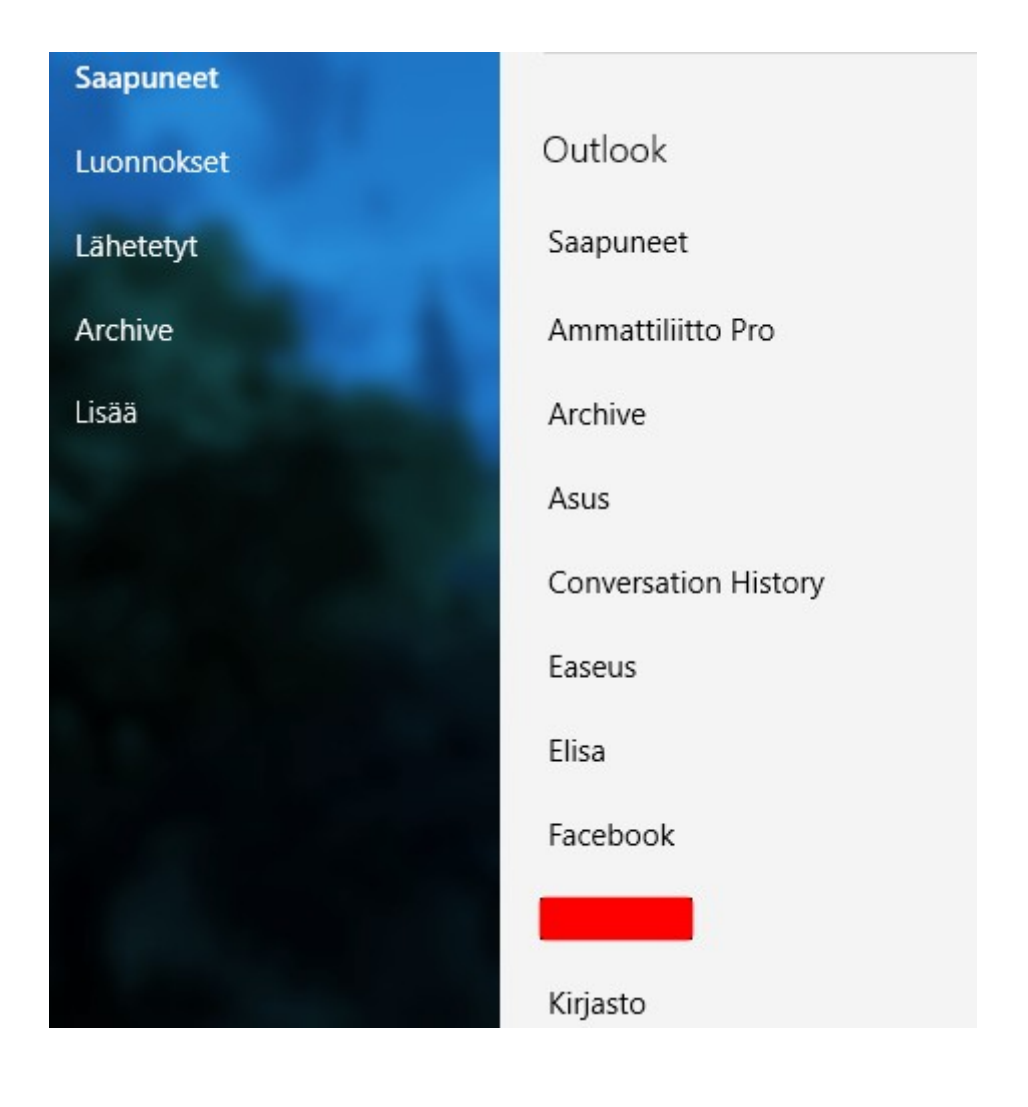

### Liitteet sähköpostissa

Liitetiedosto tarkoittaa sähköpostiviestiin liitettyä tiedostoa. Tiedosto voi olla kuva, video tai vaikka tämä käyttöohje. Tiedosto säilyy sähköpostin liitteenä, mutta jos kyseessä on tärkeä tai haluttu tiedosto, kannattaa se kopioida omalle koneelle.

#### Lähettäminen:

Esimerkissä on käytetty Microsoftin omaa sähköpostiohjelmaa.

Käynnistetään Sähköposti -sovellus. Valitaan: + Uusi sähköposti. Kirjoitetaan tiedot ja viesti. Valitaan Lisää  $\rightarrow$  Tiedostot. Valitaan haluttu tiedosto  $\rightarrow$  Avaa. Kun kaikki liitetiedostot on liitetty, valitaan Lähetä.

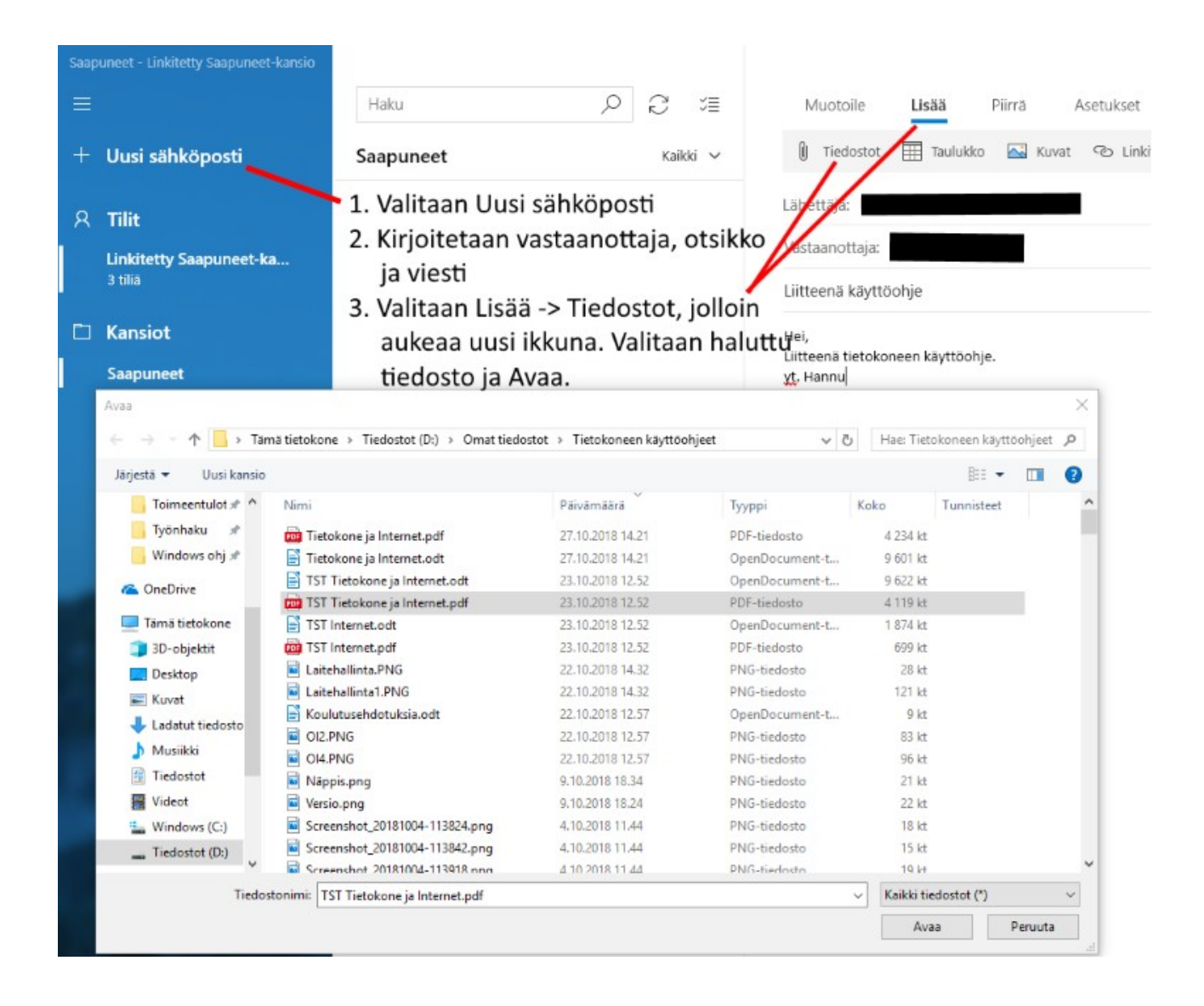

#### **Tallennus:**

Avataan sähköpostiviesti, jossa on liitetiedosto. Klikataan liitettä hiiren 2. painikkeella, jolloin voidaan valita joko Avaa tai Tallenna.

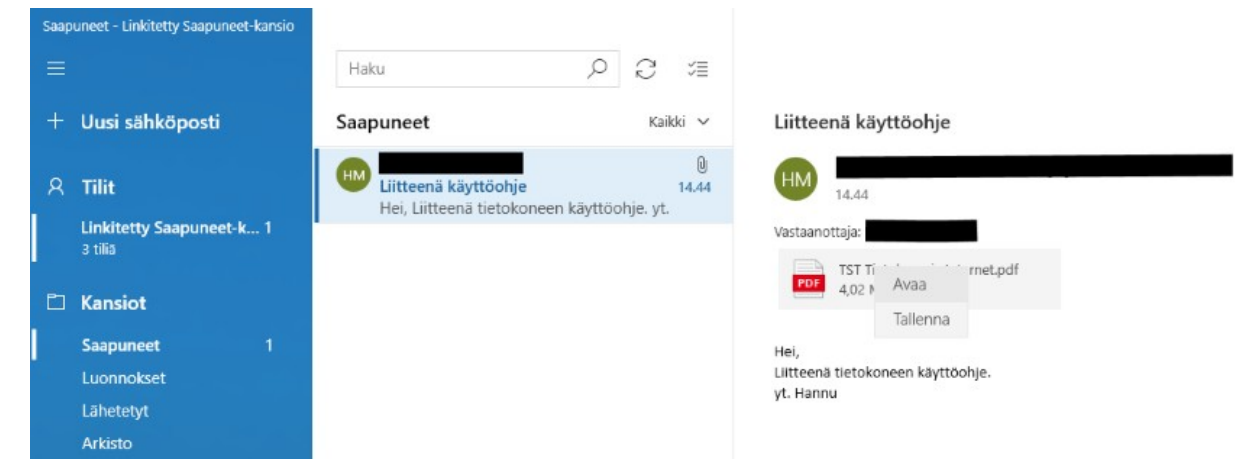

Kun valitaan Tallenna, voidaan valita haluttu kansio ja muuttaa tiedoston nimeä.

| Saapuneet                                | Kaikki 🗸                                         | Liitteenä käytt                           | öohje               |      |                |        |        |
|------------------------------------------|--------------------------------------------------|-------------------------------------------|---------------------|------|----------------|--------|--------|
| HM Liitteenä käytte<br>Hei, Liitteenä ti | ö <b>ohje</b> 14.44<br>etokoneen käyttöohje. yt. | HM 14.44                                  |                     |      |                |        |        |
|                                          |                                                  | TST Tietok<br>PDF 4,02 Mt                 | one ja Internet.pdf |      |                |        |        |
|                                          |                                                  | Hei,<br>Liitteenä tietokonee<br>yt. Hannu | en käyttöohje.      |      |                |        |        |
| Tallenna nimellä                         |                                                  |                                           |                     |      |                |        | ×      |
| ← → · ↑ 🗄 > Ta                           | mä tietokone > Tiedostot                         |                                           |                     | ~ Ū  | Hae: Tiedostot |        | Q.     |
| Järjestä 👻 Uusi kansid                   | ,                                                |                                           |                     |      |                | 8:: •  | 0      |
| Atk jatko 🛷 ^                            | Nimi                                             | Muokkauspäivä                             | Тууррі              | Koko |                |        |        |
| Toimeentulot #                           | FeedbackHub                                      | 19.7.2018 23.58                           | Tiedostokansio      |      |                |        |        |
| Työnhaku 🖈                               | My Music                                         | 17.10.2018 21.04                          | Tiedostokansio      |      |                |        |        |
| Windows ohj 🖈                            | My Pictures                                      | 17.10.2018 21.04                          | Tiedostokansio      |      |                |        |        |
|                                          | My Videos                                        | 17.10.2018 21.04                          | Tiedostokansio      |      |                |        |        |
| ConeDrive                                | 2 Omat kuvatiedostot                             | 25,10,2018 7,34                           | Tiedostokansio      |      |                |        |        |
| Tāmā tietokone                           | 🔊 Omat musiikkitiedostot                         | 25.10.2018 7.34                           | Tiedostokansio      |      |                |        |        |
| 3D-objektit                              | Comat videotiedostot                             | 25.10.2018 7.34                           | Tiedostokansio      |      |                |        |        |
| Deskton                                  | Reflect                                          | 12.9.2018 20.05                           | Tiedostokansio      |      |                |        |        |
| Kunt                                     | Sonic Studio                                     | 17.8.2018 13.28                           | Tiedostokansio      |      |                |        |        |
| Kuvat                                    | WindowsPowerShell                                | 23.8.2018 20.28                           | Tiedostokansio      |      |                |        |        |
| Ladatut tiedosto                         |                                                  |                                           |                     |      |                |        |        |
| J Musiikki                               |                                                  |                                           |                     |      |                |        |        |
| Tiedostot                                |                                                  |                                           |                     |      |                |        |        |
| Vident V                                 |                                                  |                                           |                     |      |                |        |        |
| Tiedostonimi: TST                        | lietokone ja Internet.pdf                        |                                           |                     |      |                |        | ~      |
| Muoto: PDF-1                             | tiedosto (*.pdf)                                 |                                           |                     |      |                |        | $\vee$ |
|                                          |                                                  |                                           |                     |      |                |        |        |
| ∧ Piilota kansiot                        |                                                  |                                           |                     |      | Tallenna       | Peruut | а      |

## <u>Sähköinen asiointi</u>

Sähköinen asiointi tarkoittaa asioiden hoitamista tai toimittamista pankin tai muun vastaavan organisaation kanssa. Julkisen hallinnon piirissä asiointi on siis hallinnon asiakkaan omien asioiden hoitamista viranomaisen kanssa. Sähköinen asiointi on vaihtoehto perinteiselle asioiden hoitamiselle, jonka muotoja ovat olleet tiskipalvelu, kirjeenvaihto ja puhelinpalvelu.

### <u>Muun muassa seuraavia asioita voidaan hoitaa sähköisesti</u>

#### Kela:

- Hakea etuutta: Asumistuki, työmarkkinatuki, toimeentulotuki
- Tarkistaa omat tiedot ja etuudet
- Ilmoittaa muutoksista
- Tarkistaa seuraavat maksupäivät

Kelan ohjeet verkkoasiointiin: <u>https://www.kela.fi/ohjeita-verkkoasiointiin</u>

#### **Poliisi:**

- Sähköinen ajanvaraus
- Passi- tai henkilökorttihakemuksen voi laittaa vireille verkossa
- Sähköinen rikosilmoitus on tarkoitettu tehtäväksi vähäisistä rikoksista, jotka eivät vaadi välittömiä toimenpiteitä poliisilta
- Lomakkeella voi jättää poliisille ei-kiireellisen tiedon Internetissä havaitusta epäilyttävästä aineistosta
- Yleisötilaisuuden järjestäminen

Poliisin ohjeet verkkoasiointiin: <u>https://www.poliisi.fi/verkkoasiointi</u>

#### TE – Keskus:

• Tunnistautuneena voidaan aloittaa tai päättää työnhaku, muuttaa työnhakutietoja tai vain katsella niitä.

TE – Keskuksen ohjeet verkkoasiointiin: <u>https://ohje.te-palvelut.fi/hloasiakas/fi/omaasiointi</u>

#### **Omakanta:**

- Omakannasta näkee reseptit
- Hoitoon liittyvät kirjaukset
- Laboratorio- ja röntgentutkimukset
- Alle 10-vuotiaan huollettavan tiedot
- Pyytää reseptin uusimista
- Tallentaa oman hoitotahdon ja elinluovutustahdon
- Antaa suostumuksen omien tietojen luovuttamiseen tai kieltää luovuttamisen

Omakannan ohjeet verkkoasiointiin: <u>https://www.kanta.fi/omakanta-verkkokoulu/#/?</u> <u>k=fz2mxs</u>

#### Pankit:

- Tarkistaa saldo
- Maksaa laskuja
- Hakea pankki- tai luottokorttia
- Hakea lainaa

Kaikilta pankeilta löytyy ohjeita verkkopankin käyttöön.

Jos jonkin palvelun käytössä on ongelmia tai kysyttävää, kannattaa ottaa yhteyttä palvelun tuottajaan.

Kun haluaa käyttää jotakin sähköistä palvelua, pitää palveluun kirjautua. Tällöin palvelun tarjoaja tietää, kuka henkilö on kyseessä. Eniten käytetty tunnistustapa on pankkitunnisteiden käyttö, koska sitä voidaan käyttää lähes kaikessa tunnistautumista vaativissa palveluissa.

## Tietokoneella käytettävät tunnistautumistavat:

Tietokoneella käytetään jotakin selainta (Google Chrome, Microsoft Edge, Mozilla Firefox, Opera, Safari ) asioitaessa pankeissa tai muissa virastoissa.

OP – mobiilin saa myös tietokoneelle, muiden pankkien mobiiliversioita en ole löytänyt tietokoneille.

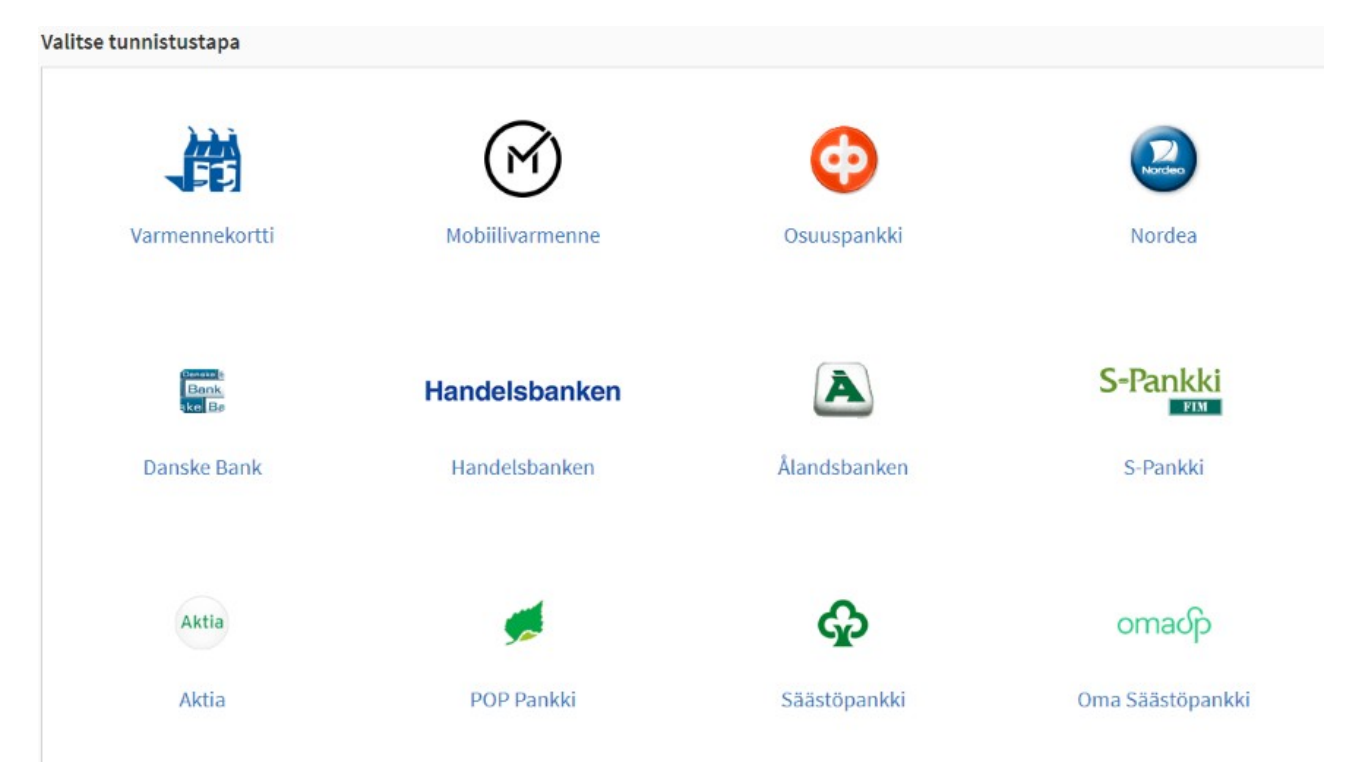

Tämä kuva on <u>https://tunnistaminen.suomi.fi/</u> eli Suomi.fi-tunnistus -palvelusta. Tätä palvelua käyttävät mm. Kela, TE -keskus, Omakanta, OmaVero ja Poliisi.

- Pankkien omat tunnistautumistavat ovat: Käyttäjätunnus ja joko 1. 2. tai 3.
  - 1. Tunnuslukutaulukko
  - 2. Tunnuslukulaite
  - 3. Pankin mobiilivarmenne
- Mobiilivarmenne on operaattoreiden oma varmennus.
- Varmennekortti: Tunnistautuminen on mahdollista henkilökortilla. Henkilökortin lisäksi tarvitaan kortinlukijalaite ja -ohjelmisto.

#### **Pankkitunnukset**

Pankkitunnukset saa pankin konttorista. Pankkitunnusten hankinnan yhteydessä tehdään verkkopankkisopimus. Joissakin pankeissa pankkitunnukset voidaan tilata myös netistä, mutta se vaatii jonkin varman tunnistautumisen, siis toisen pankin tunnukset. Pankkitunnukset käyvät lähes kaikkeen tunnistautumiseen, eivät kuitenkaan esim. Postin joihinkin palveluihin eikä Turku Energiaan. Niissä vaaditaan asiakasnumero tai käyttäjätunnus.

Pankkitunnuksiin sisältyy:

- Käyttäjätunnus (usein asiakasnumero)
- Tunnuslukutaulukko tai tunnuslukulaite

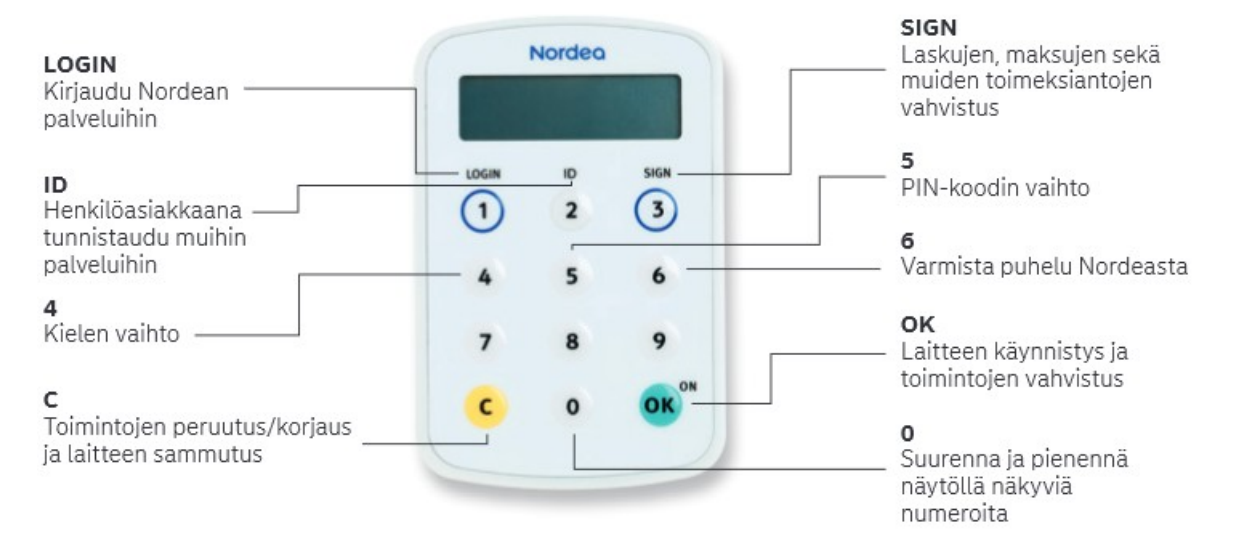

#### Joissakin pankeissa tunnuslukutaulukko voidaan korvata tunnuslukulaitteella.

| Kirjaudu verkkopankkiin           | Tunnuslukusovellus             | Tunnuslukulaite                                                             | Salasana | Tunnuslukukortti |  |  |  |
|-----------------------------------|--------------------------------|-----------------------------------------------------------------------------|----------|------------------|--|--|--|
| TUNNUSLUKUTAULUKOLLA S-MOBIILILLA | Anna käyttäjätun               | Anna käyttäjätunnus ja seuraava vapaa tunnusluku. Jatka napauttamalla OK-pa |          |                  |  |  |  |
| Käyttäjätunnus                    | Käyttäjätunnus:<br>Tunnusluku: |                                                                             |          |                  |  |  |  |
| Syötä käyttäjätunnus              |                                |                                                                             | OK       |                  |  |  |  |
| Salasana                          |                                | Land                                                                        |          |                  |  |  |  |
| Syötä salasana                    |                                |                                                                             |          |                  |  |  |  |
| KIRIMIDH                          |                                |                                                                             |          |                  |  |  |  |
| RINJAODO                          |                                |                                                                             |          |                  |  |  |  |

### Pankin mobiilivarmenne

Pankkien oma varmenne.

Tietokoneen lisäksi tarvitaan älypuhelin ja sovellus. Sovellus voi kuulua pankin mobiilisovellukseen tai olla oma pankin tunnuslukusovellus.

 Kirjauduttaessa tietokoneella pankkiin valitaan kirjautumisikkunassa mobiilivarmenne (kuvissa S-MOBIILILLA ja Tunnuslukusovellus) ja syötetään Käyttäjätunnus → KIRJAUDU tai OK

| Kirjaudu verkkopankkiin           | Tunnuslukusovellus  | Tunnuslukulaite                   | Salasana     | Tunnuslukukortti      |  |  |  |  |
|-----------------------------------|---------------------|-----------------------------------|--------------|-----------------------|--|--|--|--|
| TUNNUSLUKUTAULUKOLLA S-MOBIILILLA | Anna käyttäjätunnus | ja <mark>klikkaa OK-painik</mark> | etta. Avaa N | ordea Tunnusluvut -so |  |  |  |  |
| Käyttäjätunnus                    | Käyttäjätunnus:     | Käyttäjätunnus:                   |              |                       |  |  |  |  |
| Syötä käyttäjätunnus              |                     | ОК                                |              |                       |  |  |  |  |
| tai kirjaudu QR-koodilla          |                     |                                   |              |                       |  |  |  |  |
| KIRJAUDU                          |                     |                                   |              |                       |  |  |  |  |

• Avataan puhelimessa pankin sovellus ja annetaan tunnusluku. Sovelluksen voi avata myös ensimmäisenä, jolloin puhelimen sovellus jää odottamaan tietokoneella kirjautumista.

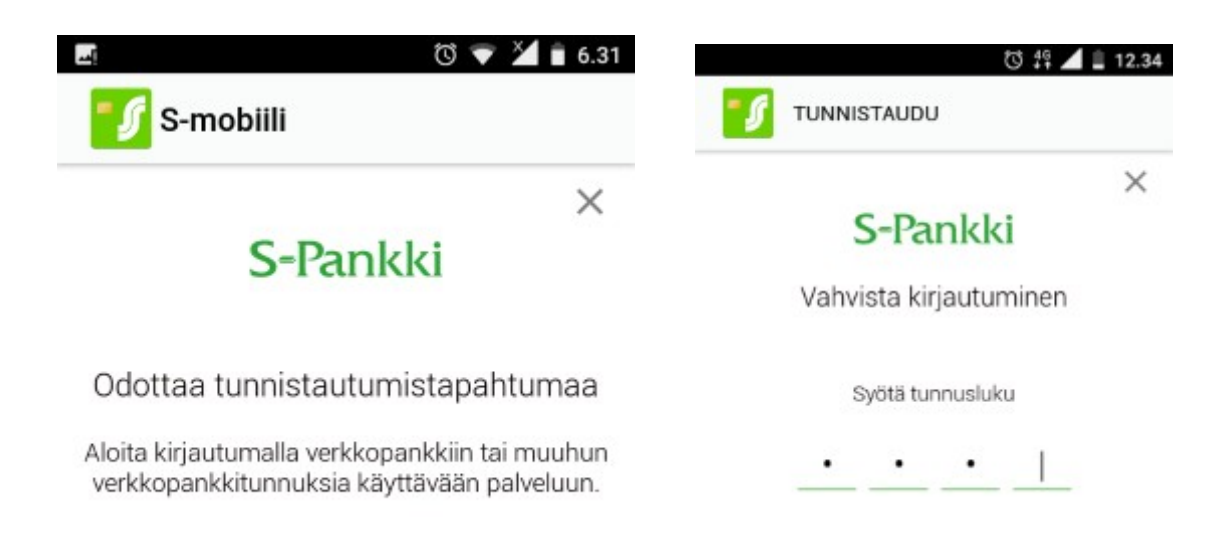

#### **Operaattoreiden mobiilivarmenne**

Oman puhelinnumeron lisäksi tarvitaan itse valittu tunnusluku. Operaattoreiden mobiilivarmenteella voidaan kirjautua joihinkin valtion ja kuntien julkisiin palveluihin, Omakantaan, eTerveyspalveluihin jne... Sitä ei saa Prepaid -liittymiin.

| tä puhelinnumerosi kansainvälisessä muodossa (esim. +358123456789)<br>elinnumero:<br>, +358 | mistadu matkapunctimetta            | •                            |
|---------------------------------------------------------------------------------------------|-------------------------------------|------------------------------|
| +358                                                                                        | puhelinnumerosi kansainvälisessä mu | odossa (esim. +358123456789) |
| +358                                                                                        | linnumoro                           |                              |
| +358                                                                                        | annumero.                           |                              |
|                                                                                             |                                     |                              |
|                                                                                             | +358                                |                              |

## **Varmennekortti**

Henkilökortin lukijaa tarvitaan käytettäessä tunnistautumiseen varmennekorttia.

| Tunnistau            | du varmennekortilla                                                                                                    |  |  |
|----------------------|----------------------------------------------------------------------------------------------------|--|--|
| 1. Aseta kortti luki | aan. 1                                                                                                    |  |  |
|                      | →                                                                                                    |  |  |
| 2. Odota hetki, kur  | 2. Odota hetki, kunnes kortin tiedot on luettu.                                                                                                    |  |  |
| 3. Napsauta Tunni    | 3. Napsauta Tunnistaudu -painiketta.                                                                                                    |  |  |
| Tunnistaudu          | Kortinlukijaohjelmisto avautuu. Varsinainen tunnistus tehdään<br>kortinlukijaohjelmistolla. Anna kortin olla paikallaan lukijassa koko<br>tunnistustapahtuman ajan. |  |  |
|                      |                                                                                                    |  |  |

HRTM58

07.04.20

Kortinlukijoita saa esim. Verkkokauppa.com:sta: <u>https://www.verkkokauppa.com/</u> <u>fi/product/36482/fjjcj/SCM-Identiv-uTrust-2700R-Contact-henkilokortinlukija</u>

https://www.verkkokauppa.com/fi/product/56106/jdfch/Fuj-tech-IDhenkilokortinlukija

Maksuttoman kortinlukija -ohjelmiston lataus:

https://vrk.fi/kortinlukijaohjelmisto-ja-varmenteen-testaus

## Puhelimella tunnistautuminen

Puhelimella internetiä voi käyttää myös siihen tarkoitukseen tehdyillä sovelluksilla. Tällaisia ovat esimerkiksi Facebook, Nordean Mobiilipankki, Osuuspankin OP mobiili ja S - pankin S-mobiili.

Sovelluksia voi ladata käyttöjärjestelmän valmistajan sovelluskaupasta:

- Android -laitteet: Google Play Kauppa
- Apple -laitteet: Apple App Store
- Windows -laitteet: Microsoft Store

Kaikki palvelun tarjoajat eivät kuitenkaan ole tehneet omaa mobiili -sovellusta (esim. Kela, TE -keskus).

Kun puhelimella kirjautuu pankin omaan sovellukseen, ei tarvitse antaa kuin tunnusluku:

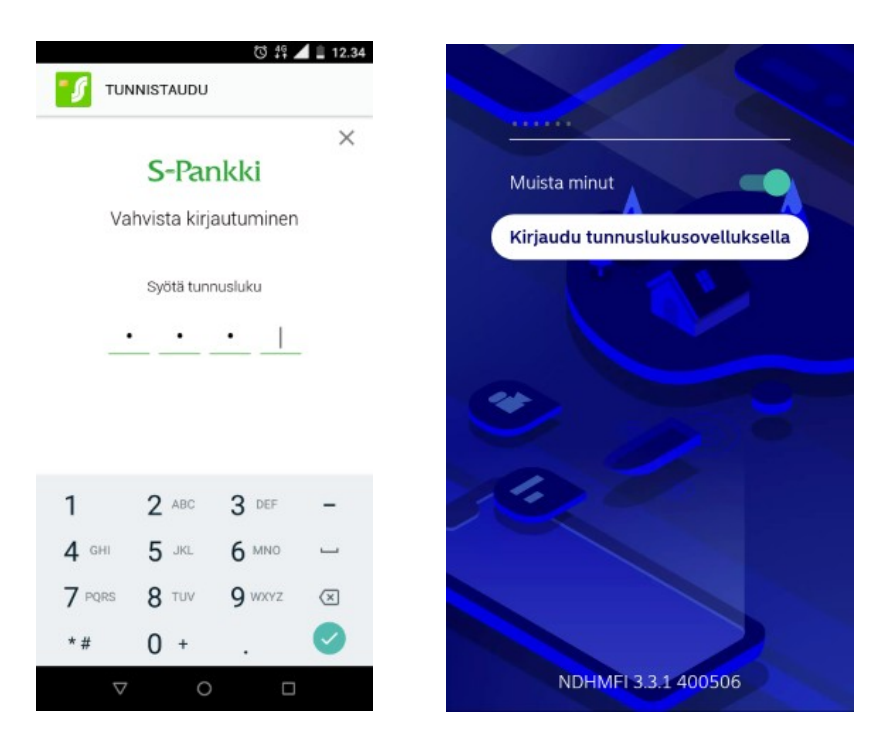

Jos puhelimella käyttää selainta ja kirjautuu oman pankin nettisivulle, tehdään se samoin kuin tietokoneella. Samoin tehdään, kun kirjaudutaan esim. Kelan sivulle.

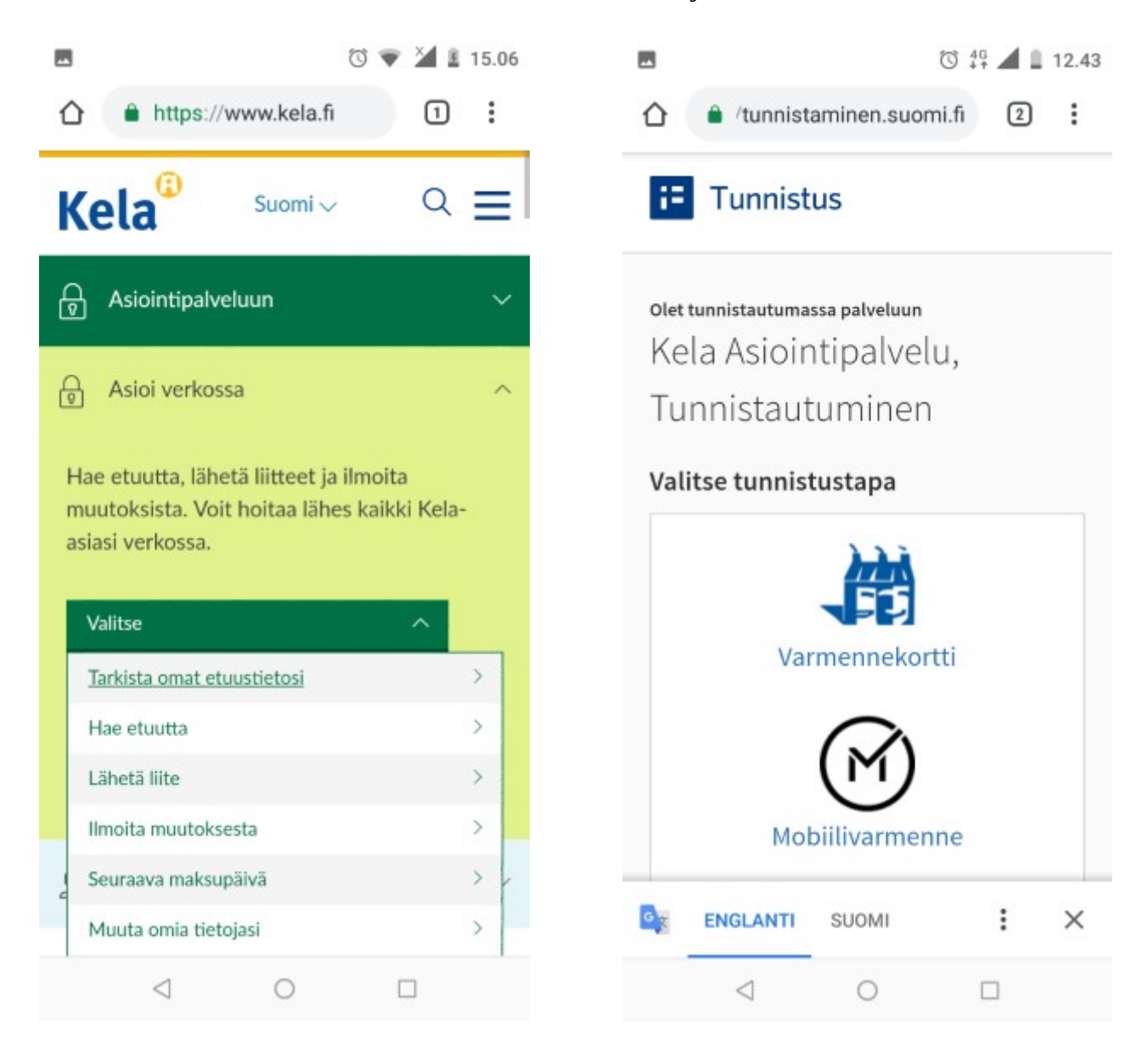

## Vinkit -sovellus

Vinkit -sovelluksella voidaan selata Windows 10 toimintoja, ominaisuuksia ja asetuksia. Vinkeistä löytyvät myös käytössä olevan version uudet ominaisuudet.

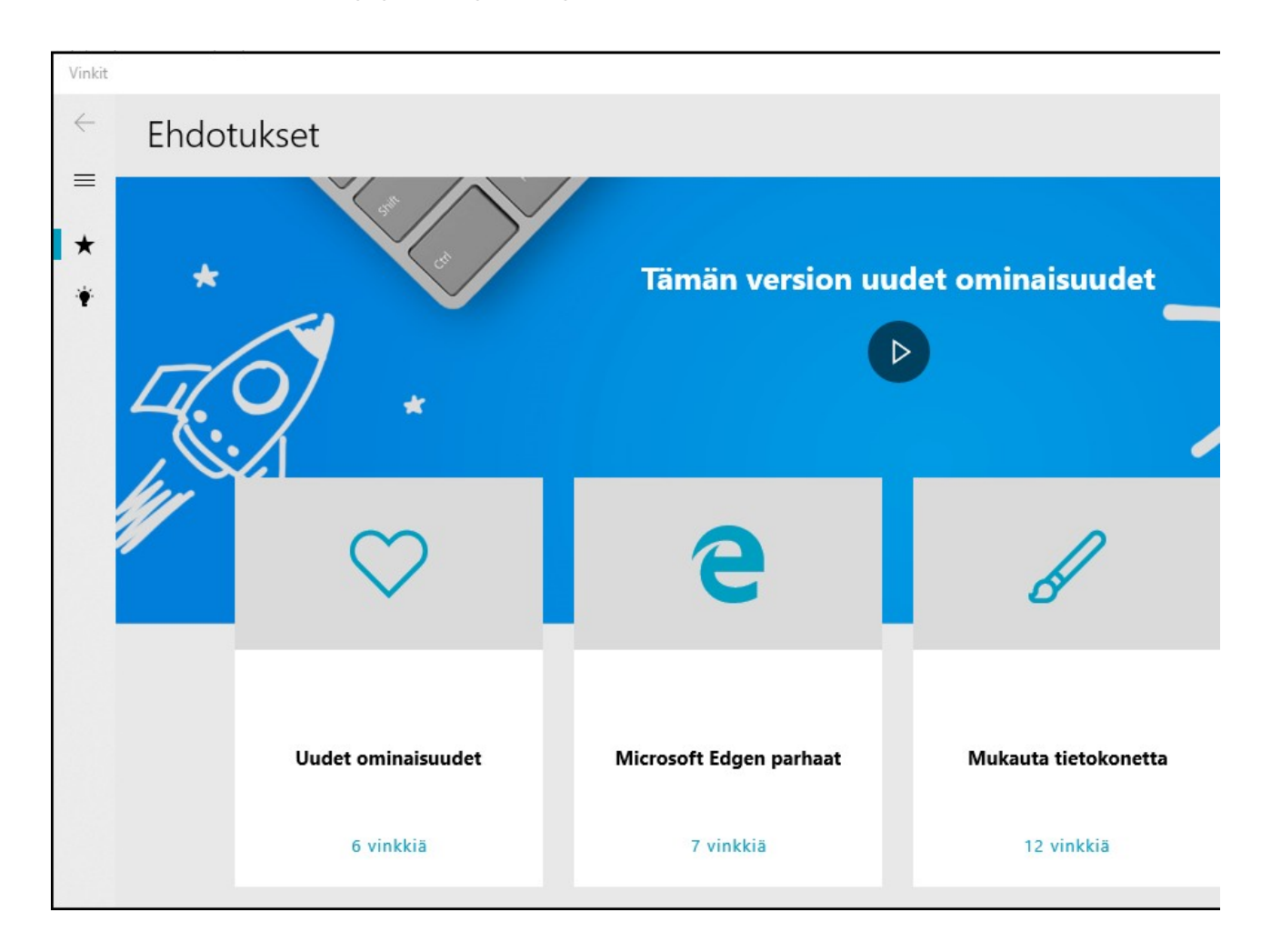

Vinkit löytyy Kaikki sovellukset -listasta, sen voi kiinnittää myös aloitukseen.

## Sanastoa ja lyhenteitä

Suomen kieli on suomenkielisestä Windows 10 -käyttöjärjestelmästä. Englannin kieli on puolestaan englanninkielisestä Windows 10 -käyttöjärjestelmästä. Ne eivät siis ole suoraan käännöksiä.

| Asetukset                                | Settings                       |
|------------------------------------------|--------------------------------|
| Asiakirjat                               | Documents                      |
| АТК                                      | Automatic data processing      |
| Automaattinen tietojen käsittely         |                                |
| Binäärijärjestelmä, kaksilukujärjestelmä | Binary                         |
| Bitti. Arvo voi olla joko 0 tai 1        | bit                            |
| Byte = Tavu = 8 bittiä esim. 0101 1010   | Byte                           |
| Etsi, hae. Hakutoiminto                  | Search                         |
| Etätyöpöytä                              | Remote desktop                 |
| HDD                                      | Hard disk drive                |
| Helppokäyttökeskus                       | Ease of access center          |
| HID, HID -laite                          | Human Interface Device         |
| ICT                                      | Information and communications |
| Informaatio- ja kommunikaatioteknologia, | technology                     |
| Tieto- ja viestintätekniikka             |                                |
| Jaetut kokemukset                        | Shared experiences             |
| Järjestelmä                              | System                         |
| Kansio                                   | Folder                         |

| Keskittymisavustaja, vaikuttaa ilmoituksiin                                                                               | Focus assist                          |
|----------------------------------------------------------------------------------------------------|---------------------------------------|
| Kirjoittaminen                                                                                                    | Typing                                |
| Komentokehote                                                                                                    | Command prompt                        |
| Kosketuslevy                                                                                                    | Touchpad                              |
| Kytke ja käytä                                                                                                    | Plug and play                         |
| Käyttäjätili                                                                                                    | Account                               |
| Käyttöjärjestelmä                                                                                                    | Operating system                      |
| Laajakaistaverkko                                                                                                    | WAN = Wide area network               |
| Ladatut tiedostot                                                                                                    | Downloads                             |
| Laitehallinta                                                                                                    | Device manager                        |
| Laiteohjelma                                                                                                    | Firmware                              |
| Langaton lähiverkko                                                                                                    | WLAN = Wireless local area<br>network |
| Leikepöytä                                                                                                    | Clipboard                             |
| Lentotila, lopettaa kaiken langattoman<br>toiminnan                                                                       | Airplane mode                         |
| Levynhallinta                                                                                                    | Disk management                       |
| Lukija                                                                                                    | Narrator                              |
| Luonnoslehtiö                                                                                                    | Sketchpad                             |
| Lähijako. Jaa videoita, valokuvia, asiakirjoja ja<br>verkkosivustoja välittömästi Bluetooth- tai<br>WiFi-yhteyden avulla. | Nearby sharing                        |

| Lähiverkko, kotiverkko                                    | LAN = Local area network |
|-----------------------------------------------------------|--------------------------|
| Mb = Mb = megabitti                                       | Megabit                  |
| MB = MT = Megatavu                                        | Megabyte                 |
| Mobiilitukiasema                                          | Mobile hotspot           |
| Moniajo                                                   | Multitasking             |
| Muistilaput                                               | Sticky notes             |
| Mukauttaminen                                             | Personalization          |
| Näyttöleike, kuvankaappaus,                               | Screen snip,             |
| kuvankaappaustyökalu                                      | snipping tool            |
| Näyttöluonnos                                             | Screen sketch            |
| Näytä toisessa, näytön jakaminen                          | Project                  |
| Ohjauspaneeli                                             | Control panel            |
| Palauttaminen                                             | Recovery                 |
| Puheen tunnistus                                          | Speech recognition       |
| RAM                                                       | Random-access memory     |
| Resurssienhallinta, tiedostojen ja kansioiden<br>hallinta | File explorer            |
| ROM                                                       | Read-only memory         |
| Sammuta tai kirjaudu ulos                                 | Shut down or sign out    |
| Siirrettävyyskeskus                                       | Mobility center          |
| Sovellukset ja ominaisuudet                               | Apps and Features        |
| SSD                                                       | Solid State Drive        |

| Suorita                             | Run                        |
|-------------------------------------|----------------------------|
| Sähköposti                          | Mail                       |
| Tablettitila                        | Tablet mode                |
| Tallennustila                       | Storage                    |
| Tapahtumienvalvonta                 | Event viewer               |
| Tavu = 8 bittiä                     | Byte                       |
| Tehtävien ajoitus                   | Task Scheduler             |
| Tehtävienhallinta                   | Task manager               |
| Tehtävänäkymä                       | Task View                  |
| Tehtäväpalkki                       | Taskbar                    |
| Tiedosto                            | File                       |
| Tietokoneen hallinta                | Computer management        |
| Tietosuoja                          | Privacy                    |
| Toimintokeskus                      | Action center              |
| Työpöytä                            | Desktop                    |
| Universaali Windows ympäristö (UWP) | Universal Windows Platform |
| URL, url -osoite                    | Uniform Resource Locators  |
| UWP – sovellus                      | UWP (Universal Windows     |
|                                     | Platform) program          |
| Valvontatyökalut                    | Administrative tools       |
| Varmuuskopiointi ja palautus        | Backup and restore         |
| Verkko                              | Network                    |
| Verkkoyhteydet                                                                                      | Network connections          |
|----------------------------------------------------------------------------------------------------|------------------------------|
| Virranhallinta-asetukset                                                                            | Power options                |
| Windows -järjestelmä                                                                                | Windows system               |
| Windowsin apuohjelmat                                                                               | Windows accessories          |
| Windowsin valvontatyökalut                                                                          | Windows administrative tools |
| WiFi: WLAN -tuotteista käytetään usein<br>kaupallista nimitystä WiFi. WLAN = langaton<br>lähiverkko | WiFi                         |
| WSL                                                                                                 | Windows Subsystem for Linux  |